AudioCodes One Voice<sup>™</sup> Operations Center

# One Voice Operations Center Migration

Migrating from EMS/SEM Version 7.2 to One Voice Operations Center

Version 7.4

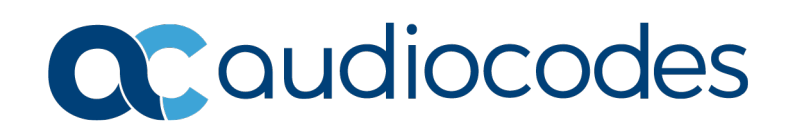

# **Table of Contents**

| 1 | Summary13                                            |                                             |                                                              |          |  |  |  |  |
|---|------------------------------------------------------|---------------------------------------------|--------------------------------------------------------------|----------|--|--|--|--|
| 2 | Recommended Work Flow                                |                                             |                                                              |          |  |  |  |  |
|   | 2.1                                                  | Single                                      | Machine Topology                                             | 15       |  |  |  |  |
|   | 2.2                                                  | Dual M                                      | lachine Topology                                             | 17       |  |  |  |  |
| 3 | Backup Data from EMS/SEM 7.2.3000                    |                                             |                                                              |          |  |  |  |  |
|   | 3.1                                                  | Backu                                       | p Procedure                                                  | 21       |  |  |  |  |
|   | 3.2                                                  | Save D                                      | Data in Textual Format                                       | 21       |  |  |  |  |
| 4 | Сар                                                  | Capture Version 7.2 EMS & SEM Configuration |                                                              |          |  |  |  |  |
| 5 | Ехр                                                  | ort Top                                     | oology and IP Phone Configuration                            | 25       |  |  |  |  |
|   | 5.1                                                  | Export                                      | EMS Topology                                                 | 25       |  |  |  |  |
|   |                                                      | 5.1.1                                       | Example Output                                               | 26       |  |  |  |  |
|   | 5.2                                                  | Export                                      | IP Phone Management Server Configuration                     | 28       |  |  |  |  |
| 6 | Che                                                  | ck and                                      | Prepare Server Machine for Version 7.4 Installation          | 31       |  |  |  |  |
| 7 | Inst                                                 | all the                                     | One Voice Operations Center                                  | 33       |  |  |  |  |
|   | 7.1                                                  | OVOC                                        | Software Deliverables                                        | 33       |  |  |  |  |
|   |                                                      | 7.1.1                                       | Dedicated Hardware Media                                     | 33       |  |  |  |  |
|   |                                                      | 7.1.2                                       | Virtual Machine Media (VMware and Hyper-V)                   | 33       |  |  |  |  |
|   | 7.2                                                  | Pre-ins                                     | Stallation                                                   | 34       |  |  |  |  |
|   |                                                      | 7.2.1                                       | Files Verification Requirements -Dedicated Hardware          | 34<br>35 |  |  |  |  |
|   |                                                      | 7.2.3                                       | OVOC Server Users                                            |          |  |  |  |  |
|   | 7.3 Installing the OVOC Server on Dedicated Hardware |                                             |                                                              | 36       |  |  |  |  |
|   |                                                      | 7.3.1                                       | DVD1-CentOS 7.3 Rev 18                                       | 36       |  |  |  |  |
|   |                                                      | 7.3.2                                       | DVD2: Oracle DB Installation                                 |          |  |  |  |  |
|   | 7 /                                                  | 7.3.3<br>Inetalli                           | ng the OVOC on Virtual Server Platform                       | 41<br>44 |  |  |  |  |
|   | 1.4                                                  | 7 4 1                                       | Installing the OVOC Server on the VMware Platform            |          |  |  |  |  |
|   |                                                      | 7.4.2                                       | Installing the OVOC Server on Microsoft Hyper-V Platform     | 57       |  |  |  |  |
| 8 | Con                                                  | figure                                      | One Voice Operations Center Server                           | 73       |  |  |  |  |
|   |                                                      | 8.1.1                                       | Connecting to the EMS Server Manager                         | 73       |  |  |  |  |
|   |                                                      | 8.1.2                                       | General Information                                          | 74       |  |  |  |  |
|   |                                                      | 8.1.3                                       | Web Server Configuration                                     | 75       |  |  |  |  |
|   |                                                      | 8.1. <del>4</del>                           | Network Configuration                                        |          |  |  |  |  |
|   |                                                      | 8.1.6                                       | Date and Time Menu                                           | 80       |  |  |  |  |
|   |                                                      | 8.1.7                                       | Security                                                     | 80       |  |  |  |  |
|   |                                                      | 8.1.8<br>8.1.9                              | Enable IP Phone Management Server Client                     | 83<br>83 |  |  |  |  |
| a | Imn                                                  | ort the                                     | Topology and Configuration                                   | 85       |  |  |  |  |
| • | 0 1                                                  | Import                                      | EMS Tanalagy                                                 | 05       |  |  |  |  |
|   | ฮ. เ                                                 | 9 1 1                                       | Example Output                                               | CO       |  |  |  |  |
|   | 92                                                   | Import                                      | IP Phone Management Server Configuration and Users & Devices |          |  |  |  |  |
|   | 5.2                                                  | import                                      | In Those Management berver bonnguration and bacis & bevices  | 07       |  |  |  |  |

| 10 | Mov                                                                 | e Phones from Version 7.2 Platform                                              | 91           |  |  |  |  |
|----|---------------------------------------------------------------------|---------------------------------------------------------------------------------|--------------|--|--|--|--|
| 11 | 1 Configure One Voice Operations Center Web Client                  |                                                                                 |              |  |  |  |  |
|    | 11.1                                                                | Local User Authentication                                                       | 95           |  |  |  |  |
|    | 11.2                                                                | External Authentication Servers                                                 | 97           |  |  |  |  |
|    |                                                                     | 11.2.1 RADIUS                                                                   | 97<br>99     |  |  |  |  |
|    | 11.3                                                                | Alarms (from EMS Application)                                                   | 100          |  |  |  |  |
|    |                                                                     | <ul><li>11.3.1 Alarms Settings</li><li>11.3.2 Alarms Forwarding Rules</li></ul> | .100<br>.101 |  |  |  |  |
|    | 11.4                                                                | Software Manager                                                                | 104          |  |  |  |  |
|    | 11.5                                                                | Device Backup Configuration                                                     | 104          |  |  |  |  |
|    | 11.6                                                                | LDAP User Authentication                                                        | 105          |  |  |  |  |
|    | 11.7                                                                | SEM Client Configuration                                                        | 107          |  |  |  |  |
|    |                                                                     | 11.7.1 Microsoft Active Directory                                               | .107         |  |  |  |  |
|    |                                                                     | 11.7.2 Skype for Business SQL Server Configuration                              | .108         |  |  |  |  |
|    |                                                                     | 11.7.5 QUE Thresholds Configuration                                             | 110          |  |  |  |  |
|    |                                                                     | 11.7.5 Scheduled Reports Configuration (from SEM Application)                   | .111         |  |  |  |  |
| A  | Арре                                                                | endix A –Backup and Restore                                                     | 113          |  |  |  |  |
|    | <b>A.1</b>                                                          | OVOC Server Backup                                                              | .113         |  |  |  |  |
|    |                                                                     | A.1.1 Change Schedule Backup Time                                               | .113         |  |  |  |  |
|    | <b>A.2</b>                                                          | OVOC Server Restore                                                             | .114         |  |  |  |  |
| В  | Appendix B – EMS / SEM 7.2 – Topology Import Process Limitations115 |                                                                                 |              |  |  |  |  |
| С  | Tran                                                                | sferring Files                                                                  | 117          |  |  |  |  |

# List of Figures

| Figure 2.1: Migration with a Single Machine                                     | 16                 |
|---------------------------------------------------------------------------------|--------------------|
| Figure 2-1: Migration with a Ongle Machine                                      | 10                 |
| Figure 2-2. Migration with Dual Machines                                        | .10                |
| Figure 2-2: Alarm History Drompt                                                | .22                |
| Figure 5-2. Aldrift Filology Frompt                                             | .22                |
| Figure 5-1. Copy Certificate Files                                              | .20                |
| Figure 5-2: Export 1 opology                                                    | .29                |
| Figure 7-1: Linux Testing Requirements                                          | .34                |
| Figure 7-2: File Integrity Verification                                         | .35                |
| Figure 7-3: Linux CentOS Installation                                           | .37                |
| Figure 7-4: CentOS 7                                                            | .37                |
| Figure 7-5: CentOS Installation                                                 | .38                |
| Figure 7-6: Linux CentOS Installation Complete                                  | .38                |
| Figure 7-7: Linux CentOS Network Configuration                                  | .39                |
| Figure 7-8: Oracle DB Installation (Linux)                                      | .40                |
| Figure 7-9: Oracle DB Installation - License Agreement (Linux)                  | .40                |
| Figure 7-10: Oracle DB Installation (Linux) (cont)                              | .40                |
| Figure 7-11: Oracle DB Installation (Linux) (cont)                              | 41                 |
| Figure 7-12: OV/OC Server Application Installation (Linux)                      | 41                 |
| Figure 7-12: OVOC Server Application Installation (Linux) $-1$ icense Agreement | <br>12             |
| Figure 7-13: OVOC Server Application Installation (Linux) – Electise Agreement  | . <u>ד</u> 2<br>12 |
| Figure 7-14: OVOC Server Application Installation (Linux) (cont)                | .72                |
| Figure 7-15. OVOC Server Application Installation (Linux) - Java Installation   | .40                |
| Figure 7-16: Installation Complete                                              | .43                |
|                                                                                 | .45                |
| Figure 7-18: Hosts and Clusters                                                 | .45                |
| Figure 7-19: Deploy OVF Template Option                                         | .46                |
| Figure 7-20: Client Integration Plug-in                                         | .46                |
| Figure 7-21: Browse to OVF Package                                              | .47                |
| Figure 7-22: OVF Template Details Screen                                        | .48                |
| Figure 7-23: Virtual Machine Name and Location Screen                           | .48                |
| Figure 7-24: Destination Storage Screen                                         | .49                |
| Figure 7-25:: Setup Networking Screen                                           | .49                |
| Figure 7-26: Ready to Complete Screen                                           | .50                |
| Figure 7-27: Deployment Progress Screen                                         | .50                |
| Figure 7-28: Edit Settings option                                               | .51                |
| Figure 7-29: CPU, Memory and Hard Disk Settings                                 | .52                |
| Figure 7-30: Recent Tasks                                                       | 52                 |
| Figure 7-31: Power On                                                           | 53                 |
| Figure 7-32: Storage Adapters                                                   | 54                 |
| Figure 7 33:Turn On vSphere HA                                                  | 54                 |
| Figure 7-33.1 uni On Vopinere FIA                                               | .54                |
| Figure 7-54. Activate FIA official Cluster Node                                 | .00                |
| Figure 7-35. Networking                                                         | .55                |
| Figure 7-36: Switch Properties                                                  | .50                |
| Figure 7-37: Protected VM                                                       | .56                |
| Figure 7-38: Installing the OVOC server on Hyper-V – Hyper-V Manager            | .58                |
| Figure 7-39: Installing OVOC server on Hyper-V – Import Virtual Machine Wizard  | .58                |
| Figure 7-402: Installing OVOC server on Hyper-V – Locate Folder                 | .59                |
| Figure 7-413: Installing OVOC server on Hyper-V – Choose Import Type            | .59                |
| Figure 7-424: Installing OVOC server on Hyper-V – Choose Destination            | .60                |
| Figure 7-435: Installing OVOC server on Hyper-V – Choose Storage Folders        | .60                |
| Figure 7-446: File Copy Progress Bar                                            | .61                |
| Figure 7-45: Adjusting VM for OVOC server – Settings - Memory                   | .62                |
| Figure 7-46: Adjusting VM for OVOC Server - Settings - Processor                | .63                |
| Figure 7-47: Expanding Disk Capacity                                            | .64                |
| Figure 7-48: Edit Virtual Hard Disk Wizard.                                     | .65                |
| Figure 7-49: Edit Virtual Hard Disk Wizard-Choose Action                        | 65                 |
| Figure 7-50: Edit Virtual Hard Disk Wizard-Expand Virtual Hard Disk             | 66                 |
| - igare - eet Eart virtuur hard Bloc virtuu Expand virtuur hard Blocking        |                    |

| Figure 7-51: Edit Virtual Hard Disk Wizard-Completion                        | .66 |
|------------------------------------------------------------------------------|-----|
| Figure 7-52: Advanced Features - Network Adapter – Static MAC Address        | .67 |
| Figure 7-53: Power On Virtual Machine                                        | .68 |
| Figure 7-54: Connect to OVOC Server Console                                  | .68 |
| Figure 7-55: Hyper-V-Failover Cluster Manager Nodes                          | .69 |
| Figure 7-56: Configure Role                                                  | .70 |
| Figure 7-57: Choose Virtual Machine                                          | .70 |
| Figure 7-58: Confirm Virtual Machine                                         | .71 |
| Figure 7-59: Virtual Machine Successfully Added                              | .72 |
| Figure 8-1: General Information                                              | .74 |
| Figure 8-2: Web Server Processes Status                                      | .75 |
| Figure 8-3: Schedule Backup Time Configuration                               | .75 |
| Figure 8-4: Network Configuration                                            | .76 |
| Figure 8-5: Ethernet Interfaces                                              | .76 |
| Figure 8-6: Ethernet Redundancy                                              | .77 |
| Figure 8-7: DNS Configuration                                                | .77 |
| Figure 8-8: NAT Configuration                                                | .77 |
| Figure 8-9: Static Route Configuration                                       | .78 |
| Figure 8-10: Configure SNMP Agent                                            | .78 |
| Figure 8-11: NMS IP and Community String                                     | .78 |
| Figure 8-12: SNMP Agent                                                      | .79 |
| Figure 8-13: Configure SNMP Agent                                            | .79 |
| Figure 8-14: SNMPv3 Engine ID                                                | .79 |
| Figure 8-15: Date and Time                                                   | .80 |
| Figure 8-16: Security                                                        | .80 |
| Figure 8-17: SSH                                                             | .81 |
| Figure 8-18: One Voice Operations Center Server Manager – Change DB Password | .81 |
| Figure 8-19: Network Options                                                 | .82 |
| Figure 8-20: HTTPS Authentication                                            | .82 |
| Figure 8-21: SEM-AudioCodes Device Communication                             | .83 |
| Figure 8-22: Diagnostics                                                     | .83 |
| Figure 9-1: Import Phone Configuration Files                                 | .88 |
| Figure 9-2: Import Users and Devices                                         | .88 |
| Figure 10-1: Navigation Tree - Templates                                     | .91 |
| Figure 11-1: Users List                                                      | .95 |
| Figure 11-2: User Details                                                    | .96 |
| Figure 11-3: Tenant Operators                                                | .96 |
| Figure 11-4: Tenant Operator Settings                                        | .97 |
| Figure 11-5: RADIUS Configuration                                            | .97 |
| Figure 11-6: RADIUS Settings                                                 | .98 |
| Figure 11-7: LDAP Configuration                                              | .99 |
| Figure 11-8: LDAP Settings                                                   | .99 |
| Figure 11-9: Alarm Settings                                                  | 100 |
| Figure 11-10: Version 7.4 Alarms Settings1                                   | 100 |
| Figure 11-11: Version 7.2: Alarm Forwarding Rules1                           | 101 |
| Figure 11-12: Version 7.2: Destination Rules Configuration1                  | 101 |
| Figure 11-13: Version 7.4: Alarm Forwarding Rules1                           | 102 |
| Figure 11-14: Rule Name1                                                     | 102 |
| Figure 11-15: Alarm Forwarding Rule Conditions1                              | 102 |
| Figure 11-16: Alarm Forwarding Destinations1                                 | 103 |
| Figure 11-17:Version 7.2: Backup Configuration1                              | 104 |
| Figure 11-18: Version 7.4: Backup Configuration1                             | 105 |
| Figure 11-19: LDAP Authentication and Authorization1                         | 105 |
| Figure 11-20: Authentication Page1                                           | 106 |
| Figure 11-21: Version 7.2: Active Directory Configuration1                   | 107 |
| Figure 11-22: Version 7.4 Active Directory Configuration1                    | 108 |
| Figure 11-23: SEM - Network tab Skype for Business Device Definition1        | 108 |
| Figure 11-24: OVOC - Skype for Business Device Definition1                   | 109 |
| Figure 11-25: Version 7.2: QoE Thresholds Configuration1                     | 109 |

| Figure 11-26: Version 7.4: QoE Thresholds Configuration | 110 |
|---------------------------------------------------------|-----|
| Figure 11-27: Version 7.2: Alarm Rules Configuration    | 110 |
| Figure 11-28: Version 7.4: Alarm Rules Configuration    | 111 |
| Figure 11-29: Version 7.2: SEM Scheduled Reports        | 111 |
| Figure 11-30: Version 7.4: Statistics Reports           | 111 |
|                                                         |     |

# List of Tables

| Table 7-1: VMware Virtual Machine Settings            | 51 |
|-------------------------------------------------------|----|
| Table 7-2: Microsoft Hyper-V Virtual Machine Settings | 61 |

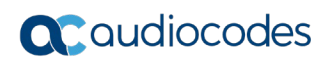

This page is intentionally left blank.

# Notice

Information contained in this document is believed to be accurate and reliable at the time of printing. However, due to ongoing product improvements and revisions, AudioCodes cannot guarantee accuracy of printed material after the Date Published nor can it accept responsibility for errors or omissions. Updates to this document can be downloaded from <a href="https://www.audiocodes.com/library/technical-documents">https://www.audiocodes.com/library/technical-documents</a>.

This document is subject to change without notice.

Date Published: October-29-2018

# **WEEE EU Directive**

Pursuant to the WEEE EU Directive, electronic and electrical waste must not be disposed of with unsorted waste. Please contact your local recycling authority for disposal of this product.

### **Customer Support**

Customer technical support and services are provided by AudioCodes or by an authorized AudioCodes Service Partner. For more information on how to buy technical support for AudioCodes products and for contact information, please visit our Web site at <a href="https://www.audiocodes.com/services-support/maintenance-and-support">https://www.audiocodes.com/services-support/maintenance-and-support</a>.

### Stay in the Loop with AudioCodes

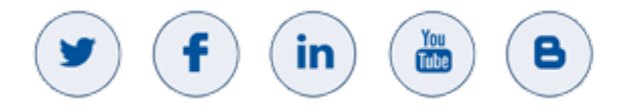

# **Abbreviations and Terminology**

Each abbreviation, unless widely used, is spelled out in full when first used.

# **Related Documentation**

| Manual Name                                                                       |
|-----------------------------------------------------------------------------------|
| Mediant 500 MSBR User's Manual                                                    |
| Mediant 500L MSBR User's Manual                                                   |
| Mediant 500 E-SBC User's Manual                                                   |
| Mediant 500L E-SBC User's Manual                                                  |
| Mediant 800B Gateway and E-SBC User's Manual                                      |
| Mediant 800B MSBR User's Manual                                                   |
| Mediant 1000B Gateway and E-SBC User's Manual                                     |
| Mediant 1000B MSBR User's Manual                                                  |
| Mediant 2600 SBC User's Manual                                                    |
| Mediant 3000 User's Manual                                                        |
| Mediant 4000 SBC User's Manual                                                    |
| Mediant 9000 SBC User's Manual                                                    |
| Mediant Software SBC User's Manual                                                |
| One Voice Operations Center Server Installation, Operation and Maintenance Manual |
| One Voice Operations Center Integration with Northbound Interfaces                |
| One Voice Operations Center User's Manual                                         |
| IP Phone Manager Pro Administrator's Manual                                       |
| IP Phone Manager Express Administrator's Manual                                   |
| One Voice Operations Center Product Description                                   |
| One Voice Operations Center Alarms Guide                                          |
| One Voice Operations Center Security Guidelines                                   |
| ARM User's Manual                                                                 |

# **Document Revision Record**

| LTRT  | Description                                                                                                    |  |  |  |  |  |
|-------|----------------------------------------------------------------------------------------------------|--|--|--|--|--|
| 91052 | Initial document release for Version 7.4                                                                                           |  |  |  |  |  |
| 91053 | Update for correcting link to the AudioCodes Services portal for downloading the IP Phone Manager Pro Export Configuration script. |  |  |  |  |  |
| 91054 | Update regarding the migration of the SSL.conf file.                                                                               |  |  |  |  |  |
| 91055 | Update to note in Section "Summary"; Update to note in Section "Topology and Configuration import".                                |  |  |  |  |  |

# **Documentation Feedback**

AudioCodes continually strives to produce high quality documentation. If you have any comments (suggestions or errors) regarding this document, please fill out the Documentation Feedback form on our Web site at <u>https://online.audiocodes.com/documentation-feedback</u>.

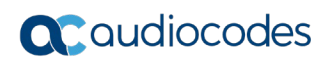

This page is intentionally left blank.

# 1 Summary

This document is designed for customers with EMS/SEM Version 7.2.3000 who wish to upgrade to the new One Voice Operations Center 7.4 Version.

### Warning:

- Verify that all devices that you wish to migrate are loaded with firmware versions that are supported by the OVOC platform (refer to the OVOC IOM for details).
- If your Version 7.2.3000 platform was configured for HA, do not proceed with this migration.
- For a full listing of open issues for Version 7.4, refer to the One Voice Operations Center Release Notes.
- Performance Monitoring Historical Data is not migrated because Version 7.4 does not currently support Performance Monitoring.

If you are new customer and the first management solution to use is One Voice Operations Center Version7.4, refer to the One Voice Operations Center IOM & One Voice Operations Center User Manual Guides.

When upgrading to One Voice Operations Center 7.4 Version, the following data can be preserved using a provided topology script:

- Topology
- License Pool allocations

The document below describes the manual procedure that should be taken to preserve other system settings. Note the following:

- Endpoints reporting QoE data using SIP Publish (RFC 6035) are not migrated as part of the topology.
- Data collected by the system, namely: alarms, SEM calls, statistics, reports, performance monitoring data CANNOT be automatically transferred from Version 7.2 to Version 7.4. This data will be lost and therefore users should keep the latest backup file to retrieve it. In addition, specific data can be saved & stored in human readable format, which does not require an EMS/SEM installation to view.
- Properties files changes: in case, customers make changes using the properties files, they should contact AudioCodes support for assistance.
- Bare Metal HA is not supported in One Voice Operations Center Version 7.4.
- If your network is composed of devices that are located behind a NAT, note that the IP & port saved in the topology file might be changed after the device is connected to the network.

For more information, see the following:

- Appendix A –Backup and Restore
- Appendix B EMS / SEM 7.2 Topology Import Process Limitations

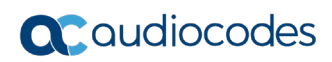

This page is intentionally left blank.

# 2 Recommended Work Flow

- Migration Hardware Topology: You can run the migration process using either the existing machine or run it on a new machine, regardless of whether you are running on dedicated hardware or on a virtual machine:
  - For Single machine topology: you are required to remove all devices from the network (not including phones). In the event of failover, you need to restore the existing machine to the Version 7.2 installation.
  - For Dual machine topology: you need to disconnect the Version 7.2 machine from the network. In the event of failover, you need to disconnect the Version 7.4 platform from the network and then reconnect the Version 7.2 machine.

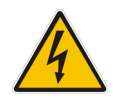

**Warning:** If you are deploying two machine topology, under no circumstances should the Version 7.2.3000 and Version 7.4 platforms be simultaneously connected to the network.

Migration Stages: It is recommended to perform the migration process in two stages, in the first stage to migrate only a few devices and phones and to check their basic operations (without importing topology). For example, if a License Pool is used, ensure the device is managed in the new One Voice Operations Center application. Also you should create all the relevant links. In the second stage, you should import the topology (including all devices and phones and users).

# 2.1 Single Machine Topology

This section describes the migration process when a single machine is deployed.

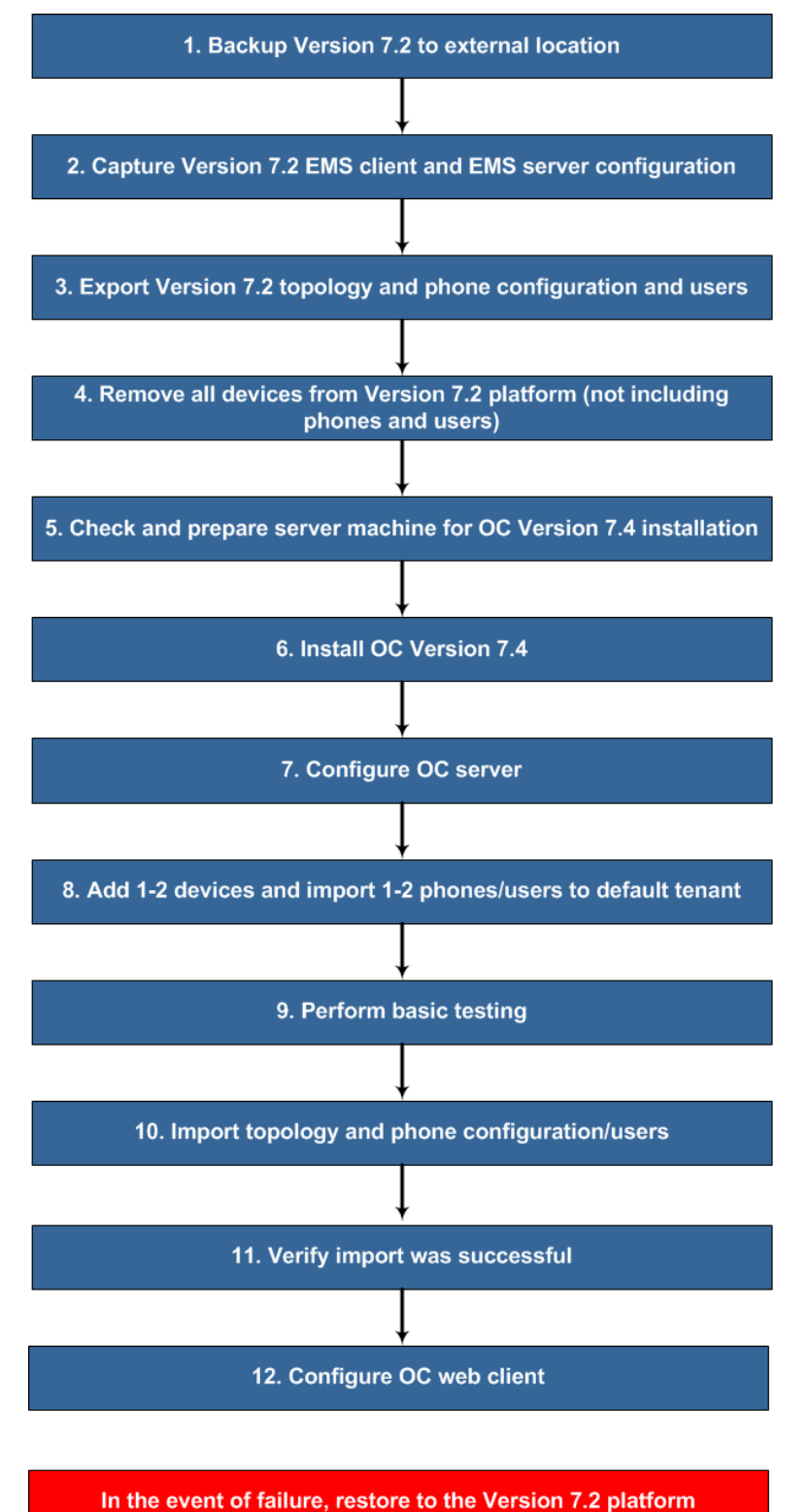

Figure 2-1: Migration with a Single Machine

Use the following references to the above workflow:

- 1. Step 1: Backup Version 7.2 (see Chapter 3).
- 2. Step 2: Capture Version 7.2 EMS client and server configurations (see Chapter 4).
- **3. Step 3:** Export Version 7.2 Topology and Configuration (see Chapter 5).
- 4. Step 4: Remove all devices from Version 7.2 platform (not including phones and users). This is necessary to ensure the smooth migration to the Version 7.4 platform. Do the following:
  - a. In the EMS GUI, Right-click the region in the MG Tree, and then from the submenu, choose option **Remove Multiple MGs**.
  - **b.** Perform the above step for each existing region.

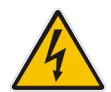

**Warning:** When devices are removed from the Version 7.2 platform, all data is removed from the EMS database including alarm history. Therefore ensure that you have backed up the database before proceeding.

- 5. **Step 5:** Check and prepare the server machine for Version 7.4 Installation (see Chapter 6).
- 6. Step 6: Install One Voice Operations Center Version 7.4 (see Chapter 7).
- 7. **Step 7:** Configure One Voice Operations Center Server (see Chapter 8).
- 8. Step 8: Add 1-2 devices and import phones and users to default tenant.
- 9. Step 9: Perform basic testing on these devices and phones/users.

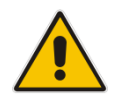

**Note:** Once you have completed the basic testing, it's highly recommended to remove the manually added devices before commencing the import process.

- 10. Step 10: Import EMS topology and phone configuration and users (see Chapter 9).
- **11. Step 11:** Verify that the topology import was successful and that all phones/users have been registered to the Version 7.4 platform.
- **12. Step 12:** Configure OVOC web client (see Chapter 11).

### Note:

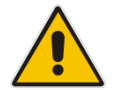

- In the event of failure, restore the Version 7.2 installation (see Appendix A.2).
- If your phones are deployed in a **non-Skype for Business** environment, you should import both **phones** and **users**. If your phones are deployed in a **Skype for Business Environment**, you should only import **phones**.

# 2.2 Dual Machine Topology

This section describes the upgrade process when two machines are deployed.

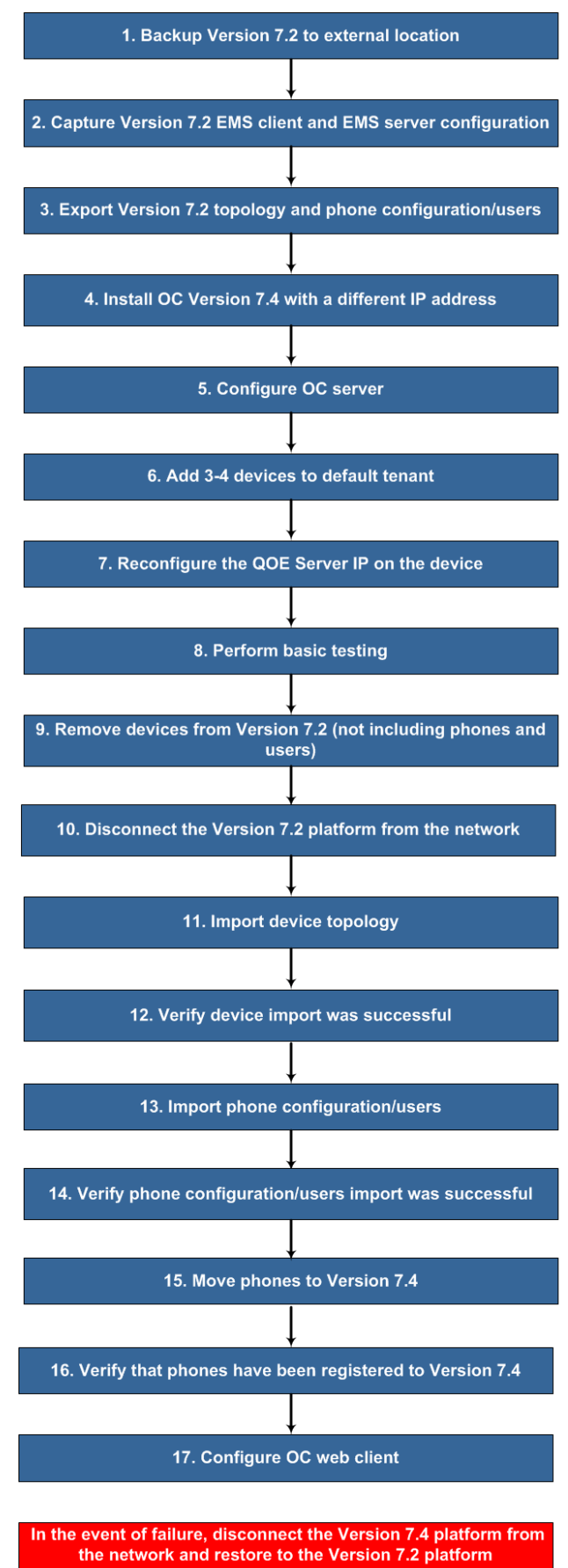

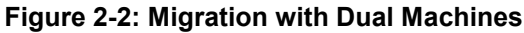

Use the following references to the above workflow:

- **1. Step 1:** Backup Version 7.2 (see Chapter 3).
- 2. Step 2: Capture Version 7.2 EMS client and server configurations (see Chapter 4).
- 3. Step 3: Export Version 7.2 Topology and Configuration (see Chapter 5).
- 4. Step 4: Install One Voice Operations Center Version 7.4 (see Chapter 7).
- 5. Step 5: Configure One Voice Operations Center Server (see Chapter 8).
- 6. Step 6: Add 3-4 devices to default tenant.
- 7. **Step 7:** Reconfigure the QOE server IP address on the devices using an incremental ini download (ini parameter QOEServerIp).
- 8. **Step 8:** Perform basic testing on these devices.

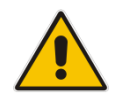

**Note:** Once you have completed the basic testing, it's highly recommended to remove the manually added devices before commencing the import process in Step 11.

**9. Step 9:** Remove devices from the Version 7.2 platform (not including phones and users).

This is necessary to ensure the smooth migration to the Version 7.4 platform. Do the following:

- a. In the EMS GUI, Right-click the region in the MG Tree, and then from the submenu, choose option **Remove Multiple MGs**.
- **b.** Perform the above step for each existing region.

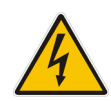

**Warning:** When devices are removed from the Version 7.2 platform, all data is removed from the EMS database including alarm history. Therefore ensure that you have backed up the database (see Step 1) before proceeding.

- 10. Step 10: Disconnect the Version 7.2 platform from the network.
- **11. Step 11:** Import device topology (see Section 9.1).
- 12. Step 12: Verify that the device topology import was successful.
- **13. Step 13:** Import phone's configuration and users (see Section 9.2).
- **14. Step 14:** Verify phone configuration/users import was successful.
- **15.** Step 15: Move phones to Version 7.4 (see Chapter 1010).
- **16. Step 16:** Verify all phones have been registered to the Version 7.4 platform.
- 17. Step 17: Configure OVOC web client (see Chapter 11).

### Note:

- In the event of failure, disconnect the Version 7.4 machine from the network and restore the Version 7.2 machine. In addition, you need to do the following:
- Restore the IP address of the Version 7.2 machine i.e. configure the 'SNMP Trap Manager' parameter on the managed devices with the EMS Version 7.2 IP address. This action can be performed using an incremental ini download.

Restore the devices original QOE server IP address as described in step 7.

 If your phones are deployed in a non-Skype for Business environment, you should import both phones and users. If your phones are deployed in a Skype for Business Environment, you should only import phones. This page is intentionally left blank.

# **3 Backup Data from EMS/SEM 7.2.3000**

You need to run the backup procedures described in this chapter to backup data from the Version 7.2.3000 platform such as Call data and alarms and to store the backup files in an external location.

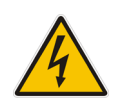

**Warning:** All the data exported in the procedures described below cannot be imported to the Version 7.4 platform. If you do not backup this data, then it will be lost.

# 3.1 Backup Procedure

Before starting migration from 7.2.3000 server to 7.4, make sure to extract all backup files to an external machine. These files can be transferred to an external location directly from their default location by SCP or SFTP client using 'acems' user. These backup files are as follows:

- /data/NBIF/emsBackup/emsServerBackup\_<time&date>.tar file.
- All files in /data/NBIF/emsBackup/RmanBackup directory (including control.ctl and init.ora files)

For the full backup procedure, refer to Appendix A.

# 3.2 Save Data in Textual Format

This procedure describes how to export data in textual format to a CSV file in human readable format. To view this information, you do not need to install any EMS/SEM software CSV file.

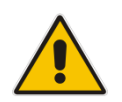

**Note:** The procedure below is not applicable if you keep two server machines until the end of the migration process.

### To save machine alarms, in EMS client

- 1. In the main EMS menu, choose **Faults** -> **Alarms History**.
- 2. Filter the relevant alarms.
- 3. In the main menu, choose File > Save Records As.

| Save Records As ms Entries out of \$912 Advanced Filter: 🕞 Journal: 🐼 Ala |                   |               |            |                           |                                                |            |  |
|---------------------------------------------------------------------------|-------------------|---------------|------------|---------------------------|------------------------------------------------|------------|--|
| Print.                                                                    | Ctrl+P            | 09-Mar-2017   | 10:36      | To: 05-Jun-2017           | 11:10 C                                        |            |  |
| Exit                                                                      | Escape            | G Name        | Source     | Action/Alarm Name         | Details                                        | Region     |  |
| clear                                                                     | 11: 10: 47 Jun 05 | 172.17.118.58 | EMS Server | GW Connection Alarm       | Connection establish                           | AutoDetect |  |
| ) info                                                                    | 11: 10: 47 Jun 05 | 172.17.118.58 | EMS Server | (Event) Software Replaced | The software of the previous version: 7.20     | AutoDetect |  |
| critical                                                                  | 11:09:22 Jun 05   | 172.17.118.58 | EMS Server | GW Connection Alarm       | Connection Lost                                | AutoDetect |  |
| ) info                                                                    | 04: 00: 17 Jun 05 | 10.3.2.91     | EMS Server | (Event) GW Backup Event   | Backup file: null from IP: 10.3.2.91 with MG n | aliya      |  |
| clear                                                                     | 17: 54: 05 Jun 04 | 172.17.118.58 | Board#1    | Gateway Administrative S  | Administrative state is unlocked               | AutoDetect |  |
| najor                                                                     | 17: 54: 05 Jun 04 | 172.17.118.58 | Board#1    | Gateway Administrative S  | Network element admin state change alarm       | AutoDetect |  |
| clear                                                                     | 17: 54: 05 Jun 04 | 172.17.118.58 | Board#1    | Gateway Administrative S  | Alarm cleared. Network element admin stat      | AutoDetect |  |
| major                                                                     | 17: 54: 05 Jun 04 | 172.17.118.58 | Board#1    | Gateway Administrative S  | Network element admin state change alarm       | AutoDetect |  |
| clear                                                                     | 13:45:36 Jun 04   | 172.17.118.58 | Board#1/Et | Ethernet Group Alarm      | Alarm cleared: Ethernet Group alarm. Ether     | AutoDetect |  |
| clear                                                                     | 13:45:36 Jun 04   | 172.17.118.58 | Board#1/Et | Ethernet Link Down Alarm  | Alarm cleared: Ethernet link alarm. LAN port   | AutoDetect |  |
| major                                                                     | 13:45:36 Jun 04   | 172.17.118.58 | Board#1/Et | Ethernet Group Alarm      | Ethernet Group alarm. Ethernet Group 1 is D    | AutoDetect |  |
| <br>minor                                                                 | 13:45:36 Jun 04   | 172.17.118.58 | Board#1/Et | Ethernet Link Down Alarm  | Ethernet link alarm. LAN port number 1 is do   | AutoDetect |  |
| clear                                                                     | 13:45:36 Jun 04   | 172.17.118.58 | EMS Server | GW Connection Alarm       | Connection establish                           | AutoDetect |  |
| critical                                                                  | 13:43:51 Jun 04   | 172.17.118.58 | EMS Server | GW Connection Alarm       | Connection Lost                                | AutoDetect |  |
| clear                                                                     | 13:40:15 Jun 04   | 172.17.118.58 | Board#1/Et | Ethernet Group Alarm      | Alarm cleared: Ethernet Group alarm. Ether     | AutoDetect |  |
| clear                                                                     | 13:40:15 Jun 04   | 172.17.118.58 | Board#1/Et | Ethernet Link Down Alarm  | Alarm cleared: Ethernet link alarm. LAN port   | AutoDetect |  |
| najor                                                                     | 13:40:15 Jun 04   | 172.17.118.58 | Board#1/Et | Ethernet Group Alarm      | Ethernet Group alarm. Ethernet Group 1 is D    | AutoDetect |  |
| minor                                                                     | 13: 40: 15 Jun 04 | 172.17.118.58 | Board#1/Et | Ethernet Link Down Alarm  | Ethernet link alarm. LAN port number 1 is do   | AutoDetect |  |
| clear                                                                     | 13: 40: 15 Jun 04 | 172.17.118.58 | EMS Server | GW Connection Alarm       | Connection establish                           | AutoDetect |  |
| critical                                                                  | 13: 38: 50 Jun 04 | 172.17.118.58 | EMS Server | GW Connection Alarm       | Connection Lost                                | AutoDetect |  |
| clear                                                                     | 10: 41: 15 Jun 04 | 172.17.118.58 | Board#1    | Gateway Administrative S  | Administrative state is unlocked               | AutoDetect |  |

Figure 3-1: Alarms History

- If less than 1500 alarms are filtered then there is an option to save them to CSV in the EMS client machine.
- If more than 1500 alarms are filtered then there is an option to save them to CSV file in the server machine\

#### Figure 3-2: Alarm History Prompt

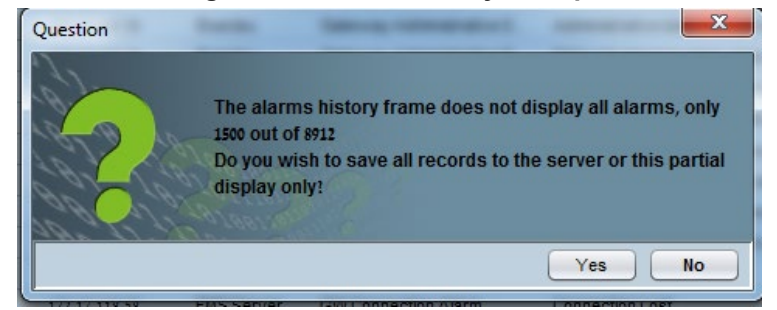

- CSV file location in the server \ACEMS\NBIF\alarms directory
- CSV file format example: alarm\_result\_07-06-2017\_16-55-39-60939.csv

### EMS - Export Journals to TXT file

To save current old machine journal records, copy journal records text files from /var/log/ems/journalX files

### EMS - Export PM Files

To save current old PM files, extract all files from /ACEMS/NBIF/pmFiles/

### EMS - Export Devices Backup Files

To save current old device backup files (ini/CLI), extract all files from /ACEMS/NBIF/mgBackup

### SEM - Export Calls to a CSV

To save calls available in your current SEM view, click 'Save As' icon from the right top corner of the Calls Screen (up to 10.000 calls loaded into your view).

# 4 Capture Version 7.2 EMS & SEM Configuration

The checklist shown in the table below can be used as a guide for retrieving the Version 7.2.3000 configuration on the EMS & SEM application.

| Configuration<br>Action                     | Action<br>Check | Reference             | Insert Screen Capture Here |
|---------------------------------------------|-----------------|-----------------------|----------------------------|
| EMS Server<br>Configuration                 |                 |                       |                            |
| General Status information                  |                 | See Section 8.1.2     |                            |
| Web server and<br>web port<br>configuration |                 | See Section 8.1.3     |                            |
| Change Schedule<br>Backup Time              |                 | See Section 8.1.4     |                            |
| Ethernet<br>Interfaces                      |                 | See Section 8.1.5.1   |                            |
| Ethernet<br>Redundancy                      |                 | See Section 8.1.5.2   |                            |
| DNS Client                                  |                 | See Section 8.1.5.3   |                            |
| NAT                                         |                 | See Section 8.1.5.4   |                            |
| Static Rules                                |                 | See Section 8.1.5.5   |                            |
| SNMP Agent                                  |                 | See Section 8.1.5.6   |                            |
| SNMPv3 Engine<br>ID                         |                 | See Section 8.1.5.6.1 |                            |
| NTP or date configuration                   |                 | See Section 8.1.6     |                            |
| SSH                                         |                 | See Section 8.1.7.1   |                            |
| DB Password                                 |                 | See Section 8.1.7.2   |                            |
| OS Password                                 |                 | See Section 8.1.7.3   |                            |
| File Integrity<br>Checker                   |                 | See Section 8.1.7.4   |                            |
| Software Integrity<br>Checker               |                 | See Section 8.1.7.5   |                            |
| EMS Client<br>Configuration                 |                 |                       |                            |
| Local User<br>Authentication                |                 | See Section 11.1      |                            |

| RADIUS<br>Authentication                             | See Section 11.2.1 |  |
|------------------------------------------------------|--------------------|--|
| LDAP<br>Authentication                               | See Section 11.2.2 |  |
| Alarm Settings                                       | See Section 11.3.1 |  |
| Alarm Forwarding Rules                               | See Section 11.3.2 |  |
| Software<br>Manager                                  | See Section 11.4   |  |
| Device Backup<br>Configuration                       | See Section 11.5   |  |
| LDAP User<br>Authentication                          | See Section 11.6   |  |
| SEM Client<br>Configuration                          |                    |  |
| Active Directory<br>Configuration                    | See Section 11.7.1 |  |
| Skype for<br>Business SQL<br>Server<br>Configuration | See Section 11.7.2 |  |
| QoE Thresholds<br>Configuration                      | See Section 11.7.3 |  |
| Alarm Rules                                          | See Section 11.7.4 |  |
| Statistics Reports                                   | See Section 11.7.5 |  |

# 5 Export Topology and IP Phone Configuration

This chapter describes how to export the EMS topology and the IP Phone Management server configuration from the Version 7.2.3000 platform.

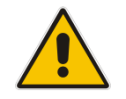

**Note:** Customers with installed versions earlier than 7.2.3xx, should upgrade the application to the Version 7.2.3000 platform before exporting topology.

# 5.1 Export EMS Topology

This section describes how to export EMS topology from Version 7.2.3000. The topology export procedure extracts and backs up the topology configuration from the Version 7.2.3000 platform to an XML file. This file can then be imported to the new Version 7.4 server. The procedure described in this section backs up the following topology configuration:

- Regions
- AudioCodes devices
- SEM Lync devices
- SEM generic devices
- SBAs
- SEM Links
- Regions which had different permissions on Version 7.2.3000
- License Pool configuration for each managed device

### **To export EMS topology:**

- Extract the following files to an accessible location from the Version 7.4 release DVD3 or from the AudioCodes FTP site:
  - EmsServerInstall/ac\_ems\_deploy/server\_7.4.XXX/topologyExport.pl
  - EmsServerInstall/ac\_ems\_deploy/server\_7.4.XXX/ topologyDBExport.sql
- **2.** Login to the Version 7.2.3000 platform as 'root' user with password *root* (default password is root):

```
su - root
```

**3.** Enter the following command:

cd /home/acems/

- 4. Transfer the above files to this location.
- 5. Make sure both of these files have execute permissions.

```
cd /home/acems
chmod 755 topologyExport.pl
chmod 755 topologyDBExport.sql
```

6. Execute topologyExport.pl script.

```
cd /home/acems
./topologyExport.pl
```

- 7. Copy the following files to an accessible location outside of the Server machine:
  - /home/acems/topology.xml file containing the above topology
  - /home/acems/keystore.jks

8. Copy ssl.crt and ssl.key to an outside location.

Figure 5-1: Copy Certificate Files

| [root@EMS-server-17  |            |            |    |       |                |  |  |  |
|----------------------|------------|------------|----|-------|----------------|--|--|--|
| /etc/httpd/conf.d    |            |            |    |       |                |  |  |  |
| (nectOFMS common 17  | appf dl#   |            |    |       |                |  |  |  |
| [roougems-server-1/  | cour • a]# | <b>T T</b> |    |       |                |  |  |  |
| total 36             |            |            |    |       |                |  |  |  |
| -rw-rr 1 root ro     | ot 2926    | Apr        | 12 | 22:03 | autoindex.conf |  |  |  |
| -rwxr-xr-x 1 root ro | ot 27      | Sep        | 3  | 09:06 | passphrase     |  |  |  |
| -rw-rr 1 root ro     | ot 625     | Feb        | 18 | 2017  | php.conf       |  |  |  |
| -rw-rr 1 root ro     | ot 366     | Apr        | 12 | 22:04 | README         |  |  |  |
| -rwxr-xr-x 1 root ro | ot 10708   | Sep        | 11 | 08:14 | ssl.conf       |  |  |  |
| drwxr-xr-x 2 root ro | ot 71      | Sep        | 3  | 09:06 | ssl.crt        |  |  |  |
| drwxr-xr-x 2 root ro | ot 24      | Sep        | 3  | 09:06 | ssl.key        |  |  |  |
| -rw-rr 1 root ro     | ot 1252    | Apr        | 12 | 14:50 | userdir.conf   |  |  |  |
| -rw-rr 1 root ro     | ot 824     | Apr        | 12 | 14:50 | welcome.conf   |  |  |  |
| [root@EMS-server-17  | conf.d]#   |            |    |       |                |  |  |  |

- **9.** If you have manually modified any of the following parameters of the **/etc/httpd/ssl.conf** file, backup this file to an external location (this file needs to be later manually updated in the Import procedure-see Chapter 9):
  - SSLProtocol
  - SSLCipherSuite.
  - SSLCertificateFile.
  - SSLCertificateKeyFile .
  - SSLCACertificateFile
- 10. Copy all Version 7.2 Software Manager files to the /home/acems directory:

```
cp -Rf /data/emsSwfiles/ /home/acems
chown -R acems /home/acems
```

11. Using an FTP server, copy these files to an external location (see Appendix C): /home/acems/emsSwfiles

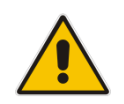

**Note:** There are several limitations regarding the topology export procedure as described in *Appendix B*.

### 5.1.1 Example Output

#### </REGIONS>

#### <NODES>

<NODE><NODE\_ID>137</NODE\_ID><NODE\_NAME>10.3.2.91</NODE\_NAME><IP\_AD
DRESS>10.3.2.91</IP\_ADDRESS><REGION\_ID>65</REGION\_ID><REGION\_NAME>
aliya</REGION\_NAME><READ\_COMMUNITY>8kXtnrBulPfiTHO3hg3LfQ==</READ\_
COMMUNITY><WRITE\_COMMUNITY>f/OB4MNtinsMV6rykI4hFg==</WRITE\_COMMUNI
TY><SERIAL\_NUMBER>5200382</SERIAL\_NUMBER><HTTPS\_PROXY\_ENABLED>0</H
TTPS\_PROXY\_ENABLED><GATEWAY\_USER>Admin</GATEWAY\_USER><GATEWAY\_PASS
WORD>fseUajPSaO6h4Ug5tO9y1g==</GATEWAY\_PASSWORD><NETWORK\_X\_LOCATIO
N>197</NETWORK\_X\_LOCATION><NETWORK\_Y\_LOCATION>468</NETWORK\_Y\_LOCAT
ION></NODE>

<NODE><NODE\_ID>120</NODE\_ID><NODE\_NAME>172.17.140.118</NODE\_NAME><
IP\_ADDRESS>172.17.140.118</IP\_ADDRESS><REGION\_ID>65</REGION\_ID><RE
GION\_NAME>aliya</REGION\_NAME><READ\_COMMUNITY>8kXtnrBulPfiTHO3hg3Lf
Q==</READ\_COMMUNITY><WRITE\_COMMUNITY>f/OB4MNtinsMV6rykI4hFg==</WRI
TE\_COMMUNITY><SERIAL\_NUMBER>5972470</SERIAL\_NUMBER><SECOND\_SERIAL\_
NUMBER>5206735</SECOND\_SERIAL\_NUMBER><HTTPS\_PROXY\_ENABLED>0</HTTPS
PROXY\_ENABLED><GATEWAY\_USER>Admin</GATEWAY\_USER><GATEWAY\_PASSWORD
>fseUajPSa06h4Ug5t09y1g==</GATEWAY\_PASSWORD><NETWORK\_X\_LOCATION>18
7</NETWORK\_X\_LOCATION><NETWORK\_Y\_LOCATION>70</NETWORK\_Y\_LOCATION>

</NODES>

<NON ACL NODES>

<NON\_ACL\_NODE><NODE\_ID>188</NODE\_ID><NODE\_NAME>2.2.2.2.

<SBAs>

<SBA><NODE\_ID>256</NODE\_ID><SBA\_ID>1</SBA\_ID><FQDN\_NAME>test@ac.co
m</FQDN\_NAME><IP\_ADDRESS>10.1.1.1</IP\_ADDRESS><READ\_COMMUNITY>publ
ic1</READ\_COMMUNITY><WRITE\_COMMUNITY>private1</WRITE\_COMMUNITY><DE
SCRIPTION>test</DESCRIPTION></SBA>

</SBAs>

<LINKS>

<LINK><LINK\_ID>1333261328</LINK\_ID><LINK\_NAME>link1</LINK\_NAME><SR C\_NODE\_ID>91</SRC\_NODE\_ID><DEST\_NODE\_ID>188</DEST\_NODE\_ID><LINK\_TY PE>1</LINK\_TYPE><TYPE\_IP\_GROUP>4</TYPE\_IP\_GROUP><TYPE\_MEDIA\_REALM> 0</TYPE\_MEDIA\_REALM><TYPE\_SUB\_MEDIA\_REALM>0</TYPE\_SUB\_MEDIA\_REALM> <LINK\_DIRECTION>1</LINK\_DIRECTION></LINK>

</LINKS>

<POOL FEATURES>

</POOL\_FEATURES>

<MT\_REGIONS>

- <MT\_REGION><REGION\_ID>65</REGION\_ID></MT\_REGION>
- </MT\_REGIONS>
- </TOPOLOGY>
- copy topology.xml file to /ACEMS/NBIF/topology/
- copy topology.xml file to home/acems/

# 5.2 Export IP Phone Management Server Configuration

This section describes how to export the IP Phone Management Server configuration from Version 7.2.3000.

**Note** After this procedure is performed, the following cannot be configured on the Version 7.4 platform without making manual changes to the configuration template file (contact AudioCodes technical support for details):

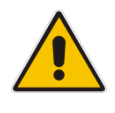

- Automatically configuring HTTPS
- Tenant and Site configuration
- System daylight savings time

### > To export IP Phone Management server configuration:

- Download the export configuration zip file to your PC from: <u>https://services.audiocodes.com/app/answers/detail/a\_id/55</u>
- 2. Unzip the downloaded file.
- Copy admin folder to the Version 7.2.3000 EMS server (with WinSCP) on /tmp folder as 'acems' user.
- **4.** Login to Version 7.2.3000 telnet (putty) as 'root' user with password *root* (default password is root):

su - root

**5.** Run the following commands:

```
yes | cp -r /tmp/admin/* /ACEMS/ippmanager/admin/
chown -R emsadmin /opt/ACEMS/ippmanager/*
```

6. Login to IP Phone Management server Version 7.2.3000 Web client.

Enter the following URL: http://<IP\_ADDRESS>/ipp/admin/AudioCodes\_files/export.php The following screen is displayed:

### Figure 5-2: Export Topology

Export for importing to EMS 7.4... version

| Export Conliguration                  | Click the button to export Configuration |
|---------------------------------------|------------------------------------------|
| 2. Import the configur                | ration settings to new EMS 7.4 system.   |
|                                       |                                          |
|                                       |                                          |
| <ol><li>Export the users an</li></ol> | d devices.                               |
| -                                     |                                          |

- 7. Click the **Export Configuration** button. The configuration file is downloaded to your PC.
- 8. Click the **Export Users** button. The configuration file is downloaded to your PC.

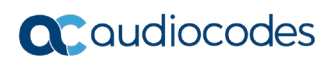

This page is intentionally left blank.

# 6 Check and Prepare Server Machine for Version 7.4 Installation

Please make sure that your machine is compatible with the Hardware Requirements described in *One Voice Operations Center Version 7.4 IOM Guide* (according to the required capacity).

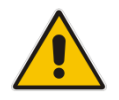

**Note:** If your Version 7.2.3000 installation platform was installed with Bare Metal High Availability solution, it's not supported for Version 7.4 One Voice Operations Center.

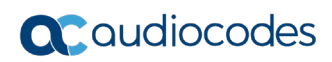

This page is intentionally left blank.

# 7 Install the One Voice Operations Center

Install the One Voice Operations Center 7.4 software according to the instructions in the One Voice Operations Center Version 7.4 IOM Guide (according to the required capacity). After the installation, you should load the license file received from AudioCodes.

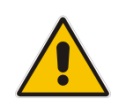

**Note:** If you do not have the license file, extract the server machine ID (see Section "License" in the *One Voice Operations Center Server IOM* document) and contact AudioCodes for new license.

# 7.1 OVOC Software Deliverables

This section describes the OVOC software deliverables.

### 7.1.1 Dedicated Hardware Media

- **DVD1:** Operating System DVD for Linux (refer to the *One Voice Operations Center Server IOM*):
- **DVD2:** Oracle Installation: Oracle installation Version 12.1.0.2 DVD for the Linux platform.
- DVD3: The 'SW Installation and Documentation' DVD for Linux comprises the following folders:
  - OVOC'EmsServerInstall' OVOC server software, to install on the dedicated Linux based OVOC server machine.
  - 'Private\_Labeling' folder includes all the information required for the OEM to create a new private labeling DVD (this folder is not available in the initial Version 7.4 release).
  - Documentation All documentation related to the present OVOC Version. The documentation folder includes the following documents and sub-folders:
    - One Voice Operations Center Release Notes Document includes the list of the new features introduced in the current software Version as well as Version restrictions and limitations.
    - One Voice Operations Center Server IOM Manual Installation, Operation and Maintenance Guide.
    - One Voice Operations Center User's Manual Document
    - One Voice Operations Center Integration with Northbound Interfaces
       document
    - 'GWs\_OAM\_Guides' folder document set describing Alarms supported for each product

### 7.1.2 Virtual Machine Media (VMware and Hyper-V)

The Virtual Machine software delivery (VMware – OVA file) (Hyper-V - Zip file) and the documentation set can be downloaded from the AudioCodes Website by registered customers at <u>http://www.audiocodes.com/downloads</u>.

# 7.2 **Pre-installation**

### 7.2.1 Testing Installation Requirements -Dedicated Hardware

Before commencing the OVOC server installation procedure, verify that your system meets the hardware, disk space, operating system and other requirements that are necessary for a successful installation.

To ensure that your machine meets the minimal hardware requirements for running the OVOC application on both dedicated and virtual hardware, run the commands described below in **tbash**.

RAM - A minimum of <machine type\_RAM> GB is required (refer to the One Voice Operations Center IOM Guide). To determine the amount of random access memory installed on your system, enter the following command:

more /proc/meminfo | grep MemTotal

Swap Space - Swap space is twice the system's physical memory, or 4 GB, whichever is greater.

To determine the amount of swap space currently configured in your system, enter the following command:

more /proc/meminfo | grep SwapTotal

Disk Space – A minimum of <machine type\_disk space> GB is required (refer to the One Voice Operations Center IOM Guide). To determine the amount of disk space on your system, enter the following command:

```
fdisk -l | grep Disk
```

During the application installation, you are required to reserve up to 2 GB of Temporary disk space in the **/tmp**. If you do not have enough space in the **/tmp** directory, set the **TMPDIR** and **TMP** environment variables to specify a directory with sufficient space.

**DVD-ROM device** - A DVD-ROM drive capable of reading ISO 9660 format.

Figure 7-1: Linux Testing Requirements

```
[root@EMS-Server-Linux113 ~]# tcsh
[root@EMS-Server-Linux113 ~]# uname
Linux
[root@EMS-Server-Linux113 ~]# more /proc/meminfo | grep MemTotal
MemTotal: 2017056 kB
[root@EMS-Server-Linux113 ~]# more /proc/meminfo | grep SwapTotal
SwapTotal: 3020180 kB
[root@EMS-Server-Linux113 ~]# fdisk -1 | grep Disk
Disk /dev/sda: 250.0 GB, 250059350016 bytes
[root@EMS-Server-Linux113 ~]#
```

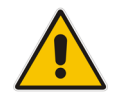

Note: Use the AudioCodes' DVD1 to install the Linux Operating System.

### 7.2.2 Files Verification

You need to verify the contents of the ISO, Zip or OVA file received from AudioCodes using an MD5 checksum. As an Internet standard (RFC 1321), MD5 has been used in a wide variety of security applications, and is also is commonly used to check the integrity of file, and verify download. Perform the following verifications on the relevant platform:

- Windows (see below)
- Linux (see Section 7.2.2.2).

### 7.2.2.1 Windows

Use the WinMD5 tool to calculate md5 hash or checksum for the file:

Verify the checksum with WinMD5 (see www.WinMD5.com)

### 7.2.2.2 Linux

Copy the checksum and the files to a Linux machine, and then run the following command:

md5sum -c filename.md5

The "OK" result should be displayed on the screen (see figure below).

### Figure 7-2: File Integrity Verification

| [root@isocreator 6.6.192]# ls -lh<br>total 7.4G                              |
|------------------------------------------------------------------------------|
| -rwx 1 root root 7.3G Aug 11 00:09 DVD5 vEMS VMware 6.6.192.iso              |
| -rwx 1 root root 63 Aug 11 00:16 DVD5 vEMS VMware 6.6.192.md5                |
| [root@isocreator 6.6.192]#                                                   |
| <pre>[root@isocreator 6.6.192]# md5sum -c DVD5_vEMS_VMware_6.6.192.md5</pre> |
| DVD5_vEMS_VMware_6.6.192.iso: OK                                             |
| [root@isocreator 6.6.192]#                                                   |

### 7.2.3 OVOC Server Users

OVOC server OS user permissions are differentiated according to the specific application task. This feature is designed to prevent security breaches and to ensure that a specific OS user is authorized to perform a subset of tasks on a subset of machine directories. The OVOC server includes the following OS user permissions:

- 'root' user: User permissions for installation, upgrade, maintenance using EMS Server Manager and OVOC application execution.
- acems user: The only available user for login through SSH/SFTP tasks.
- emsadmin user: User with permissions for mainly the EMS Server Manager and OVOC application for data manipulation and database access.
- oracle user: User permissions for the Oracle database access for maintenance such as installation, patches upgrade, backups and other Oracle database tasks.
- oralsnr user: User in charge of oracle listener startup.

# 7.3 Installing the OVOC Server on Dedicated Hardware

The OVOC server installation process supports the Linux platform. The installation includes four separate components, where each component is supplied on a separate DVD:

- **DVD1:** OS installation: OS installation DVD.
- **DVD2:** Oracle Installation: Oracle installation DVD platform.
- **DVD3:** OVOC application: OVOC server application installation DVD.

### 7.3.1 **DVD1-CentOS 7.3 Rev 18**

The procedure below describes how to install Linux CentOS 7.3. This procedure takes approximately 20 minutes.

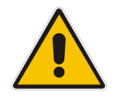

**Note:** Before commencing the installation, you must configure RAID-0 (see Appendix *Configuring RAID-0 for AudioCodes OVOC on HP ProLiant DL360p Gen8 Servers in the One Voice Operations Center IOM Guide.* 

### **To perform DVD1 installation:**

- 1. Insert the **DVD1-CentOS 7.3 Rev 18** into the DVD ROM.
- 2. Connect the OVOC server through the serial port with a terminal application and login with 'root' user. Default password is *root*.
- 3. Perform OVOC server machine reboot by entering the following command: reboot
- 4. Press Enter; you are prompted whether you which to start the installation through the RS-232 console or through the regular display.
- 5. Press Enter to start the installation from the RS-232 serial console or type **vga**, and then press Enter to start the installation from a regular display.
### Figure 7-3: Linux CentOS Installation

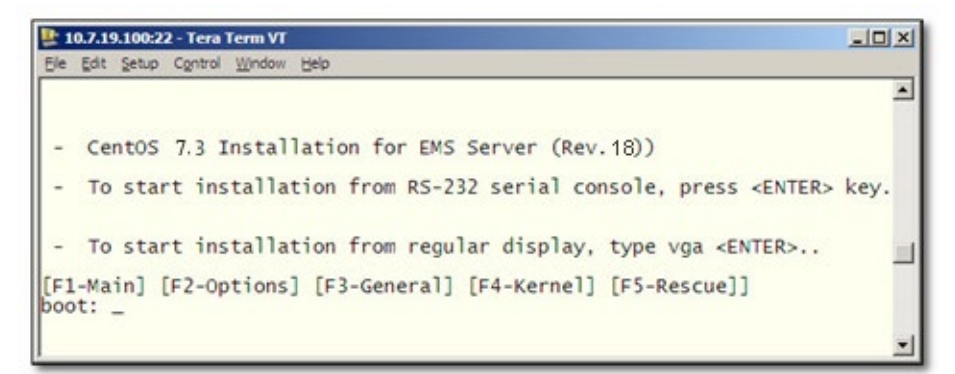

Figure 7-4: CentOS 7

| <b>VEMS-83</b>                                                  | 🖬 🖬 🔤 🍪 Actions 🛞  |
|-----------------------------------------------------------------|--------------------|
| CentOS 7 for OVOC (Rev. 18)                                     |                    |
| - To start installation, press <enter> key.</enter>             |                    |
| – To start installation from RS-232 serial console, type $rs23$ | 2 <enter>.</enter> |
| - To boot from local disk, type local <enter>.</enter>          |                    |
| boot: _                                                         |                    |

6. Wait for the installation to complete.

| VEMS-83                                                                                         | 🖬 🖬 🚞 🏰 Actions 🛞 .             |
|-------------------------------------------------------------------------------------------------|---------------------------------|
| Installing compat-libgfortran-41 (392/417)                                                      |                                 |
| Installing compat-libf2c-34 (393/417)                                                           |                                 |
| Installing iu/2000-firmware (394/417)                                                           |                                 |
| Installing iw1000-firmware (395/417)                                                            |                                 |
| Installing rootfiles (396/41/)                                                                  |                                 |
| Installing $ u 2030-1$ Irmware $(337/417)$                                                      |                                 |
| Installing initiation (GOO Finance (GOO 417)                                                    |                                 |
| Installing iuldide i Irmware (337/11/)                                                          |                                 |
| Installing introfiemence (401/417)                                                              |                                 |
| Installing inits finance (42/417)                                                               |                                 |
| Installing iul250-finnane (403/417)                                                             |                                 |
| Installing iul 2005 firmune (402/417)                                                           |                                 |
| Installing iuligis firmare (405/417)                                                            |                                 |
| Installing includes $(496/412)$                                                                 |                                 |
| Installing iul7265-firmware (407/417)                                                           |                                 |
| Installing iw16000g2b-firmware (408/417)                                                        |                                 |
| Installing jul6000g2a-firmware (409/417)                                                        |                                 |
| Installing iw15000-firmware (410/417)                                                           |                                 |
| Installing iwl4965-firmware (411/417)                                                           |                                 |
| Installing iwl105-firmware (412/417)                                                            |                                 |
| Installing libgcc.i686 (413/417)                                                                |                                 |
| Installing nss-softokn-freebl.i686 (414/417)                                                    |                                 |
| Installing glibc.i686 (415/417)                                                                 |                                 |
| Installing libstdc++.i686 (416/417)                                                             |                                 |
| Installing compat-libstdc++-33.i686 (417/417)                                                   |                                 |
| Performing post-installation setup tasks                                                        |                                 |
| Installing boot loader                                                                          |                                 |
|                                                                                                 |                                 |
| rerforming post-installation setup tasks                                                        |                                 |
| •                                                                                               |                                 |
| Carling installed outer                                                                         |                                 |
| con iguring installea system                                                                    |                                 |
| · Letting notions configuration                                                                 |                                 |
| writing network configuration                                                                   |                                 |
| , Creating users                                                                                |                                 |
|                                                                                                 |                                 |
| Configuring addons                                                                              |                                 |
|                                                                                                 |                                 |
| Generating initramfs                                                                            |                                 |
|                                                                                                 |                                 |
| Running post-installation scripts                                                               |                                 |
|                                                                                                 |                                 |
| Use of this product is subject to the license agreement found at /usr/share/centos-release/EULA |                                 |
|                                                                                                 |                                 |
| Installation complete. Press return to quit                                                     |                                 |
| Tanaconda] 1:main# 2:shell_3:log_4:storage-log_5:program-log                                    | Switch tab: Alt+Tab   Help: F1: |

7. Reboot your machine by pressing Enter.

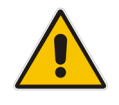

**Note:** Do not forget to remove the Linux installation DVD from the DVD-ROM before rebooting your machine.

### Figure 7-6: Linux CentOS Installation Complete

| 👺 10.7.19.100:22 - Tera Term VT                                                                                                    |         |
|----------------------------------------------------------------------------------------------------|---------|
| Eile Edit Setup Control Window Help                                                                                                    |         |
|                                                                                                    |         |
|                                                                                                    |         |
|                                                                                                    |         |
| ++ Complete +                                                                                                    | +       |
| Congratulations, your CentOS installation is complete.                                                                                                    |         |
| Remove any media used during the installation process and press <enter> to reboot your system.</enter>                                                                                                    |         |
| Controller → residence intervention of P = and residence → residence → Politication of Politication of Pol |         |
| ++                                                                                                    |         |
| Reboot                                                                                                    |         |
| +                                                                                                    |         |
|                                                                                                    |         |
|                                                                                                    | +       |
|                                                                                                    |         |
| <tab>/<alt-tab> between elements   <space> selects   <f12> r</f12></space></alt-tab></tab>                                                                                                    | ext scr |
| ee <enter> to reboot</enter>                                                                                                    |         |
|                                                                                                    |         |
|                                                                                                    |         |
|                                                                                                    | •       |
|                                                                                                    |         |

8. Login as 'root' user with password *root*.

**9.** Type **network-config**, and then press Enter; the current configuration is displayed:

Figure 7-7: Linux CentOS Network Configuration

| 墬 10.7.19.100:22 - Tera Term VT                                                                                   |          |
|----------------------------------------------------------------------------------------------------|----------|
| <u> E</u> ile <u>E</u> dit <u>S</u> etup C <u>o</u> ntrol <u>W</u> indow <u>H</u> elp                             |          |
| ems-server login: root<br>Password:<br>[root@ems-server ~]# network-config                                        | <u> </u> |
| Current network configuration:                                                                                    |          |
| Hostname : ems-server<br>IP Address : 169.254.101.1<br>Subnet Mask : 255.255.0.0<br>Default Gateway : 169.254.0.1 |          |
| Do you wish to change it? (y/[n]) : y                                                                             |          |
| Hostname : EMS-Linux145<br>IP Address : 10.7.14.145<br>Subnet Mask : 255.255.0.0<br>Default Gateway : 10.7.0.1    |          |
| Apply new configuration? ([y]/n) : y                                                                              |          |
|                                                                                                    |          |
|                                                                                                    |          |
|                                                                                                    | -        |

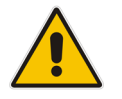

**Note**: This script can only be used during the server installation process. Any additional Network configuration should later be performed using the EMS Server Manager.

- **10.** You are prompted to change the configuration; enter **y**.
- 11. Enter your Hostname, IP Address, Subnet Mask and Default Gateway.
- **12.** Confirm the changes; enter **y**.
- **13.** You are prompted to reboot; enter **y**.

## 7.3.2 DVD2: Oracle DB Installation

The procedure below describes how to install the Oracle database. This procedure takes approximately 30 minutes.

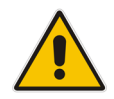

**Note:** Before starting the installation, it is highly recommended to configure the SSH client (e.g. Putty application) to save the session output into a log file.

### > To perform DVD2 installation:

- 1. Insert **DVD2-Oracle DB installation** into the DVD ROM.
- 2. Login into the OVOC server by SSH, as 'acems' user, and enter password *acems*.
- 3. Switch to 'root' user and provide *root* password (default password is *root*):

su - root

- 4. On some machines, you need to mount the CDROM in order to make it available: mount /misc/cd
- 5. Run the installation script from its location:

```
cd /misc/cd
./install
```

Figure 7-8: Oracle DB Installation (Linux)

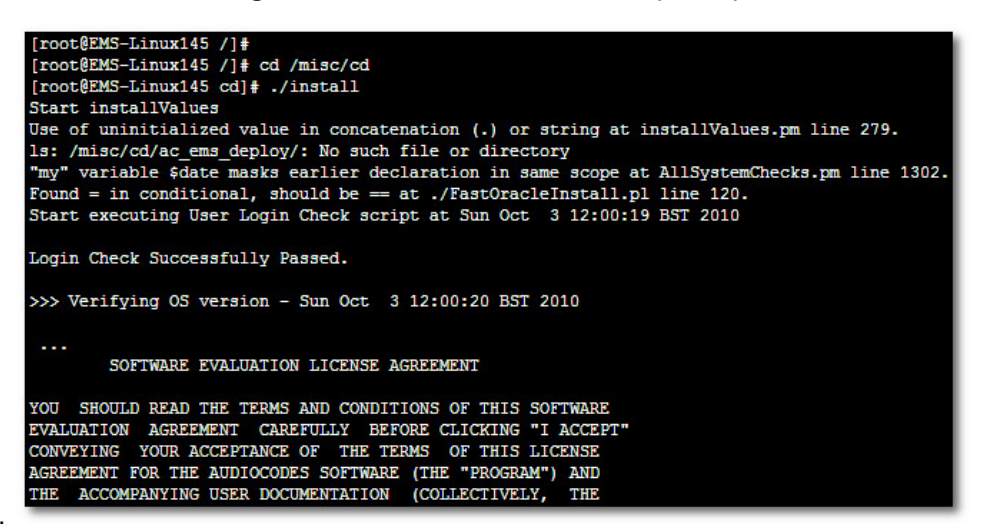

6. Enter y, and then press Enter to accept the License agreement.

Figure 7-9: Oracle DB Installation - License Agreement (Linux)

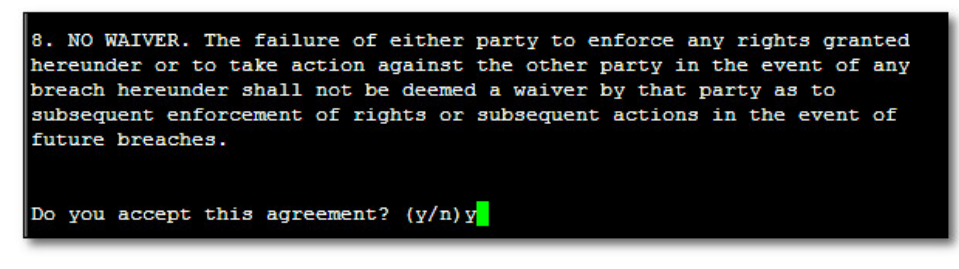

7. Type the 'SYS' user password, type **sys** and then press Enter.

Figure 7-10: Oracle DB Installation (Linux) (cont)

| SQL> Connected to an idle<br>SQL> ORACLE instance star                                                               | instance.<br>ted.                                                                                                    |
|----------------------------------------------------------------------------------------------------|----------------------------------------------------------------------------------------------------|
| Total System Global Area<br>Fixed Size<br>Variable Size<br>Database Buffers<br>Redo Buffers<br>SQL><br>File created. | 321601536 bytes<br>2102168 bytes<br>251661416 bytes<br>62914560 bytes<br>4923392 bytes                                                                    |
| SQL> Disconnected from Or<br>>>> Restoring database<br><br>RMAN> RMAN> RMAN> RMAN> RMAN> R                           | acle Database 11g Enterprise Edition Release 11.1.0.7.0 - 64bit Production<br>File using RMAN<br>MAN> RMAN> RMAN> RMAN> RMAN> RMAN> RMAN> RMAN> RMAN> >>> |
| Restore has finished succ<br><br>>>> Please enter a pas<br>sys                                                       | essfully<br>sword for the SYS user:                                                                                                    |

8. Wait for the installation to complete; reboot is not required at this stage.

### Figure 7-11: Oracle DB Installation (Linux) (cont)

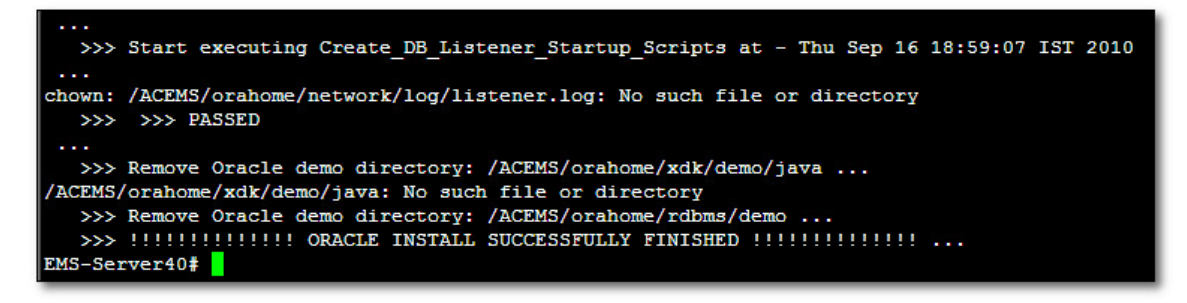

## 7.3.3 DVD3: OVOC Server Application Installation

The procedure below describes how to install the OVOC server application. This procedure takes approximately 20 minutes.

- **To perform DVD3 installation:**
- 1. Insert DVD3-OVOC Server Application Installation into the DVD ROM.
- 2. Login into the OVOC server by SSH, as 'acems' user, and enter the password acems.
- Switch to 'root' user and provide *root* password (default password is *root*):
   su root
- 4. Run the installation script from its location:

```
cd /misc/cd/EMSServerInstall/
./install
```

#### Figure 7-12: OVOC Server Application Installation (Linux)

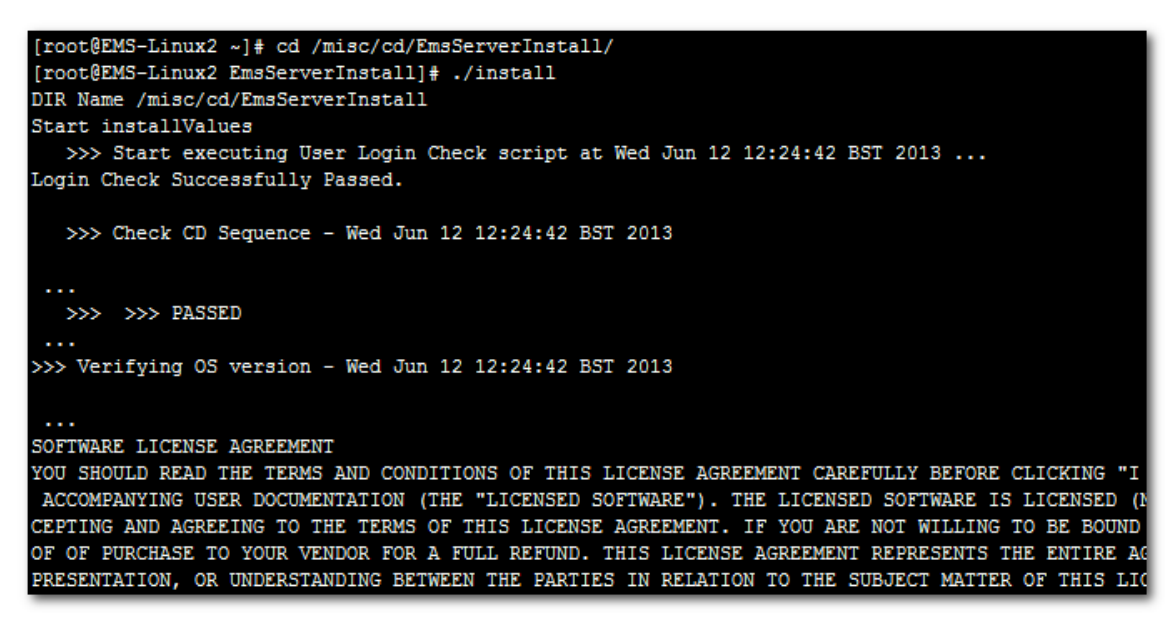

#### 5. Enter y, and then press Enter to accept the License agreement.

Figure 7-13: OVOC Server Application Installation (Linux) – License Agreement

U.I.I. III III 11.4. Severability If any provision herein is ruled too broad in any respe on shall be limited only so far as it is necessary to allow conformance to shall be deleted from the Agreement, but the remaining provisions shall r 11.5. Assignment Neither this Agreement or any of Licensee's rights or obl tten permission of Licensor and any attempt to do so shall be without effe sferred to any person; (ii) the Licensee being merged or consolidated with 11.6. Export Licensee understands that the Licensed Software may be a regu and may require a license to export such. Licensee is solely responsible 11.7. Relationship of Parties Nothing herein shall be deemed to create an the parties. Neither party shall have the right to bind the other to any o 11.8. Integration This Agreement is the complete and exclusive agreement b ated hereto. Any Licensee purchase order issue for the software, documenta erms hereof. 11.9. Counterparts This Agreement may be executed in multiple original cou ing an authorized signature of Licensor and Licensee.

6. When you are prompted to change the *acems* and *root* passwords, enter new passwords or enter existing passwords. You are then prompted to reboot the OVOC server machine; press Enter.

Figure 7-14: OVOC Server Application Installation (Linux) (cont)

Do you accept this agreement? (y/n)y

| udev.x86 64                                 | 095-14.20.el5_3                         | ems-local |
|---------------------------------------------|-----------------------------------------|-----------|
| wget.x86_64                                 | 1.11.4-2.el5_4.1                        | ems-local |
| wireshark.x86_64                            | 1.0.11-1.el5_5.5                        | ems-local |
|                                             |                                         |           |
| Hardening Linux OS for DoD STIG compliancy  |                                         |           |
|                                             |                                         |           |
| >>> Enter new password for user 'acems'     |                                         |           |
| Changing password for user acems.           |                                         |           |
| New UNIX password:                          |                                         |           |
| BAD PASSWORD: it is too short               |                                         |           |
| Retype new UNIX password:                   |                                         |           |
| passwd: all authentication tokens updated s | uccessfully.                            |           |
|                                             |                                         |           |
| >>> Enter new password for user 'root'      |                                         |           |
| Changing password for user root.            |                                         |           |
| New UNIX password:                          |                                         |           |
| BAD PASSWORD: it is too short               |                                         |           |
| Retype new UNIX password:                   |                                         |           |
| passwd: all authentication tokens updated s | uccessfully.                            |           |
| +++++++++++++++++++++++++++++++++++++++     | *********                               |           |
| EMS Server must be rebooted to proceed with | the installation.                       |           |
|                                             |                                         |           |
| After the reboot completes, re-login to the | EMS Server and                          |           |
| re-run the installation script to complete  | the installation.                       |           |
| +++++++++++++++++++++++++++++++++++++++     | +++++++++++++++++++++++++++++++++++++++ |           |
|                                             |                                         |           |
| Press Enter to reboot                       |                                         |           |
|                                             |                                         |           |

- 7. After the OVOC server has successfully rebooted, repeat steps 2 4.
- 8. At the end of Java installation, press Enter to continue.

Figure 7-15: OVOC Server Application Installation (Linux) - Java Installation

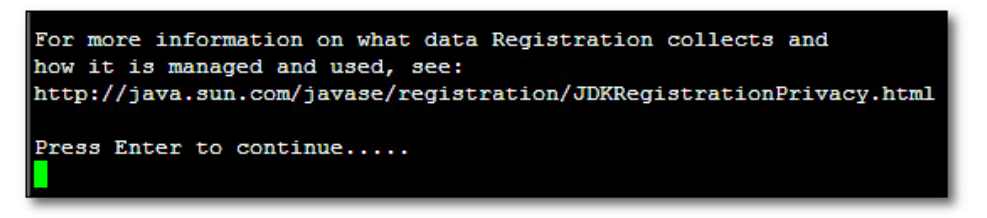

- 9. Wait for the installation to complete and then do the following:
  - a. If you are migrating on a single machine and your deployment includes phones:
    - Type the following command:
      - # EmsServerManager
    - From the Application Maintenance > Web Servers menu, close ports 8081 and 8082.
  - **b.** Reboot the OVOC server by typing **reboot** or by using the EMS Server Manager (Application Maintenance Menu).

Figure 7-16: Installation Complete

| Done                                              |  |
|---------------------------------------------------|--|
| >>>                                               |  |
| >>> Installation Completed, Oracle is Now Secured |  |
| >>>                                               |  |
| >>> Remove /tmp/EmsServerInstall                  |  |
| [root@EMS-Linux145 EmsServerInstall]#             |  |

- **10.** When the OVOC server has successfully restarted, login into the OVOC server by SSH, as 'acems' user and enter password *acems*.
- 11. Switch to 'root' user and provide *root* password (default password is *root*):

su - root

- **12.** Verify in the EMS Server Manager that the Date and Time are set correctly (refer to the *One Voice Operations Center IOM Manual*).
- **13.** Verify in the EMS Server Manager that the OVOC server is up and running (refer to the *One Voice Operations Center IOM Manual*) and login to Web client to verify a successful installation.

# 7.4 Installing the OVOC on Virtual Server Platform

This chapter describes how to install the OVOC on a Virtual Server platform. The following procedures are described:

- Installing the OVOC server on the VMware platform (see Section 7.4.1).
- Installing the OVOC server on Microsoft Hyper-V platform (see Section 7.4.2).

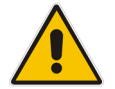

**Note:** The AudioCodes OVOC supports the VMware vSphere High Availability (HA) feature.

## 7.4.1 Installing the OVOC Server on the VMware Platform

The installation of the OVOC server on VMware vSphere platform includes the following procedures:

- Installing the Virtual Machine (VM) (see Section 7.4.1.1).
- Configuring the Virtual Machine Hardware Settings (see Section 7.4.1.2).
- Connecting OVOC server to network (see Section 7.4.1.3).
- Configuring OVOC Virtual Machines (VMs) in a VMware Cluster (see Section 7.4.1.4).

### 7.4.1.1 Installing the VMware Virtual Machine

This section describes how to install the OVOC server on the VMware vSphere platform. This procedure takes approximately 30 minutes. This time is estimated on the HP DL 360 G8 platform (with CPU, disk and memory as specified in Section 7.4.1.2). The upgrade time depends on the hardware machine where the VMware vSphere platform is installed. The VMware Virtual Machine installation package is distributed as a VM image OVA file (see Section 7.1.2).

- > To install the OVOC Server on VMware vSphere:
- 1. Copy the OVA file containing the VMware Virtual Machine installation package received from AudioCodes to your PC (see Appendix C for instructions on how to transfer files).
- 2. Open the VMware vSphere Web Client.

| vmware <sup>®</sup> vSphere Web Cli | ent <b>≜</b> ≣  |                               |           | ひ I vmware | @QASWVCEN  | TER01 👻 | l Help 🖌 l 🔍 S     | learch             | •    |
|-------------------------------------|-----------------|-------------------------------|-----------|------------|------------|---------|--------------------|--------------------|------|
| Navigator I                         | 付 Home          |                               |           |            |            |         |                    | 🔯 Alarms 🛛         | ¥Χ   |
| Hosts and Clusters                  | Home            |                               |           |            |            |         |                    | All (1) Ne Ack     | k    |
| 💣 Home                              | Inventories     |                               |           |            |            |         |                    | • qaswvcenter01.co | or   |
| 😼 vCenter Inventory Lists 🔰         |                 |                               |           |            |            | _       | 3                  | Performance Char   | rt   |
| Hosts and Clusters >                |                 |                               | 3         |            | <u> </u>   |         |                    |                    | _    |
| VMs and Templates                   | vCenter         | losts and                     | VMs and   | Storage    | Networking | Cont    | ent                |                    | _    |
| Storage > ::                        | Inventory Lists | Clusters                      | lemplates |            |            | Librai  | nes                | Mork In Progra     |      |
| Vetworking >                        |                 |                               |           |            |            |         |                    | Bunc - Edi         |      |
| Policies and Profiles               |                 | <b>O</b>                      |           |            | C          |         |                    | Low Col            |      |
| A Hybrid Cloud Manager              |                 | Dealiza                       |           |            |            |         |                    |                    |      |
| VRealize Orchestrator               | Manager C       | rchestrator                   |           |            |            |         |                    |                    |      |
| Opdate Manager                      | Monitoring      |                               |           |            |            |         |                    |                    |      |
| Administration >                    | Watch How-to Vi | leos                          |           |            |            |         |                    |                    |      |
| 😴 Tasks 🔻                           | ្រា             |                               |           |            | F 10.      | 12      | •                  |                    |      |
| 😨 Recent Tasks                      |                 |                               |           |            |            |         |                    | 1                  | Į ×  |
| Task Name                           | Target          | Status                        |           | Initiator  | Queued Fo  | r       | Start Time         | Completion Time    | Se   |
| Reconfigure virtual machine         | 🚰 uoc           | <ul> <li>Completed</li> </ul> |           | vmware     |            | 19 ms   | 11/17/2016 10:03:1 | 11/17/2016 10:03:2 | qa   |
|                                     |                 |                               |           |            |            |         |                    |                    |      |
|                                     |                 |                               |           |            |            |         |                    |                    | - 1  |
|                                     |                 |                               |           |            |            |         |                    |                    |      |
|                                     |                 |                               |           |            |            |         |                    |                    |      |
|                                     |                 |                               |           |            |            |         |                    |                    |      |
| •                                   |                 |                               |           |            |            |         |                    |                    |      |
| My Tasks ▼ Tasks Filter ▼           |                 |                               |           |            |            |         |                    | More Ta            | asks |

Figure 7-17: VMware vSphere Web Client

3. In the vCenter Navigator, select **Hosts and Clusters**. A list of Hosts and Clusters is displayed:

| Figure | 7-18: | Hosts | and | Clusters |
|--------|-------|-------|-----|----------|
|--------|-------|-------|-----|----------|

| vmware <sup>®</sup> vSphere Web Cli                                                                                                    | ient <b>f</b> i≘                                                                                                    |                                                                                                    |    | ひ I vmware@                                                                                                    | QASVWCENTER01                                                                                                    |                                                    | Help       | 🝷 I 🔍 Search 💽          |
|----------------------------------------------------------------------------------------------------|----------------------------------------------------------------------------------------------------|----------------------------------------------------------------------------------------------------|----|----------------------------------------------------------------------------------------------------|----------------------------------------------------------------------------------------------------|----------------------------------------------------|------------|-------------------------|
| Navigator I                                                                                                    | 🗊 qaswCluster01                                                                                                    | Actions 👻                                                                                                    |    |                                                                                                    |                                                                                                    | -                                                  | <b>≞</b> ▼ | 🔯 Alarms 🛛 📕 🖈 📥        |
| Home<br>Generation of the second second | Summary       Monitor         Image: Cluster Resource       Image: Cluster Resource         Image: Cluster Consume       Related Objects         Datacenter       Image: Cluster Resource | Manage Related Objects pasw Chuster01 Total Processors: 20 Total Vhotion Migrations: 48 Total Vhotion Migrations: 48 Total Vhotion Migrations: 6  Es   Es  ASWDatacenter  More Related Object |    | CPU<br>USED: 14.07 GHz<br>MEMORY<br>USED: 128.05 GB<br>STORAGE<br>USED: 2.47 TB<br>VSphere HA<br>VSphere HA<br>VSphere HA | CAPACITY: 55 49<br>CAPACITY: 51 49<br>CAPACITY: 191,<br>FREE: 43,<br>CAPACITY: 81<br>CAPACITY: 81<br>CAPACITY: 81<br>CAPACITY: 81<br>CATEgory<br>This list is empty. | 9 GHz<br>8 GHz<br>88 GB<br>93 GB<br>20 TB<br>87 TB |            | All (1) New (1) Acknowl |
| 🕄 Recent Tasks                                                                                                    |                                                                                                    |                                                                                                    |    |                                                                                                    |                                                                                                    |                                                    |            | <b>∓</b> ×              |
| Task Name                                                                                                    | Target                                                                                                    | Status                                                                                                    | In | itiator                                                                                                    | Queued For                                                                                                    | Star                                               | t Tim      | e Completion Time       |
|                                                                                                    |                                                                                                    |                                                                                                    |    |                                                                                                    |                                                                                                    |                                                    |            | Ţ                       |

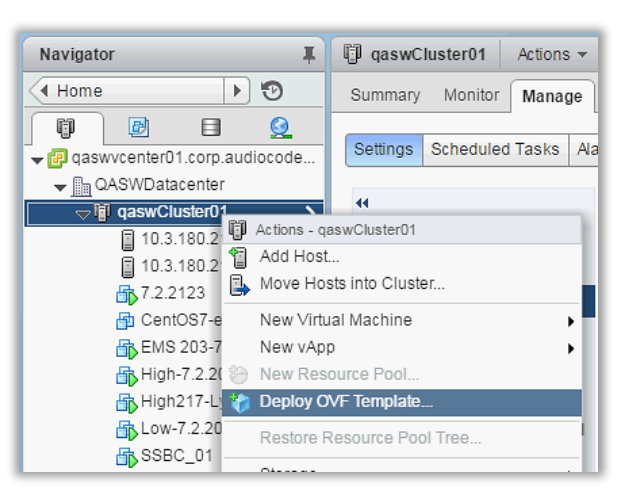

Figure 7-19: Deploy OVF Template Option

4. In the Navigator, select the cluster and from the right-click menu, choose **Deploy OVF Template**.

The following screen may be displayed if the Client Integration Plug-in is not installed on your PC. Click the **Download the Client Integration Plug-in** link to download this application to your PC and then install it.

#### Figure 7-20: Client Integration Plug-in

| Deploy OVF Template       | 4 (s)                                                                                                    |
|---------------------------|----------------------------------------------------------------------------------------------------|
| 1 Source                  | Select source<br>Select the source location                                                                                   |
| 1a Select source          |                                                                                                    |
| 1b Review details         | The Client Integration Plug-in must be installed to enable OVF functionality. Click the link below to download the installer. |
| 2 Destination             | If installed, refresh the browser and allow access.                                                                           |
| 2a Select name and folder | Download the Client Integration Plug-in                                                                                       |
| 2b Select storage         |                                                                                                    |
| 3 Ready to complete       |                                                                                                    |
|                           |                                                                                                    |
|                           |                                                                                                    |
|                           |                                                                                                    |
|                           |                                                                                                    |
|                           |                                                                                                    |
|                           |                                                                                                    |
|                           |                                                                                                    |
|                           |                                                                                                    |
|                           |                                                                                                    |
|                           |                                                                                                    |
|                           |                                                                                                    |
|                           |                                                                                                    |
|                           | Back Next Finish Cancel                                                                                                    |

| Deploy OVF Template                                                                                                    |                                                                                                    | ?      |
|----------------------------------------------------------------------------------------------------|----------------------------------------------------------------------------------------------------|--------|
| 1 Source<br>1a Select source<br>1b Review details<br>2 Destination<br>2a Select name and folder<br>2b Select a resource<br>2c Select storage<br>3 Ready to complete | Select source Select the source location Enter a URL to download and install the OVF package from the Internet, or browse to a location accessible from your comp such as a local hard drive, a network share, or a CD/DVD drive.  URL  Council Trian Council Council | uter,  |
| Dpen                                                                                                    | Back Next Finish                                                                                                    | Cancel |
| Look in:<br>Recent Places<br>Desktop<br>Libraries<br>Computer<br>Network                                                                                            | OVF         ↓         ♠         ♠         ♠         ●         ●         ●         ●         ●         ●         ●         ●         ●         ●         ●         ●         ●         ●         ●         ●         ●         ●         ●         ●         ●         ●         ●         ●         ●         ●         ●         ●         ●         ●         ●         ●         ●         ●         ●         ●         ●         ●         ●         ●         ●         ●         ●         ●         ●         ●         ●         ●         ●         ●         ●         ●         ●         ●         ●         ●         ●         ●         ●         ●         ●         ●         ●         ●         ●         ●         ●         ●         ●         ●         ●         ●         ●         ●         ●         ●         ●         ●         ●         ●         ●         ●         ●         ●         ●         ●         ●         ●         ●         ●         ●         ●         ●         ●         ●         ●         ●         ●         ●         ●         ●         ●                                                                                                    |        |
|                                                                                                    | File name:     Open       Files of type:     OVF Packages (*.ovf, *.ova)                                                                                                    |        |

### Figure 7-21: Browse to OVF Package

5. Browse to the OVF file with extension OVA that you saved to your PC, and click **Next**.

| Deploy OVF Template           |                                      |                                                           | (? H   |
|-------------------------------|--------------------------------------|-----------------------------------------------------------|--------|
| 1 Source<br>✓ 1a Selectsource | Review details<br>Verify the OVF tem | plate details                                             |        |
| V 1b Review details           | Product                              | 7.4                                                       |        |
| 2 Destination                 | Version                              |                                                           |        |
| 2a Select name and folder     | Vendor                               |                                                           |        |
| 2b Select storage             | Publisher                            | No certificate present                                    |        |
| 2c Setup networks             | Download size                        | 7.6 GB                                                    |        |
| 3 Ready to complete Si        | Size on disk                         | 26.7 GB (thin provisioned)<br>60.0 GB (thick provisioned) |        |
|                               | Description                          |                                                           |        |
|                               |                                      | Back Next Finish                                          | Cancel |

Figure 7-22: OVF Template Details Screen

6. In the OVF Template Details screen, click **Next**.

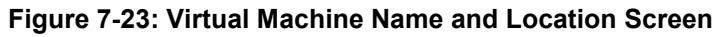

| Deploy OVF Template                                                                                                    |                                                                                                    | (? H                                                                                                    |
|----------------------------------------------------------------------------------------------------|----------------------------------------------------------------------------------------------------|----------------------------------------------------------------------------------------------------|
| Source     1a Select source     1b Review details     2 Destination                                                                                     | Select name and folder Specify a name and location for the deployed template Name: AudioCodes_OC                                                                                                    |                                                                                                    |
| <ul> <li>2 Desuriation</li> <li>2a Select name and folder</li> <li>2b Select storage</li> <li>2c Setup networks</li> <li>3 Ready to complete</li> </ul> | Select a folder or datacenter          Select a folder or datacenter         Search         Image: Search         Image: S | The folder you select is where the entity will be located, and<br>will be used to apply permissions to it.<br>The name of the entity must be unique within each vCenter<br>Server VM folder. |
|                                                                                                    |                                                                                                    | Back Next Finish Cancel                                                                                                    |

7. In the Name and Location screen, enter the desired virtual machine name and choose the inventory location (the Data Center to locate the machine), and then click **Next**.

| i igule i -27. Destiliation Stolage Scieen |
|--------------------------------------------|
|--------------------------------------------|

| Deploy OVF Template                                                                                                    |                                                                                                    |                                                                                          |                                            |           |                      | (?)             |
|----------------------------------------------------------------------------------------------------|----------------------------------------------------------------------------------------------------|------------------------------------------------------------------------------------------|--------------------------------------------|-----------|----------------------|-----------------|
| <ul> <li>1 Source</li> <li>1a Select source</li> <li>1b Review details</li> <li>2 Destination</li> <li>2a Select name and folder</li> </ul> | Select storage<br>Select location to store the<br>Select virtual disk format:<br>VM Storage Policy:<br>The following datastores a | files for the deployed<br>Thin Provision<br>Datastore Default<br>are accessible from the | template<br>v<br>e destination resource th | )         | t the destination da | tastore for the |
| 2b Select storage     2c Setup networks                                                                                                    | virtual machine configurat                                                                                                    | Capacity                                                                                 | virtual disks.                             | Free      | Туре                 | Storage DRS     |
| 3 Ready to complete                                                                                                    | Netapp04.lun2                                                                                                    | 3.00 TB                                                                                  | 3.58 TB                                    | 1.55 TB   | VMFS                 |                 |
| ,,                                                                                                    | Netapp04.lun1                                                                                                    | 1.50 TB                                                                                  | 1.70 TB                                    | 840.06 GB | VMFS                 |                 |
|                                                                                                    | datastore211                                                                                                    | 1.08 TB                                                                                  | 310.22 GB                                  | 808.19 GB | VMFS                 |                 |
|                                                                                                    |                                                                                                    |                                                                                          |                                            |           |                      |                 |
|                                                                                                    |                                                                                                    |                                                                                          |                                            |           |                      |                 |
|                                                                                                    |                                                                                                    |                                                                                          |                                            |           |                      |                 |
|                                                                                                    |                                                                                                    |                                                                                          |                                            |           |                      |                 |
|                                                                                                    |                                                                                                    |                                                                                          |                                            |           |                      |                 |
|                                                                                                    |                                                                                                    |                                                                                          |                                            |           |                      |                 |
|                                                                                                    |                                                                                                    |                                                                                          |                                            |           |                      |                 |
|                                                                                                    |                                                                                                    |                                                                                          |                                            |           |                      |                 |
|                                                                                                    |                                                                                                    |                                                                                          |                                            |           |                      |                 |
|                                                                                                    |                                                                                                    |                                                                                          |                                            |           |                      |                 |
|                                                                                                    |                                                                                                    |                                                                                          |                                            | Back      | Next Finis           | sh Cancel       |

- 8. In the Storage screen, do the following:
  - Select Virtual Disk Format- choose the desired provisioning option ('Thin Provisioning' is recommended),
  - Select the data store where wish to locate your machine, and click Next.

Figure 7-25:: Setup Networking Screen

| Deploy OVF Template                           |                                                                |                |                      | (* §          |
|-----------------------------------------------|----------------------------------------------------------------|----------------|----------------------|---------------|
| 1 Source                                      | Setup networks<br>Configure the networks the deployed templa   | ate should use |                      |               |
|                                               |                                                                |                |                      |               |
| <ul> <li>1b Review details</li> </ul>         | Source                                                         | Desti          | ination              | Configuration |
| 2 Destination                                 | VMI NELWOIK 4                                                  |                | ▼                    | <b>v</b>      |
| <ul> <li>2a Select name and folder</li> </ul> |                                                                |                |                      |               |
| ✓ 2b Select storage                           |                                                                |                |                      |               |
| ✓ 2c Setup networks                           |                                                                |                |                      |               |
| <ul> <li>3 Ready to complete</li> </ul>       | IP protocol: IPv4                                              | IP allocation  | n: Static - Manual 🚯 |               |
|                                               | Source: VM Network 4 - Description<br>The VM Network 4 network |                |                      |               |
|                                               | Destination: VM Network - Protocol settings                    |                |                      |               |
|                                               | No configuration needed for this network                       |                |                      |               |
|                                               |                                                                | [              | Back Next Finis      | sh Cancel     |

**9.** In the Network setup screen, select the network where the deployed template should apply, and click **Next**.

| Deploy OVF Template                                                                                                    |                                                                                                    |                                                                                                    |             | (? H        |
|----------------------------------------------------------------------------------------------------|----------------------------------------------------------------------------------------------------|----------------------------------------------------------------------------------------------------|-------------|-------------|
| Deploy OVF Template   Source  I a Select source  I b Review details  Destination  2 a Select name and folder  2 b Select storage  2 c Setup networks  3 Ready to complete | Ready to complete<br>Review your settings selection<br>OVF file<br>Download size<br>Size on disk<br>Name<br>Datastore<br>Target<br>Folder<br>Disk storage<br>Network mapping<br>IP allocation | Is before finishing the wizard.<br>110.3.180.180sharelovflv/OC_T.4<br>7.6 GB<br>60.0 GB<br>AudioCodes_OC<br>Netapp04.iun2<br>10.3.180.211<br>QASWDatacenter<br>Thick Provision Lazy Zeroed<br>VM Network 4 to VM Network<br>Static - Manual, IPv4 | 1.255.00a   | "           |
|                                                                                                    | Power on after deploymen                                                                                                    |                                                                                                    | Back Next F | nish Cancel |

Figure 7-26: Ready to Complete Screen

**10.** In the Ready to Complete screen, ensure the option 'Power on after deployment' is not selected, and click **Finish**.

Figure 7-27: Deployment Progress Screen

| 💋 10% Deploying OC               |        |
|----------------------------------|--------|
| Deploying                        |        |
| Deploying disk 1 of 1            |        |
|                                  |        |
|                                  |        |
| 18 minutes remaining             |        |
| Close this dialog when completed | Cancel |

| Recent Tasks        |               |         |                          |
|---------------------|---------------|---------|--------------------------|
| Name                | Target        | Status  | Requested Start Time 🛛 🗢 |
| Deploy OVF template | Audiocodes OC | 14% 💶 🗌 | 21/05/2012 09:32:26      |

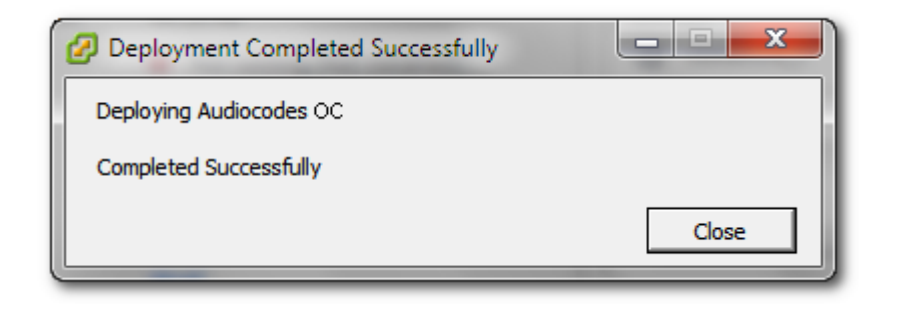

| Recent Tasks                |               |           |                          |                     |                     |
|-----------------------------|---------------|-----------|--------------------------|---------------------|---------------------|
| Name                        | Target        | Status    | Requested Start Time 🛛 🗸 | Start Time          | Completed Time      |
| Reconfigure virtual machine | Audiocodes OC | Completed | 21/05/2012 11:03:39      | 21/05/2012 11:03:39 | 21/05/2012 11:03:41 |

**11.** Wait until deployment process has completed. This process may take approximately half an hour.

### 7.4.1.2 Configuring the Virtual Machine Hardware Settings

This section shows how to configure the Virtual Machine's hardware settings. Before starting this procedure, select the required values for your type of installation (high or low profile) and note them in the following table for reference. For the required VMware Disk Space allocation, CPU, and memory, refer to the *One Voice Operations Center IOM Manual*.

| Table 7-1: | VMware | Virtual | Machine | Settings |
|------------|--------|---------|---------|----------|
|------------|--------|---------|---------|----------|

| Required Parameter | Value        |
|--------------------|--------------|
| Disk size          | Fill-in-here |
| Memory size        | Fill-in-here |
| CPU cores          | Fill-in-here |

### > To configure the virtual machine hardware settings:

1. Before powering up the machine, go to the virtual machine Edit Settings option.

|         | 01                     |   |
|---------|------------------------|---|
| SSBC    | Actions - voc          |   |
| 🔂 vCent | Power                  | • |
| 🗗 VOC   | Guest OS               | • |
| 🗗 voc   | Snapshots              | • |
|         | 🚰 Open Console         |   |
| i       | 💁 Migrate              |   |
|         | Clone                  | , |
|         | Template               | • |
| 1       | Fault Tolerance        | • |
| -       | VM Policies            | • |
| -       | Compatibility          | • |
| -       | Export System Logs     |   |
|         | Edit Resource Settings |   |
|         | 🦻 Edit Settings        |   |
|         | Mous To                |   |

Figure 7-28: Edit Settings option

2. In the **CPU**, Memory and **Hardware** tabs set the required values accordingly to the desired OVOC server VMware Disk Space allocation. (refer to the *One Voice Operations Center IOM*), and then click **OK**.

| CentOS7-ems-219 - 8   | (9)     |                   |      |            |    |          |
|-----------------------|---------|-------------------|------|------------|----|----------|
| Virtual Hardware VM C | Options | SDRS Rules        | vA   | pp Option  | 5  |          |
| CPU                   | 1       |                   | •    | 0          |    |          |
| Memory                | 8192    |                   | •    | MB         | -  |          |
| Hard disk 1           | 300     |                   | +    | 08 )       |    |          |
| • 🛃 SCSI controller 0 | LSILog  | pic Parallel      | -    |            | -  |          |
| • Metwork adapter 1   | VM N    | etwork.           |      |            |    | Connect  |
| CO/DVD drive 1        | Datas   | tone ISO File     |      |            |    | Connect. |
| Floppy drive 1        | Client  | Device            |      |            |    | Connect. |
| Video card            | Specif  | ly custom setting | 5    |            |    |          |
| WMCI device           |         |                   |      |            |    |          |
| Other Devices         |         |                   |      |            |    |          |
| + Upgrade             | Sch     | edule VM Comp     | atbi | ity Upgrad | 50 |          |
|                       |         |                   |      |            |    |          |
| New device:           |         | Select            | -    |            |    | Add      |
|                       |         |                   |      |            |    |          |

### Figure 7-29: CPU, Memory and Hard Disk Settings

#### Note:

- Once the hard disk space allocation is increased, it cannot be reduced to a lower amount.
- If you wish to create OVOC VMs in a cluster environment supporting High Availability and you are using shared network storage, then ensure you provision a VM hard drive on the shared network storage on the cluster (see Section 7.4.1.4).
- 3. Wait until the machine reconfiguration process has completed.

#### Figure 7-30: Recent Tasks

| Recent Tasks                |               |           |                          |                     |                     |
|-----------------------------|---------------|-----------|--------------------------|---------------------|---------------------|
| Name                        | Target        | Status    | Requested Start Time 🛛 🗢 | Start Time          | Completed Time      |
| Reconfigure virtual machine | Audiocodes OC | Completed | 21/05/2012 11:03:39      | 21/05/2012 11:03:39 | 21/05/2012 11:03:41 |

### 7.4.1.3 Connecting OVOC Server to Network

After installation, the OVOC server is assigned a default IP address that will most likely be inaccessible from the customer's network. This address is assigned to the first virtual network interface card connected to the 'trusted' virtual network switch during the OVOC server installation. You need to change this IP address to suit your IP addressing scheme

### > To assign OVOC Server IP address to network:

 Power on the machine; in the vCenter tree, right-click the AudioCodes One Voice Operations Center node (vOC) and in the drop-down menu, choose Power > Power On. Upon the initial boot up after reconfiguring the disk space, the internal mechanism configures the server installation accordingly to Version specifications (refer to the One Voice Operations Center IOM Manual).

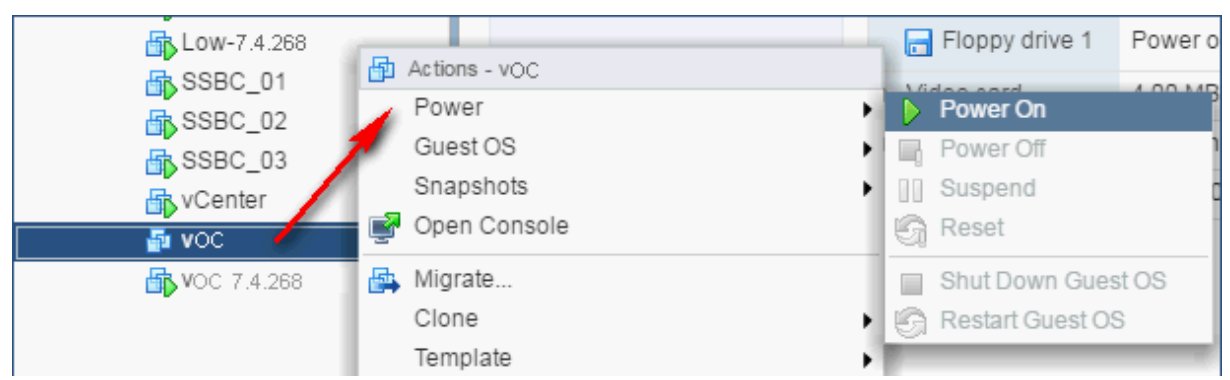

#### Figure 7-31: Power On

- 2. Wait until the boot process has completed, and then connect the running server through the vSphere client console.
- **3.** Login into the OVOC server by SSH, as 'acems' user and enter *acems* password.
- Switch to 'root' user and provide *root* password (default password is *root*):
   su root
- **5.** Type the following command:

# EmsServerManager

- 6. If you are migrating on a single machine and your deployment includes phones:
  - From the Application Maintenance > Web Servers menu, close ports **8081** and **8082**.
- 7. From the Network Configuration > Server IP Address menu, set the OVOC server network IP address.
- 8. Perform other configuration actions as required using the EMS Server Manager (refer to Chapter 8).

### 7.4.1.4 Configuring OVOC Virtual Machines (VMs) in a VMware Cluster

This section describes how to configure OVOC VMs in a VMware cluster.

### 7.4.1.4.1 Site Requirements

Ensure that your VM cluster site meets the following requirements:

- The configuration process assumes that you have a VMware cluster which contains at least two ESXi servers controlled by vCenter server.
- The clustered VM servers should be connected to a shared network storage of type iSCSI or any other types supported by VMware ESXi.

For example, a datastore "QASWDatacenter" which contains a cluster named "qaswCluster01" and is combined of two ESXi servers (see figure below).

Verify that Shared Storage is defined and mounted for all cluster members:

|                         | -                          |                   |                |                                     |         |         |       |          |        |
|-------------------------|----------------------------|-------------------|----------------|-------------------------------------|---------|---------|-------|----------|--------|
| nary Monitor Manage     | Related Objects            |                   |                |                                     |         |         |       |          |        |
| ngs Networking Storage  | Alarm Definitions Tags Per | missions Schedule | d Tasks Up     | date Manager                        |         |         |       |          |        |
|                         | Storago Adaptore           |                   |                |                                     |         |         |       |          |        |
| orago Adaptore          | Sibilage Adapters          |                   |                |                                     |         |         |       |          |        |
| orage Auapters          | - 🛯 🖸 💄 🖉                  |                   |                |                                     |         |         |       | Q Filter |        |
| orage Devices           | Adapter                    | Туре              | Status         | Identifier                          | Targets | Devices | Paths |          |        |
| ost Cache Configuration | Patsburg 4 port SATA IDE ( | Controller        |                |                                     |         |         |       |          |        |
| rotocol Endpoints       | 🚱 vmhba32                  | Block SCSI        | Unknown        |                                     | 0       | 0       | 0     |          |        |
|                         | 🚱 vmhba1                   | Block SCSI        | Unknown        |                                     | 1       | 1       | 1     |          |        |
|                         | Smart Array P420i          |                   |                |                                     |         |         |       |          |        |
|                         | 🚱 vmhba0                   | Block SCSI        | Unknown        |                                     | 1       | 1       | 1     |          |        |
|                         | ISC SI Software Adapter    |                   |                |                                     |         |         |       |          |        |
|                         | 🚱 vmhba33                  | ISCSI             | Online         | iqn.1998-01.com.vmware:10.3.180.211 | 1       | 2       | 2     |          |        |
|                         |                            |                   |                |                                     |         |         |       |          |        |
|                         | Adapter Details            |                   |                |                                     |         |         |       |          |        |
|                         | Properties Devices P       | aths Targets Net  | work Port Bind | ding Advanced Options               |         |         |       |          |        |
|                         | -                          |                   |                |                                     |         |         |       |          |        |
|                         | Adapter Status             |                   |                |                                     |         |         |       | D        | isable |
|                         | Status Enabled             |                   |                |                                     |         |         |       |          | -      |
|                         | General                    |                   |                |                                     |         |         |       |          | Edit   |
|                         | Name vmh                   | ba33              |                |                                     |         |         |       |          | _      |
|                         |                            |                   |                |                                     |         |         |       |          |        |

#### Figure 7-32: Storage Adapters

Ensure that the 'Turn On vSphere HA' check box is selected:

#### Figure 7-33:Turn On vSphere HA

| gaswCluster01 Actions -                                 |                                         |                                                                                                    |                                                                                                    | E.         |
|---------------------------------------------------------|-----------------------------------------|----------------------------------------------------------------------------------------------------|----------------------------------------------------------------------------------------------------|------------|
| Summary Monitor Manage                                  | Related Objects                         |                                                                                                    |                                                                                                    |            |
| Settings Scheduled Tasks Ala                            | rm Definitions Tags Permissions Up      | date Manager                                                                                                    |                                                                                                    |            |
|                                                         | vSphere HA is Turned ON                 |                                                                                                    |                                                                                                    | Edit       |
| ✓ Services                                              | Runtime information for vSphere HA is r | eported under vSphere HA Monitoring                                                                               |                                                                                                    |            |
| v Sphere DR S                                           | qaswCluster01 - Edit Cluster Set        | tings                                                                                                    | / (                                                                                                    | •          |
| vSphere HA<br>Virtual SAN<br>General                    | vSphere DRS<br>vSphere HA               | Turn on vSphere HA                                                                                                |                                                                                                    |            |
| Disk Management<br>Fault Domains & Stretched<br>Cluster |                                         | ESX/ESXi hosts in this cluster exchan-<br>might cause isolation responses.                                        | ge network heartbeats. Disable this feature when performing network maintenance that                                                                      | ork/disk   |
| Health and Performance                                  |                                         | Host Hardware Monitoring - VM Comp                                                                                | onent Protection                                                                                                    |            |
| ✓ Configuration<br>General<br>Liconsing                 |                                         | ESX/ESXI hosts have the capability to<br>could deem them unusable (for exam<br>Protect against Storage Connectivi | detect various failures that do not necessarily cause virtual machines to go down, but<br>ple, losing network/disk communication)<br>ty Loss              | heartbeats |
| VMware EVC                                              |                                         | Virtual Machine Monitoring                                                                                        |                                                                                                    |            |
| VM/Host Groups<br>VM/Host Rules                         |                                         | VM Monitoring restarts individual VMs<br>restarts individual VMs if their in-guest<br>Disabled                    | if their VMware Tools heartbeats are not received within a set time. Application Monitoring<br>application heartbeats are not received within a set time. |            |
| Host Options                                            |                                         | Failure conditions and ∨M response                                                                                | Expand for details                                                                                                    |            |
| Promes                                                  |                                         | <ul> <li>Admission Control</li> </ul>                                                                             | Expand for details                                                                                                    | Device     |
|                                                         |                                         | <ul> <li>Datastore for Heartbeating</li> </ul>                                                                    | Expand for details                                                                                                    | Device     |
|                                                         |                                         | <ul> <li>Advanced Options</li> </ul>                                                                              | None                                                                                                    |            |

Ensure that HA is activated on each cluster node:

Figure 7-34: Activate HA on each Cluster Node

| <b>10.3.180.211</b> Actio                                                                                                    | ons 🔻                                                                                                    |                                                                                                    |           |                                              |                                     |                 |   |
|----------------------------------------------------------------------------------------------------|----------------------------------------------------------------------------------------------------|----------------------------------------------------------------------------------------------------|-----------|----------------------------------------------|-------------------------------------|-----------------|---|
| Summary Monitor                                                                                                    | Manage Rela                                                                                                    | ted Objects                                                                                         |           |                                              |                                     |                 |   |
| In the second second se | 0.3.180.211<br>ype:<br>bodel<br>trocessor Type:<br>ogical Processors:<br>ICs:<br>litual Machines:<br>tate:<br>ptime:<br>ptime:<br>ptime: | ESXi<br>HP ProLiant DL360p Geni<br>Intel(R) Xeon(R) CPU ES-<br>20<br>4<br>6<br>Connected<br>29 days | 3<br>2680 | v2 @ 2.80GHz                                 |                                     |                 |   |
| ▼ Hardware                                                                                                    |                                                                                                    |                                                                                                    |           | <ul> <li>Configuration</li> </ul>            |                                     |                 |   |
| Manufacturer                                                                                                    | HP                                                                                                    |                                                                                                    | 11        | ESX/ESXi Version                             | VMware ESXi, 6.0.0, 3620759         |                 |   |
| Model                                                                                                    | ProLian                                                                                                    | t DL360p Gen8                                                                                       |           | Image Profile                                | HPE-ESXi-6.0.0-Update2-iso-600.9.5. | 0.48            |   |
| CPU                                                                                                    | 10 C                                                                                                    | PUs x 2.79 GHz                                                                                      |           | <ul> <li>vSphere HA State</li> </ul>         | 🥑 Running (Master)                  |                 | 1 |
| Memory                                                                                                    | 70,63                                                                                                    | 39 MB / 98,269 MB                                                                                   |           | <ul> <li>Fault Tolerance (Legacy)</li> </ul> | Unsupported                         |                 |   |
| 🕨 🔚 Virtual Flash Re                                                                                                    | source 0.00                                                                                                    | B/0.00 B                                                                                            |           | <ul> <li>Fault Tolerance</li> </ul>          | Unsupported                         |                 |   |
| Metworking                                                                                                    | localhos                                                                                                    | st.corp.audiocodes.com                                                                              |           | EVC Mode                                     | Intel® "Sandy Bridge" Generation    |                 |   |
| Storage                                                                                                    | 3 Datas                                                                                                    | tore(s)                                                                                             |           | <ul> <li>Related Objects</li> </ul>          |                                     |                 |   |
| <ul> <li>Tags</li> </ul>                                                                                                    |                                                                                                    |                                                                                                    | 1         | Cluster 👔 qaswCluster                        | 01                                  |                 |   |
| Update Manager                                                                                                    | Compliance                                                                                                    |                                                                                                    |           |                                              | More F                              | Related Objects |   |
|                                                                                                    |                                                                                                    |                                                                                                    |           |                                              |                                     |                 |   |

Ensure that the networking configuration is identical on each cluster node:

### Figure 7-35: Networking

| 10.3.180.211 Actions -      |                                      |                                                                                                    | <i>E</i> *  |
|-----------------------------|--------------------------------------|----------------------------------------------------------------------------------------------------|-------------|
| Summary Monitor Manage      | Related Objects                      |                                                                                                    |             |
| Settings Networking Storage | Alarm Definitions Tags Permissions   | Scheduled Tasks Update Manager                                                                                                    |             |
| 44                          | Virtual switches                     |                                                                                                    |             |
| Virtual switches            | 3 G 🕸 🖻 / X O                        |                                                                                                    |             |
| VMkernel adapters           | Switch                               | Discovered issues                                                                                                    |             |
| Physical adapters           | 1 vSwitch0                           | -                                                                                                    |             |
| TCP/IP configuration        |                                      |                                                                                                    |             |
| Advanced                    |                                      |                                                                                                    |             |
|                             |                                      |                                                                                                    |             |
|                             | Standard switch: vSwitch0 (Managemen | nt Network)                                                                                                    |             |
|                             | / X                                  |                                                                                                    | C           |
|                             |                                      | Management Network         VLAN ID:         V VMoemen Forts (1)         wmid: 10.3 16021         VILAN ID:         V/LAN ID:         V/LAN ID:      < | -<br>-<br>- |

Ensure that the vMotion is enabled on each cluster node. The recommended method is to use a separate virtual switch for vMotion network (this should be defined in all cluster nodes and interconnected):

| many Monitor Manage                       | Related Ohie  | orte                       |                  |                |              |                 |                      |            |                    |                             |                                 |                  |
|-------------------------------------------|---------------|----------------------------|------------------|----------------|--------------|-----------------|----------------------|------------|--------------------|-----------------------------|---------------------------------|------------------|
| manage                                    | riterated exp | 000                        |                  |                |              |                 |                      |            |                    |                             |                                 |                  |
| ings Networking Storage                   | Alarm Defini  | itions Tags Permissions    | Scheduled Tas    | iks Update Mar | nager        |                 |                      |            |                    |                             |                                 |                  |
|                                           | VMkernel ad   | dapters                    |                  |                |              |                 |                      |            |                    |                             |                                 |                  |
| /irtual switches                          | 2 @           | / × 🖻-                     |                  |                |              |                 |                      |            |                    |                             | Q Filter                        |                  |
| /Mkernel adapters                         | Device        | Network Label              | Switch           | IP Address     | TCP/IP Stack | vMotion Traffic | Provisioning Traffic | FT Logging | Management Traffic | vSphere Replication Traffic | vSphere Replication NFC Traffic | Virtual SAN Traf |
| Physical adapters<br>ICP/IP configuration | 💓 vmk0        | Seal Management Network    | vSwitch0         | 10.3.180.211   | Default      | Enabled         | Disabled             | Disabled   | Enabled            | Disabled                    | Disabled                        | Disabled         |
| dvanced                                   |               |                            |                  |                |              |                 |                      |            |                    |                             |                                 |                  |
|                                           |               |                            |                  |                |              |                 |                      |            |                    |                             |                                 |                  |
|                                           |               |                            |                  |                |              |                 |                      |            |                    |                             |                                 |                  |
|                                           |               |                            |                  |                |              |                 |                      |            |                    |                             |                                 |                  |
|                                           |               |                            |                  |                |              |                 |                      |            |                    |                             |                                 |                  |
|                                           | VMkernel n    | work adapter: vmk0         |                  |                |              |                 |                      |            |                    |                             |                                 |                  |
|                                           | All Pro       | operties IP Settings Polic | cies             |                |              |                 |                      |            |                    |                             |                                 |                  |
|                                           | Port pror     | partiae                    |                  |                |              |                 |                      |            |                    |                             |                                 |                  |
|                                           | Networ        | k label                    | Management Ne    | etwork         |              |                 |                      |            |                    |                             |                                 |                  |
|                                           | VLAN I        | D                          | None (0)         | _              |              |                 |                      |            |                    |                             |                                 |                  |
|                                           | Enable        | d services                 | vMotion traffic  |                |              |                 |                      |            |                    |                             |                                 |                  |
|                                           |               |                            | Management tra   | affic          |              |                 |                      |            |                    |                             |                                 |                  |
|                                           | NIC setti     | ings                       |                  |                |              |                 |                      |            |                    |                             |                                 |                  |
|                                           | MAC at        | ddress .                   | 28:80:23:af:e0:8 | 18             |              |                 |                      |            |                    |                             |                                 |                  |
|                                           | MIO           |                            | 1500             |                |              |                 |                      |            |                    |                             |                                 |                  |
|                                           |               |                            |                  |                |              |                 |                      |            |                    |                             |                                 |                  |

#### Figure 7-36: Switch Properties

A VM will be movable and HA protected only when its hard disk is located on shared network storage on a cluster. You should choose an appropriate location for the VM hard disk when you deploy the OVOC VM. If your configuration is performed correctly, a VM should be marked as "protected" as is shown in the figure below:

| Figure | 7-37: | Protected | VM |
|--------|-------|-----------|----|
|--------|-------|-----------|----|

| Low-7.2.2055 Actions -                                           |                                                                                                    |                                                                                                    |                            |                          |                |      |
|------------------------------------------------------------------|----------------------------------------------------------------------------------------------------|----------------------------------------------------------------------------------------------------|----------------------------|--------------------------|----------------|------|
| etting Started Summary Mo                                        | nitor Manage                                                                                                   | Related Objects                                                                                                    |                            |                          |                |      |
| Powered On     Launch Remote Console     Download Remote Console | Low-7.4.268<br>Guest OS: Compatibility: E<br>OMV are Tools: I<br>DNS Name: DNS Name:<br>IP Addresses:<br>Host: | CentOS 4/5/6/7 (64-bit)<br>SXI 5.0 and later (VM v<br>Running, version:10246<br>//W are-low<br>0.3.180.201<br>//ew all 3 IP addresses<br>0.3.180.211 | version 8)<br>(Current)    |                          |                |      |
| <ul> <li>VM Hardware</li> </ul>                                  |                                                                                                    |                                                                                                    | ▼ VM Sto                   | orage Policies           |                |      |
| <ul> <li>Advanced Configuration</li> </ul>                       |                                                                                                    |                                                                                                    | VM Storag                  | e Policies               |                |      |
| h Notos                                                          |                                                                                                    |                                                                                                    | VM Storag                  | e Policy Compliance      |                |      |
| r nules                                                          |                                                                                                    |                                                                                                    | Last Chec                  | ked Date                 |                |      |
| <ul> <li>VM Failure Response</li> </ul>                          |                                                                                                    |                                                                                                    |                            |                          | Check Complia  | ince |
| Failure                                                          | Failure respons                                                                                                | e                                                                                                    |                            |                          |                |      |
| Host failure                                                     | Restart                                                                                                    |                                                                                                    | <ul> <li>Tags</li> </ul>   |                          |                |      |
| Host network isolation                                           | Leave powered                                                                                                  | on                                                                                                    | <ul> <li>Relate</li> </ul> | d Objects                |                |      |
| Datastore under PDL                                              | Disabled                                                                                                    |                                                                                                    | ▼ vApp [                   | Details                  |                |      |
| Datastore under APD                                              | Disabled                                                                                                    |                                                                                                    | Product                    |                          |                |      |
| Guest not heartbeating                                           | Ignore heartbea                                                                                                | s                                                                                                    | Version                    |                          |                |      |
| vSphere HA Pro                                                   | tection: Protected                                                                                             | 0                                                                                                    | Vendor                     |                          |                |      |
| - Update Manager Compliand                                       | ce                                                                                                    | Protei                                                                                                    | ted                        |                          |                |      |
| Status 😵 Non-Compliant                                           |                                                                                                    | vSphere v                                                                                                    | vill attempt to r          | estart the VM after supp | orted failure. |      |
|                                                                  | Scan                                                                                                    | Detailed Status                                                                                                    |                            |                          |                |      |

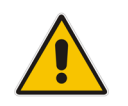

**Note:** If you wish to manually migrate the OVOC VMs to another cluster node (refer to Appendix *Managing Clusters* in the *One Voice Operations Center IOM Manual*).

### 7.4.1.4.2 Cluster Host Node Failure

In case a host node where the VM is running fails, then the VM is restarted on the redundant cluster node automatically.

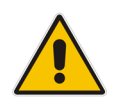

**Note:** When one of the cluster nodes fail, the OVOC VM is automatically migrated to the redundant host node. During this process, the OVOC VM is restarted and consequently any running OVOC process is dropped. The migration process may take several minutes.

## 7.4.2 Installing the OVOC Server on Microsoft Hyper-V Platform

This section describes how to install the OVOC server on the Microsoft Hyper-V Server 2012 R2 platform. This procedure takes approximately 30 minutes and predominantly depends on the hardware machine where the Microsoft Hyper-V platform is installed.

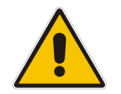

**Note:** The AudioCodes OVOC supports the Failover Clustering feature in Windows Server 2012 R2 (see Appendix *Managing Clusters* in the *One Voice Operations Center IOM Manual*).

The installation of the OVOC server on Microsoft Hyper-V includes the following procedures:

- Install the Virtual Machine (VM) (see Section 7.4.2.1).
- Configure the Virtual machine hardware settings (see Section 7.4.2.2).
- Change MAC Addresses from 'Dynamic' to 'Static' (see Section 7.4.2.3).
- Connect OVOC server to network (see Section 7.4.2.4).
- Configure VMs in a Microsoft Hyper-V cluster (see Section 7.4.2.5)

### 7.4.2.1 Installing the Microsoft Hyper-V Virtual Machine

The OVOC server is distributed as a VM image Zip file (see Section 7.1.2).

- > To install the OVOC server on Microsoft Hyper-V:
- 1. Extract the Zip file containing the OVOC server installation received from AudioCodes to a local directory on the Hyper-V server (see Appendix C for instructions on how to transfer files).

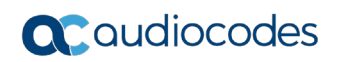

 Open Hyper-V Manager by clicking Start > Administrative Tools > Hyper-V Manager; the following screen opens:

| 100 m                                                 |                  |         | Нур       | er-V Manager         |                    |        |       | _ <b>D</b> X                      |
|-------------------------------------------------------|------------------|---------|-----------|----------------------|--------------------|--------|-------|-----------------------------------|
| <u>F</u> ile <u>A</u> ction <u>V</u> iew <u>H</u> elp |                  |         |           |                      |                    |        |       |                                   |
| 🗢 🔿 🙍 🖬                                               |                  |         |           |                      |                    |        |       |                                   |
| 🏭 Hyper-V Manager                                     |                  |         |           |                      |                    |        |       | Actions                           |
| WIN-VO01RE7B70M                                       | Virtual Machines |         |           |                      | _                  |        |       | WIN-VO01RE7B70M                   |
|                                                       | Name             | State   | CPU Usage | Assigned Memory      | Uptime<br>20.17-00 | Status |       | New 🕨                             |
|                                                       |                  | nunning | 1/6       | 4120 MD              | 20.17.00           |        |       | 💫 Import Virtual Machine          |
|                                                       |                  |         |           |                      |                    |        |       | 🖆 Hyper-V Settings                |
|                                                       |                  |         |           |                      |                    |        |       | 🗱 Virtual Switch Manager          |
|                                                       |                  |         |           |                      |                    |        |       | 🔬 Virtual SAN Manager             |
|                                                       |                  |         |           |                      |                    |        |       | 💋 Edit Disk                       |
|                                                       |                  |         |           |                      |                    |        | ~     | 🔄 Inspect Disk                    |
|                                                       | Checkpoints      |         |           |                      |                    |        | ۲     | Stop Service                      |
|                                                       |                  |         | No virtua | al machine selected. |                    |        |       | 🗙 Remove Server                   |
|                                                       |                  |         |           |                      |                    |        |       | 🔉 Refresh                         |
|                                                       |                  |         |           |                      |                    |        |       | View 🕨                            |
|                                                       |                  |         |           |                      |                    |        |       | 👔 Help                            |
|                                                       |                  |         |           |                      |                    |        |       |                                   |
|                                                       |                  |         |           |                      |                    |        |       |                                   |
|                                                       |                  |         |           |                      |                    |        |       |                                   |
|                                                       | Details          |         |           |                      |                    |        |       |                                   |
|                                                       |                  |         | No        | item selected.       |                    |        |       |                                   |
|                                                       |                  |         |           |                      |                    |        |       |                                   |
|                                                       |                  |         |           |                      |                    |        |       |                                   |
|                                                       |                  |         |           |                      |                    |        |       |                                   |
|                                                       |                  |         |           |                      |                    |        |       |                                   |
|                                                       |                  |         |           |                      |                    |        | Acti  | ate Windows                       |
|                                                       |                  |         |           |                      |                    |        | Go to | System in Control Panel to activa |
|                                                       |                  |         |           |                      |                    |        |       |                                   |

Figure 7-38: Installing the OVOC server on Hyper-V – Hyper-V Manager

3. Start the Import Virtual Machine wizard: click the **Action** tab, and then select **Import Virtual Machine** from the menu; the Import Virtual Machine screen shown below opens:

Figure 7-39: Installing OVOC server on Hyper-V – Import Virtual Machine Wizard

| 1 M                                                                                          | Import Virtual Machine                                                                                                    |  |  |  |  |  |
|----------------------------------------------------------------------------------------------|----------------------------------------------------------------------------------------------------|--|--|--|--|--|
| Before You Begin                                                                             |                                                                                                    |  |  |  |  |  |
| Before You Begin<br>Locate Folder<br>Select Virtual Machine<br>Choose Import Type<br>Summary | This wizard helps you import a virtual machine from a set of configuration files. It guides you through resolving configuration problems to prepare the virtual machine for use on this computer. |  |  |  |  |  |
|                                                                                              | < Previous Next > Einish Cancel                                                                                                    |  |  |  |  |  |

4. Click Next; the Locate Folder screen opens:

| i iguie / -+02. i      |                                                              |
|------------------------|--------------------------------------------------------------|
|                        | Import Virtual Machine                                       |
| Locate Folde           | r                                                            |
| Before You Begin       | Specify the folder containing the virtual machine to import. |
| Locate Folder          | Folder: C:\Export 115\cc test Browse                         |
| Select Virtual Machine |                                                              |
| Choose Import Type     |                                                              |
| Summary                |                                                              |
|                        |                                                              |
|                        |                                                              |
|                        |                                                              |
|                        |                                                              |
|                        |                                                              |
|                        |                                                              |
|                        |                                                              |
|                        |                                                              |
|                        |                                                              |
|                        |                                                              |
|                        | < Previous Next > Finish Cancel                              |

Figure 7-402: Installing OVOC server on Hyper-V – Locate Folder

- 5. Enter the location of the VM installation folder, which was previously extracted, from the zip file as shown in the figure above, and then click **Next**; the Select Virtual Machine screen opens.
- 6. Select the virtual machine to import, and then click **Next**; the Choose Import Type screen opens:
  - Figure 7-413: Installing OVOC server on Hyper-V Choose Import Type

| <b>*</b>                                                                                                    | Import Virtual Machine                                                                                                    |  |  |  |  |
|----------------------------------------------------------------------------------------------------|----------------------------------------------------------------------------------------------------|--|--|--|--|
| Choose Import Type                                                                                                    |                                                                                                    |  |  |  |  |
| Before You Begin<br>Locate Folder<br>Select Virtual Machine<br>Choose Import Type<br>Choose Destination<br>Choose Storage Folders<br>Summary | Choose the type of import to perform:          Register the virtual machine in-place (use the existing unique ID)         Restore the virtual machine (use the existing unique ID)         © Copy the virtual machine (create a new unique ID) |  |  |  |  |
|                                                                                                    | < Previous Next > Einish Cancel                                                                                                    |  |  |  |  |

7. Select the option "Copy the virtual machine (create a new unique ID)", and then click **Next**; the Choose Folders for Virtual Machine Files screen opens:

```
Figure 7-424: Installing OVOC server on Hyper-V – Choose Destination
```

|                                                                                   | Import Virtual Machine                                                                                                    | x    |  |
|-----------------------------------------------------------------------------------|----------------------------------------------------------------------------------------------------|------|--|
| Choose Folders for Virtual Machine Files                                          |                                                                                                    |      |  |
| Before You Begin<br>Locate Folder<br>Select Virtual Machine<br>Choose Import Type | You can specify new or existing folders to store the virtual machine files. Otherwise, the wizard imports the files to default Hyper-V folders on this computer, or to folders specified in the virtual machine configuration.                                                                                      |      |  |
| Choose Destination<br>Choose Storage Folders<br>Summary                           | C:\ProgramData\Microsoft\Windows\Hyper-V\       Browse         Checkpoint store:       C:\ProgramData\Microsoft\Windows\Hyper-V\       Browse         Smart Paging folder:       C:\ProgramData\Microsoft\Windows\Hyper-V\       Browse         C:\ProgramData\Microsoft\Windows\Hyper-V\       Browse       Browse |      |  |
|                                                                                   | < Previous Next > Einish Cance                                                                                                    | el 🛛 |  |

8. Select the location of the virtual hard disk, and then click **Next**; the Choose Storage Folders screen opens:

Figure 7-435: Installing OVOC server on Hyper-V – Choose Storage Folders

| 2                                                                                                    | Import Virtual Machine                                                                                                    |  |  |  |
|----------------------------------------------------------------------------------------------------|----------------------------------------------------------------------------------------------------|--|--|--|
| Choose Folders to Store Virtual Hard Disks                                                                                                   |                                                                                                    |  |  |  |
| Before You Begin<br>Locate Folder<br>Select Virtual Machine<br>Choose Import Type<br>Choose Destination<br>Choose Storage Folders<br>Summary | Where do you want to store the imported virtual hard disks for this virtual machine?         Location:       C:\Users\Public\Documents\Hyper-V\Virtual Hard Disks\         Browse |  |  |  |
|                                                                                                    | < <u>P</u> revious <u>N</u> ext > Einish Cancel                                                                                                    |  |  |  |

**9.** Select the Storage Folder for the Virtual Hard Disk, and then click **Next**; the Summary screen opens.

**10.** Click **Finish** to start the creation of the VM; a similar installation progress indicator is shown:

Figure 7-446: File Copy Progress Bar

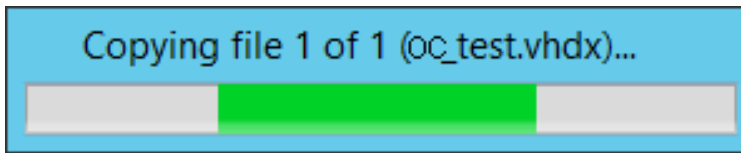

This step may take approximately 30 minutes to complete.

**11.** Proceed to Section 7.4.2.2 on page 61.

### 7.4.2.2 Configuring the Virtual Machine Hardware Settings

This section shows how to configure the Virtual Machine's hardware settings.

Before starting this procedure, select the required values for your type of installation (high or low profile) and note them in the following table for reference. For the required VMware Disk Space allocation, CPU, and memory, refer to the *One Voice Operations Center IOM Manual*.

### Table 7-2: Microsoft Hyper-V Virtual Machine Settings

| Required Parameter | Value        |
|--------------------|--------------|
| Disk size          | Fill-in-here |
| Memory size        | Fill-in-here |
| CPU cores          | Fill-in-here |

### > To configure the VM for OVOC server:

1. Locate the new OVOC server VM in the tree in the Hyper-V Manager, right-click it, and then select Settings; the Virtual Machine Settings screen opens:

| Figure 7-45: Adjusting | VM for OVOC server – | Settings - Memory |
|------------------------|----------------------|-------------------|
|------------------------|----------------------|-------------------|

| <b>1</b>                                                                                                    | Settings for OC-QA on QAHYPERV1                                                                                                    |
|----------------------------------------------------------------------------------------------------|----------------------------------------------------------------------------------------------------|
| OC-QA                                                                                                    | ✓ 4 ▶ Q.                                                                                                    |
| <ul> <li>★ Hardware</li> <li>★ Add Hardware</li> <li>★ BIOS<br/>Boot from CD</li> <li>★ Memory</li> <li>4096 MB</li> <li>★ Processor</li> </ul> | Memory You can configure options for assigning and managing memory for this virtual machine. Specify the amount of memory that this virtual machine will be started with. Startup RAM: 4096 MB Dynamic Memory                                    |
| 6 Virtual processors<br>■ IDE Controller 0<br>■ Hard Drive<br>OCQA+IDA.vhd<br>■ IDE Controller 1<br>● DVD Drive                                 | You can manage the amount of memory assigned to this virtual machine dynamically within the specified range.         Enable Dynamic Memory         Minimum RAM:       512                                                                        |
| None None None Network Adapter Virtual Switch 1 COM 1 None COM 2 COM 2                                                                          | Maximum RAM: 1048576 MB  Specify the percentage of memory that Hyper-V should try to reserve as a buffer. Hyper-V uses the percentage and the current demand for memory to determine an amount of memory for the buffer.  Memory huffer: 20 - 26 |
| None None Diskette Drive None None Management Name Occod                                                                                        | Memory weight Specify how to prioritize the availability of memory for this virtual machine compared to other virtual machines on this computer. Low High                                                                                        |
| Checkpoint File Location C:\ClusterStorage\Volume1\0C Smart Paging File Location C:\ClusterStorage\Volume1\0C                                   | ③ Specifying a lower setting for this virtual machine might prevent it from starting when other virtual machines are running and available memory is low.                                                                                        |
| Automatic Start Action None Automatic Stop Action                                                                                               | ✓ OK Cancel Apply                                                                                                    |
|                                                                                                    |                                                                                                    |

- 2. In the Hardware pane, select **Memory**, as shown above, enter the 'Startup RAM' parameter as required, and then click **Apply**.
- **3.** In the Hardware pane, select **Processor**; the Processor screen shown in the figure below opens.

| 😰 Se                                                                                                    | ttings for OC_QA_High on QAHYPERV1                                                                                                    |
|----------------------------------------------------------------------------------------------------|----------------------------------------------------------------------------------------------------|
| OC_QA_High                                                                                                    | ✓ ▲ ▶   Q.                                                                                                    |
| <ul> <li>★ Hardware</li> <li>★ Add Hardware</li> <li>▲ BIOS<br/>Boot from CD</li> <li>➡ Memory<br/>20000 MB</li> <li>➡ Processor<br/>6 Virtual processors</li> <li>➡ IDE Controller 0</li> <li>➡ Hard Drive<br/>OC_QA_High.vhdx</li> <li>➡ IDE Controller 1</li> <li>▲ DVD Drive<br/>None</li> <li>SCSI Controller</li> <li>➡ Network Adapter<br/>Virtual Switch 1</li> </ul>                                                                              | ▲       Processor         You can modify the number of virtual processors based on the number of processors on the physical computer. You can also modify other resource control settings.         Number of virtual processors:       6 ♦         Resource control         You can use resource controls to balance resources among virtual machines.         Virtual machine reserve (percentage):       100         Percent of total system resources:       37         Virtual machine limit (percentage):       100         Percent of total system resources:       37         Relative weight:       100 |
| <ul> <li>COM 1<br/>None</li> <li>COM 2<br/>None</li> <li>Diskette Drive<br/>None</li> <li>Management</li> <li>Name<br/>OC_QA_High</li> <li>Integration Services<br/>Some services offered</li> <li>Checkpoint File Location<br/>C:\ClusterStorage\volume1\OC</li> <li>Smart Paging File Location<br/>C:\ClusterStorage\volume1\OC</li> <li>Smart Paging File Location<br/>C:\ClusterStorage\volume1\OC</li> <li>Automatic Start Action<br/>None</li> </ul> | Some settings cannot be modified because the virtual machine was running when this window was opened. To modify a setting that is unavailable, shut down the virtual machine and then reopen this window.                                                                                                    |
|                                                                                                    | QK <u>C</u> ancel Apply                                                                                                    |

### Figure 7-46: Adjusting VM for OVOC Server - Settings - Processor

- 4. Set the 'Number of virtual processors' parameters as required.
- 5. Set the 'Virtual machine reserve (percentage)' parameter to **100%**, and then click **Apply**.

#### Note:

- Once the hard disk space allocation is increased, it cannot be reduced.
- If you wish to create OVOC VMs in a Cluster environment that supports High Availability and you are using shared network storage, then ensure you provision a VM hard drive on the shared network storage on the cluster (see Section 7.4.2.5).

### 7.4.2.2.1 Expanding Disk Capacity

The OVOC server virtual disk is provisioned by default with a minimum volume. In case a higher capacity is required for the target OVOC server then the disk can be expanded.

- To expand the disk size:
- 1. Make sure that the target OVOC server VM is not running Off state.
- 2. Select the Hard Drive, and then click Edit.

### Figure 7-47: Expanding Disk Capacity

| 1 <u>23</u>                                                                                                    | Se | ettings for OC_test-new on QAHYPERV1                                                                                                    |
|----------------------------------------------------------------------------------------------------|----|----------------------------------------------------------------------------------------------------|
| OC_test-new                                                                                                    | ~  |                                                                                                    |
| <ul> <li>★ Hardware</li> <li>★ Add Hardware</li> <li>▲ BIOS<br/>Boot from CD</li> <li>➡ BHOS<br/>Boot from CD</li> <li>➡ Memory<br/>4096 MB</li> <li>➡ Processor<br/>1 Virtual processor</li> <li>■ IDE Controller 0</li> <li>♥ ▲ Hard Drive<br/>OC_test.vhdx</li> <li>➡ IDE Controller 1</li> <li>▲ DVD Drive<br/>None</li> <li>♥ SCSI Controller</li> <li>➡ SCSI Controller</li> <li>➡ Network Adapter<br/>Virtual Switch 1<br/>Hardware Acceleration<br/>Advanced Features</li> <li>♥ COM 1</li> </ul> |    | <ul> <li>Hard Drive</li> <li>You can change how this virtual hard disk is attached to the virtual machine. If an operating system is installed on this disk, changing the attachment might prevent the virtual machine from starting.</li> <li>Controller: Location:</li> <li>IDE Controller 0           <ul> <li>(in use)</li> <li>(in use)</li> <li>(in use)</li> </ul> </li> <li>Media         <ul> <li>You can compact, convert, expand, merge, reconnect or shrink a virtual hard disk by editing the associated file. Specify the full path to the file.</li> <li>(in virtual hard disk:</li> <li>(:\Users\Public\Documents\Hyper-V\Virtual Hard Disks\OC_test.vhdx</li> <li>New Edit Inspect Browse</li> <li>Physical hard disk:</li> <li>Disk 1 1.00 GB Bus 0 Lun 0 Target 0               </li> <li>(if the physical hard disk you want to use is not listed, make sure that the disk is offline. Use Disk Management on the physical computer to manage physical hard disks.</li> </ul> </li> </ul> |
| COM 2<br>None<br>Diskette Drive<br>None<br>Management<br>Name<br>OC_test-new<br>Minegration Services<br>Some services offered<br>Checkpoint File Location<br>C:\ProgramData\Microsoft\Win<br>Smart Paging File Location<br>C:\ProgramData\Microsoft\Win                                                                                                    | ~  | To remove the virtual hard disk, dick Remove. This disconnects the disk but does not delete the associated file.                                                                                                    |
|                                                                                                    |    | OK Cancel Apply                                                                                                    |

The Edit Virtual Disk Wizard is displayed as shown below.

### Figure 7-48: Edit Virtual Hard Disk Wizard

| ø                                                           | Edit Virtual Hard Disk Wizard                                                                                                    |
|-------------------------------------------------------------|----------------------------------------------------------------------------------------------------|
| Locate Virtua                                               | al Hard Disk                                                                                                    |
| Before You Begin<br>Locate Disk<br>Choose Action<br>Summary | <ul> <li>Where is the virtual hard disk file located?</li> <li>Location: C:\Users\Public\Pocuments\Hyper-V\Virtual Hard Disks\OC_test.vhdx Browse</li> <li>Editing the following types of virtual hard disks might result in data loss: <ul> <li>Virtual hard disks in a differencing disk chain that have child virtual hard disks associated with them.</li> <li>Virtual hard disks (.avhd/.avhdx) associated with virtual machine checkpoints.</li> <li>Virtual hard disks associated with a virtual machine that has replication enabled and is currently involved in initial replication, resynchronization, test failover, or failover.</li> </ul> </li> </ul> |
|                                                             | < Previous Next > Finish Cancel                                                                                                    |

3. Click **Next**; the Choose Action screen is displayed:

### Figure 7-49: Edit Virtual Hard Disk Wizard-Choose Action

| 💋 Edit Virtual Hard Disk Wizard 🛃                                             |                                                                                                    |            |  |  |
|-------------------------------------------------------------------------------|----------------------------------------------------------------------------------------------------|------------|--|--|
| Choose Actio                                                                  | on                                                                                                    |            |  |  |
| Before You Begin<br>Locate Disk<br>Choose Action<br>Configure Disk<br>Summary | <ul> <li>What do you want to do to the virtual hard disk?</li> <li>Compact</li> <li>This option compacts the file size of a virtual hard disk. The storage capacity of the virtual hard or remains the same.</li> <li>Convert</li> <li>This option converts a virtual hard disk by copying the contents to a new virtual hard disk. The new virtual hard disk can use a different type and format than the original virtual hard disk.</li> <li>Expand</li> <li>This option expands the capacity of the virtual hard disk.</li> </ul> | disk<br>ew |  |  |
|                                                                               | < Previous Next > Finish Cancel                                                                                                    |            |  |  |

4. Select the **Expand** option, and then click **Next**; the Expand Virtual Hard Disk screen opens.

### Figure 7-50: Edit Virtual Hard Disk Wizard-Expand Virtual Hard Disk

| ø <u>b</u>                                                                    | Edit Virtual Hard Disk Wizard                                                                                        | X |  |  |  |
|-------------------------------------------------------------------------------|----------------------------------------------------------------------------------------------------|---|--|--|--|
| Expand Virtual Hard Disk                                                      |                                                                                                    |   |  |  |  |
| Before You Begin<br>Locate Disk<br>Choose Action<br>Configure Disk<br>Summary | What size do you want to make the virtual hard disk?<br>Current size is 170 GB.<br>New size: 300 GB (Maximum: 64 TB) |   |  |  |  |
|                                                                               | < Previous Next > Finish Cancel                                                                                      |   |  |  |  |

5. Enter the required size for the disk, and then click **Next**; the Summary screen is displayed.

### Figure 7-51: Edit Virtual Hard Disk Wizard-Completion

| ø                                                                  | Edit Virtual Hard Disk Wizard                                                                                                    |
|--------------------------------------------------------------------|----------------------------------------------------------------------------------------------------|
| Completing t                                                       | the Edit Virtual Hard Disk Wizard                                                                                                    |
| Before You Begin<br>Locate Disk<br>Choose Action<br>Configure Disk | You have successfully completed the Edit Virtual Hard Disk Wizard. You are about to make the following changes. Description: Virtual Hard Disk: OC_test.vhdx (VHDX, dynamically expanding) |
| Summary                                                            | Action: Expand<br>Configuration: New virtual disk size: 300 GB                                                                                                    |
|                                                                    | To complete the action and dose the wizard, dick Finish.                                                                                                    |
|                                                                    |                                                                                                    |

- 6. Verify that all of the parameters have been configured, and then click **Finish**. The settings window will be displayed.
- 7. Click **OK** to close.

### 7.4.2.3 Changing MAC Addresses from 'Dynamic' to 'Static'

By default, the MAC addresses of the OVOC server Virtual Machine are set dynamically by the hypervisor. Consequently, they might be changed under certain circumstances, for example, after moving the VM between Hyper-V hosts. Changing the MAC address may lead to an invalid license.

To prevent this from occurring, MAC Addresses should be changed from 'Dynamic' to 'Static'.

- > To change the MAC address to 'Static' in Microsoft Hyper-V:
- 1. Shutdown the OVOC server (refer to the One Voice Operations Center IOM Manual).
- 2. In the Hardware pane, select Network Adapter and then Advanced Features.
- 3. Select the MAC address 'Static' option.
- 4. Repeat steps 2 and 3 for each network adapter.

#### Figure 7-52: Advanced Features - Network Adapter – Static MAC Address

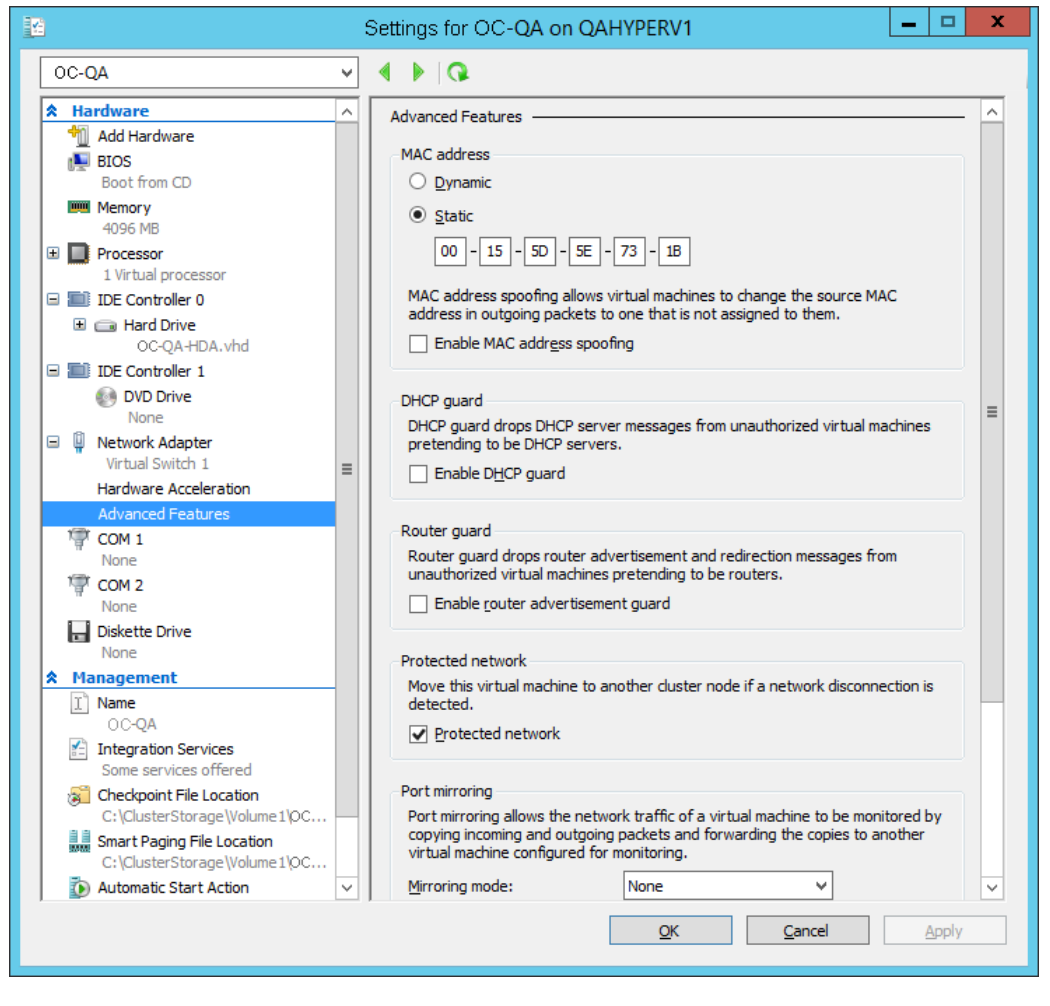

### 7.4.2.4 Connecting OVOC Server to Network

After installation, the OVOC server is assigned a default IP address that will most likely be inaccessible from the customer's network. This address is assigned to the first virtual network interface card connected to the 'trusted' virtual network switch during the OVOC server installation. You need to change this IP address to suit your IP addressing scheme.

### To reconfigure the OVOC server IP address:

1. Start the OVOC server virtual machine, on the Hyper-V tree, right-click the OVOC server, and then in the drop-down menu, choose **Start**.

| Virtual Machines                                                     |                              |     |                     |                 |   |
|----------------------------------------------------------------------|------------------------------|-----|---------------------|-----------------|---|
| Name                                                                 | State                        | CPU | Usage               | Assigned Memory | l |
| Stress_tool<br>SSBC_AlexR3_HA1<br>SSBC_AlexR2_HA2<br>SSBC_AlexR2_HA1 | Running<br>Off<br>Off<br>Off | 0 % |                     | 2048 MB         | 1 |
| ESBC_alexr1                                                          | Running                      | 0 % |                     | 2048 MB         | 1 |
| OC-QA<br>OC_QA_High                                                  | Off<br>Running               |     | Connect<br>Settings |                 | 1 |
|                                                                      |                              |     | Start<br>Checkpoi   | nt              |   |
| <                                                                    | III                          | _   | Move                |                 |   |

#### Figure 7-53: Power On Virtual Machine

2. Connect to the console of the running server by right-clicking the OVOC server virtual machine, and then in the drop-down menu, choose **Connect**.

Figure 7-54: Connect to OVOC Server Console

| Virtual Machines                                                                    |                                         |           |                 |            |
|-------------------------------------------------------------------------------------|-----------------------------------------|-----------|-----------------|------------|
| Name                                                                                | State                                   | CPU Usage | Assigned Memory | Uptime     |
| Stress_tool<br>SSBC_AlexR3_HA1<br>SSBC_AlexR2_HA2<br>SSBC_AlexR2_HA1<br>ESBC_alexr1 | Running<br>Off<br>Off<br>Off<br>Bunning | 0%        | 2048 MB         | 1.04:34:22 |
| OC-QA                                                                               | Off                                     |           | 2010110         |            |
| CC_QA_High                                                                          | Running                                 | Connect   |                 | 1.02:37:53 |
|                                                                                     |                                         | Settings  |                 |            |
| <                                                                                   |                                         | Turn Off  |                 |            |
|                                                                                     |                                         | Shut Down |                 |            |

**3.** Login into the OVOC server by SSH, as 'acems' user and enter password *acems*.

4. Switch to 'root' user and provide *root* password (default password is *root*):

su - root

**5.** Type the following command:

# EmsServerManager

- 6. If you are migrating on a single machine and your deployment includes phones:
  - From the Application Maintenance > Web Servers menu, close ports **8081** and **8082**.
- 7. From the Network Configuration > Server IP Address menu, set the OVOC server network IP address.
- 8. Perform other configuration actions as required using the EMS Server Manager (refer to Chapter 8).

### 7.4.2.5 Configuring OVOC Virtual Machines in a Microsoft Hyper-V Cluster

This section describes how to configure OVOC VMs in a Microsoft Hyper-V cluster for HA.

### 7.4.2.5.1 Site Requirements

Ensure that your Hyper-V cluster site meets the following requirements:

- The configuration process assumes that your Hyper-V failover cluster contains at least two Windows nodes with installed Hyper-V service.
- The cluster should be connected to a shared network storage of iSCSI type or any other supported type. For example, "QAHyperv" contains two nodes.

| <b>4</b>                                          |                     | Faile                 | over Cluster Manag | ger          |               |
|---------------------------------------------------|---------------------|-----------------------|--------------------|--------------|---------------|
| <u>File</u> <u>Action</u> <u>View</u> <u>Help</u> | p                   |                       |                    |              |               |
| Failover Cluster Manage                           | Nodes (2)<br>Search |                       |                    | P            | Queries 🔻 🕁 👻 |
| Nodes                                             | Name                | Status                | Assigned Vote      | Current Vote | Information   |
| ⊿ 📇 Storage                                       | R QAHyperV1         | 🛞 Up                  | 1                  | 1            |               |
| Disks<br>Pools<br>Networks                        | QAHyperv2           | <ul> <li>Φ</li> </ul> | 1                  | 1            |               |
|                                                   | <                   | ш                     |                    |              | >             |
|                                                   | •                   |                       |                    |              |               |
| < III >                                           |                     |                       |                    |              |               |
|                                                   |                     |                       |                    |              |               |

#### Figure 7-55: Hyper-V-Failover Cluster Manager Nodes

The OVOC VM should be created with a hard drive which is situated on a shared cluster storage.

### 7.4.2.5.2 Add the OVOC VM in Failover Cluster Manager

After you create the new OVOC VM, you should add the VM to a cluster role in the Failover Cluster Manager.

- > To add the OVOC VM in Failover Cluster Manager:
- 1. Right-click "Roles" and in the pop up menu, choose **Configure Role**:

### Figure 7-56: Configure Role

| 6                             |                      |             | Failover Clu    | ster Manager |          |                 |
|-------------------------------|----------------------|-------------|-----------------|--------------|----------|-----------------|
| ile <u>A</u> ction <u>V</u> i | iew <u>H</u> elp     |             |                 |              |          |                 |
| • 🔿 🙍 📰                       | ? 🗊                  |             |                 |              |          |                 |
| Eailover Cluste               | er Managel Balan (2) |             |                 |              |          |                 |
| A CAHyperv                    | -Cl.corp.a           |             |                 |              |          | P Queries 👻 🛃 💌 |
| Noc                           | Configure Role       | Status      | Туре            | Owner Node   | Priority | Information     |
| 🔺 🔜 Stor                      | Virtual Machines +   | (1) Running | Virtual Machine | QAHyperV1    | Medium   |                 |
| 8                             | Create Empty Role    | Running     | Virtual Machine | QAHyperv2    | Medium   |                 |
| Net Net                       | View +               |             |                 |              |          |                 |
| i Clus                        | Refresh              |             |                 |              |          |                 |
|                               | 2 million (2         |             |                 |              |          |                 |

2. In the Select Role window, select the Virtual Machine option and then click Next.

Figure 7-57: Choose Virtual Machine

| Eile Action View Help   Image: Select Role   Image: Select Role   Imag                                                                                                    |        |
|----------------------------------------------------------------------------------------------------|--------|
| Image: Select Role     Select Role                                                                                                    |        |
| Roles (2)         Soles (2)         Soles (2)         Soles (2)         Name         Name         Status         Type         Owner Node         Piols         Pools         Networks         Cluster Events         Before You Begin         Select Role         Select Role         Select Hole         Select Witual Machine         Confirmation                                                                                                    |        |
| Roles       Pools         Name       Status         Type       Owner Node         Pools       High Availability Wizard         Networks       Select Role         Cluster Events       Select Role         Before You Begin       Select the role that you want to configure for high availability.         Select Role       Select Role         Before You Begin       Select the role that you want to configure for high availability.         Select Role       Select Role         Configuration       A vitual machine is a vitualized                                                                                                    |        |
| Storage     Disks     Pools       Disks     Pools       Retworks     Select Role       Before You Begin     Select the role that you want to configure for high availability.       Select Role       Select Witual Machine       Configuration                                                                                                    | ••     |
| Pools<br>Pools<br>Networks<br>Cluster Events<br>Before You Begin<br>Select Role<br>Select the role that you want to configure for high availability.<br>Select Role<br>Select Witual Machine<br>Select Vitual Machine<br>Configure for high availability.<br>A vitual machine is a vitualized                                                                                                    |        |
| Before You Begin     Select the role that you want to configure for high availability.       Select Role     Select Vitual Machine       Confirmation     Image: Provide and Provide and Provide a                                                                                                    |        |
| Constitution<br>Constitution<br>Availability<br>Summary<br>Constitution<br>Constitution<br>Constit | y node |
| < III >> Cancel                                                                                                    | ~      |

A list of available VMs are displayed; you should find the your new created OVOC VM:

| · 唱                                                                                                    |                                                                                              |                        | Failover C            | luster Manag                         | ger                                              |                |                          |
|----------------------------------------------------------------------------------------------------|----------------------------------------------------------------------------------------------|------------------------|-----------------------|--------------------------------------|--------------------------------------------------|----------------|--------------------------|
| <u>File Action View Help</u>                                                                                                    | )                                                                                            |                        |                       |                                      | -                                                |                |                          |
| <ul> <li>Failover Cluster Manage</li> <li>QAHyperv-Cl.corp.a</li> <li>Roles</li> <li>Nodes</li> <li>Storage</li> <li>Disks</li> <li>Pools</li> <li>Networks</li> <li>Cluster Events</li> </ul> | Roles (2)<br>Search<br>Name                                                                  | Status<br>tual Machine | Type<br>High Availa   | Owner N<br>ability Wizard            | ode Pr                                           | iority Ir      | ♀ Queries ▼<br>formation |
|                                                                                                    | Before You Begin<br>Select Role<br>Confirmation<br>Configure High<br>Availability<br>Summary | Select the virtual ma  | achine(s) that you wa | nnt to configure fo<br>Status<br>Off | r high availability<br>Host Server<br>QAHyperV1. | corp.audiocode | es.com                   |
|                                                                                                    |                                                                                              | Shutdown S             | ave                   |                                      |                                                  |                | <u>Refresh</u>           |
| <                                                                                                    |                                                                                              |                        |                       | [                                    | < <u>P</u> revious                               | <u>N</u> ext > | Cancel                   |

Figure 7-58: Confirm Virtual Machine

3. Select the check box, and then click **Next**.

### At the end of configuration process you should see the following:

### Figure 7-59: Virtual Machine Successfully Added

| <b>8</b> 7                             | High Availability Wizard                                                                                               | x |
|----------------------------------------|----------------------------------------------------------------------------------------------------|---|
| Summary                                |                                                                                                    |   |
| Before You Begin<br>Select Role        | High availability was successfully configured for the role.                                                            |   |
| Select Virtual Machine<br>Confirmation | Virtual Machine                                                                                                    | ^ |
| Configure High<br>Availability         | All of the virtual machine configurations chosen were successfully made highly                                         |   |
| Summary                                | available.                                                                                                    |   |
|                                        | OC     Success                                                                                                    |   |
|                                        |                                                                                                    | ~ |
|                                        | To view the report created by the wizard, click View Report. <u>View Report</u><br>To close this wizard, click Finish. | t |
|                                        | <u> </u>                                                                                                    | h |

4. Click **Finish** to confirm your choice.

Now your OVOC VM is protected by the Windows High Availability Cluster mechanism.

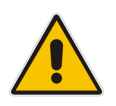

**Note:** If you wish to manually move the OVOC VMs to another cluster node, refer to Appendix *One Voice Operations Center IOM Manual*.

### 7.4.2.5.3 Cluster Host Node Failure

In case a host node where the VM is running fails, then the VM is restarted on the redundant cluster host node automatically.

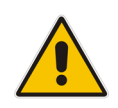

**Note:** When one of the cluster hosts fails, the OVOC VM is automatically moved to the redundant server host node. During this process, the OVOC VM is restarted and consequently any running OVOC process are dropped. The move process may take several minutes.
# 8 Configure One Voice Operations Center Server

This chapter describes how to mirror the One Voice Operations Center server configuration with the Version 7.2 EMS & SEM configuration using the EMS Server Manager utility.

#### Note

- When working with One Voice Operations Center 7.4 Version, you should login as System Admin operator. Navigation to menu items are identical on the Version 7.2 platform to the Version 7.4 platform, unless indicated otherwise.
- The EMS Server management configuration is not backed up to the Version 7.4 platform. Therefore you must manually capture all actions performed using the EMS Server Manager on the Version 7.2 platform and replicate these actions on the Version 7.4 platform.

### 8.1.1 Connecting to the EMS Server Manager

You can either run the EMS Server Manager utility locally or remotely:

- If you wish to run it remotely, then connect to the OVOC server using Secure Shell (SSH).
- If you wish to run it locally, then connect using the management serial port or keyboard and monitor.
- **Do the following:**
- 1. Login into the OVOC server by SSH, as 'acems' user and enter password acems.
- 2. Switch to 'root' user and provide root password (default password is root):

su - root

**3.** Type the following command:

# EmsServerManager

The Server Manager Configuration includes the following menu items (that are relevant to the Migration process):

- General Info (see Section 8.1.2)
- Web server and Web port configuration (see Section 8.1.3)
- Change Schedule Backup Time (see Section 8.1.4)
- All network configuration (see Section 8.1.5)
- NTP or date configuration (see Section 8.1.6)
- Security configuration (see Section 8.1.7)

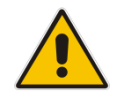

**Note** General info can be used as a generic summary. Review all options and apply the non-default configuration to the new machine. You can use the checklist in Chapter 4 to assist you in this task.

### 8.1.2 General Information

1. From the One Voice Operations Center Server Management root menu, choose **General Information**, and then press Enter; the following is displayed:.

Figure 8-1: General Information

| Main Menu                                                                  |
|----------------------------------------------------------------------------|
|                                                                            |
| 1.Status                                                                   |
| >2. General Information                                                    |
| 3.Collect Logs                                                             |
| 4.Application Maintenance                                                  |
| 5.Network Configuration                                                    |
| 6.Date & Time                                                              |
| 7.Security                                                                 |
| 8.Diagnostics                                                              |
| q.Exit                                                                     |
|                                                                            |
|                                                                            |
| Collecting information                                                     |
|                                                                            |
| Machine information                                                        |
| Environment: Virtual(Manufacturer: VMware, Inc.)                           |
| Product Name: VMware Virtual Platform                                      |
| <pre>(CPU: Intel(R) Xeon(R) CPU E5-2680 v2 @ 2.80GHz, total cores: 1</pre> |
| Memory: 7982 MB                                                            |
| Network:                                                                   |
| Intel Corporation 82545EM Gigabit Ethernet Controller (Copper) (rev 01)    |
| ACEMS Usage: 1.2G                                                          |
| Disk:                                                                      |
| Disk /dev/sda: 182.5 GB, 182536110080 bytes                                |
| Data usage:                                                                |
| /dev/mapper/vg-data 76G 22G 51G 30% /data                                  |
|                                                                            |
| Versions                                                                   |
| EMS Version : 7.2.3075                                                     |
| OS Version : Linux 2.6.18-409.el5 x86 64                                   |
| OS Revision : CentOS 5 for EMS Server Virtualized (Rev. 8)                 |
| Java Version : java full version "1.8.0 111-b14"                           |
| Apache version: Apache/2.2.3 Server built: Sep 16 2014 11:05:09            |
|                                                                            |
| Server's NAT : Not configured                                              |
|                                                                            |
| Server's Certificate : Default                                             |
|                                                                            |
| <more></more>                                                              |
|                                                                            |

- **2.** Collect the following information:
  - Server NAT
  - Server Certificate
  - Network Configuration
  - Time & Date
  - NTP

### 8.1.3 Web Server Configuration

1. From the Application maintenance menu, choose **Web Servers**, and then press Enter; the following is displayed:

Figure 8-2: Web Server Processes Status

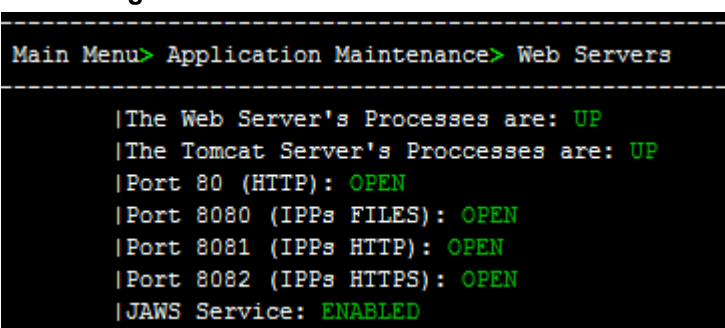

- 2. Collect the current state information regarding the following ports:
  - Port 80
  - Port 8080
  - Port 8081
  - Port 8082
  - JAWS service (not relevant in Version 7.4)
  - JAW IP Configuration (not relevant in Version 7.4)
- 3. Configure the above states on the Version 7.4 platform.

### 8.1.4 Schedule Backup Time

1. From the Application Maintenance menu, choose **Change Schedule Backup Time**.

#### Figure 8-3: Schedule Backup Time Configuration

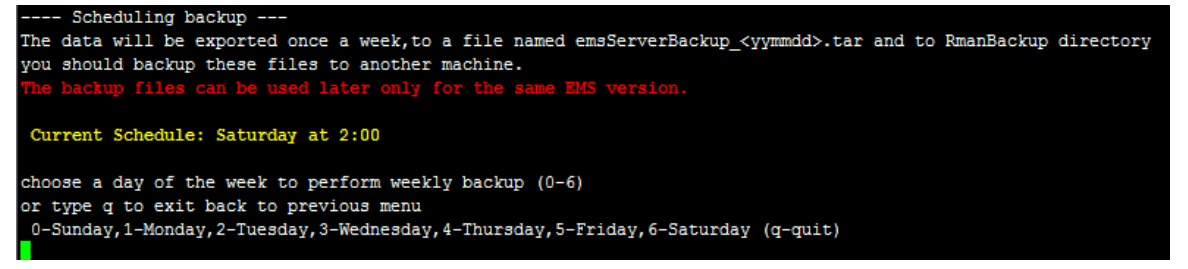

- 2. Note the current schedule backup day & time.
- **3.** On the Version 7.4 server, update this time accordingly. If the backup time is different from the default (Saturday at 2 AM) then update it.

### 8.1.5 Network Configuration

From the One Voice Operations Center Server Manager root menu, choose Network Configuration; the following is displayed:

Figure 8-4: Network Configuration

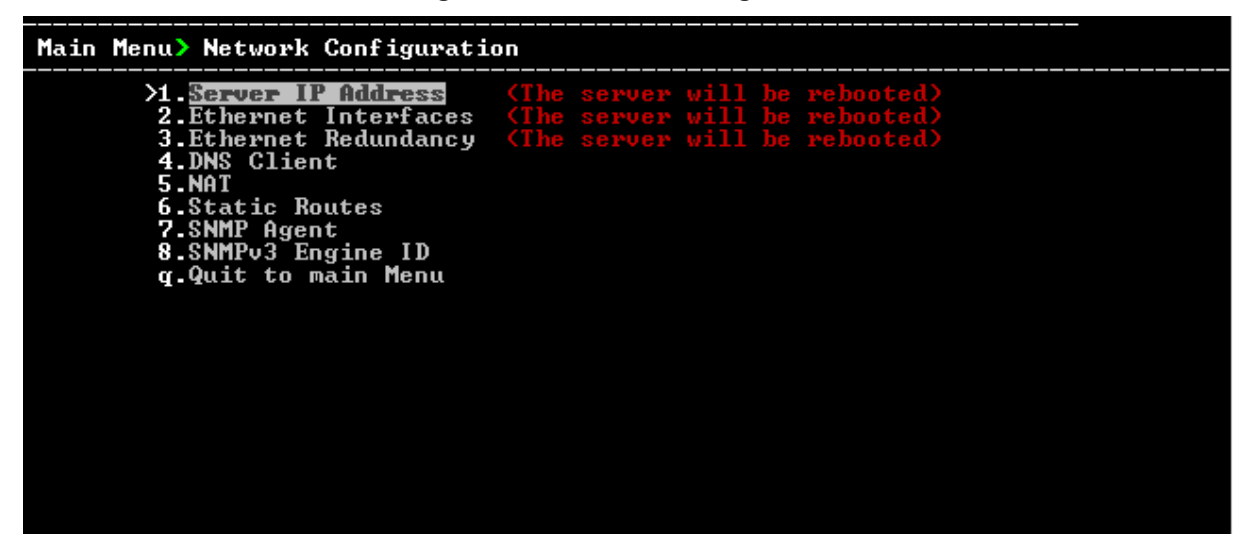

### 8.1.5.1 Ethernet Interfaces

**1.** From the Network Configuration menu, choose **Ethernet Interfaces**, and then press Enter; the following is displayed:

#### Figure 8-5: Ethernet Interfaces

| Main Menu> Network Configuration> Ethernet Interfaces |
|-------------------------------------------------------|
| >1.Add Interface                                      |
| 2.Remove Interface                                    |
| 3.Modify Interface                                    |
| b.Back                                                |
| q.Quit to main Menu                                   |

2. Add or remove the same interfaces on the Version 7.4 platform.

### 8.1.5.2 Ethernet Redundancy

1. From the Network Configuration menu, choose **Ethernet Redundancy**, and then press Enter; the following is displayed:

Figure 8-6: Ethernet Redundancy

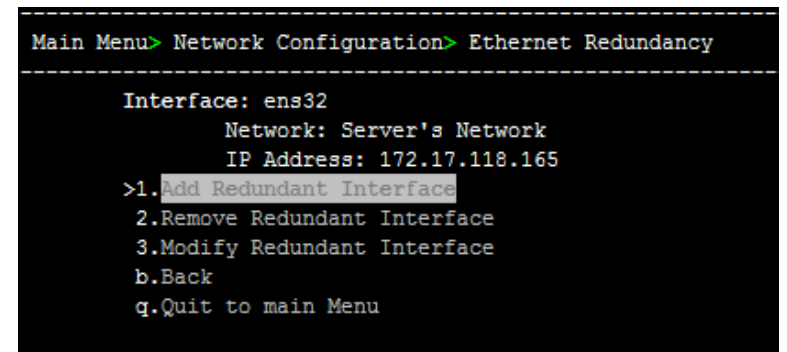

2. Configure interfaces redundancy for the Version 7.4 platform.

### 8.1.5.3 DNS Client

1. From the Network Configuration menu, choose **DNS Client**, press Enter, and then in the sub-menu, choose **Configure DNS**; the following is displayed:

Figure 8-7: DNS Configuration

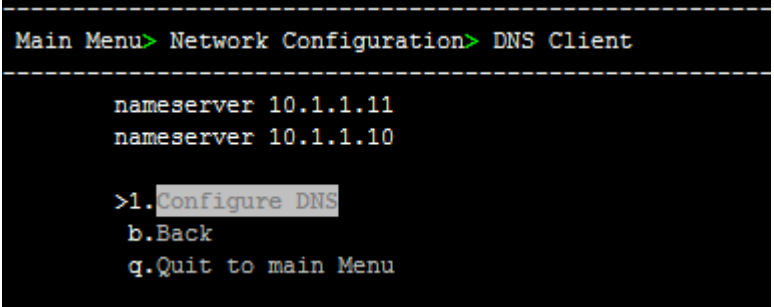

2. Configure DNS client for the Version 7.4 platform.

### 8.1.5.4 NAT

1. From the Network Configuration menu, choose **NAT**, and then press Enter.

Figure 8-8: NAT Configuration

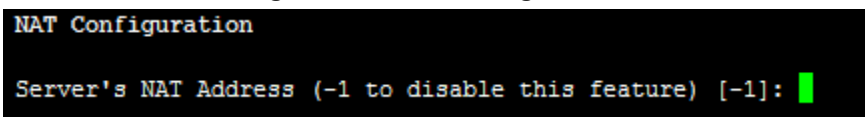

2. Configure the NAT IP for the Version 7.4 platform.

### 8.1.5.5 Static Routes

1. From the Network Configuration menu, choose Static Routes, and then press Enter; the Static Routes Configuration is displayed:

| Figure 8 | 3-9: | Static | Route | Configuration |
|----------|------|--------|-------|---------------|
|----------|------|--------|-------|---------------|

| Main Menu> Net  | work Configurat: | ion> Static Route | 25    |            |      |       |
|-----------------|------------------|-------------------|-------|------------|------|-------|
| Static          | Routes Configura | ation             |       |            |      |       |
| Kernel IP routi | ing table        |                   |       |            |      |       |
| Destination     | Gateway          | Genmask           | Flags | MSS Window | irtt | Iface |
| 172.17.118.0    | 0.0.0.0          | 255.255.255.0     | U     | 0 0        | 0    | eth0  |
| 169.254.0.0     | 0.0.0.0          | 255.255.0.0       | U     | 0 0        | 0    | eth0  |
| 0.0.0.0         | 172.17.118.1     | 0.0.0.0           | UG    | 0 0        | 0    | eth0  |
| >1.Add          | Static Route     |                   |       |            |      |       |
| 2.Remo          | ove Static Route |                   |       |            |      |       |
| b.Back          |                  |                   |       |            |      |       |
| q.Quit          | ; to main Menu   |                   |       |            |      |       |

2. Configure static routes for the Version 7.4 platform according to the new network subnets.

### 8.1.5.6 SNMP Agent

1. From the Network Configuration menu, choose **SNMP Agent**, and then press Enter.

| Figure 8-10: Configure SNMP Agent            |
|----------------------------------------------|
| Main Menu> Network Configuration> SNMP Agent |
| SNMP Agent Status: DOWN                      |
| >1.Configure SNMP Agent                      |
| 2.Start SNMP Agent                           |
| b.Back                                       |
| q.Quit to main Menu                          |

2. Note the NMS IP and community string.

#### Figure 8-11: NMS IP and Community String

| Configure SNMP Agent      |
|---------------------------|
| NMS IP : 10.1.1.1         |
| Community string : public |

3. On the Version 7.4 platform, from the Network Configuration menu, choose **SNMP** Agent, and then press Enter.

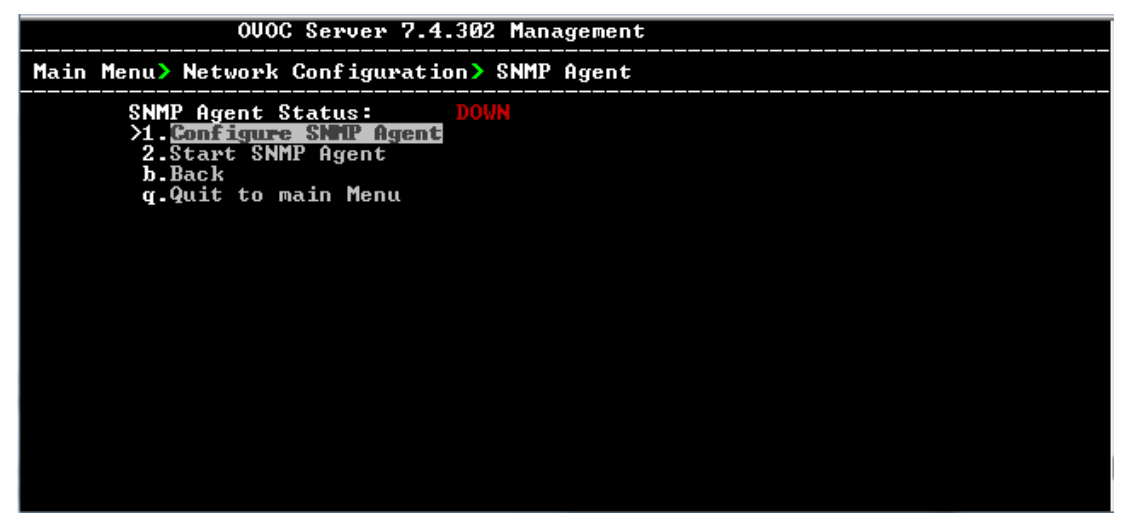

Figure 8-12: SNMP Agent

4. Choose option 1.

Figure 8-13: Configure SNMP Agent

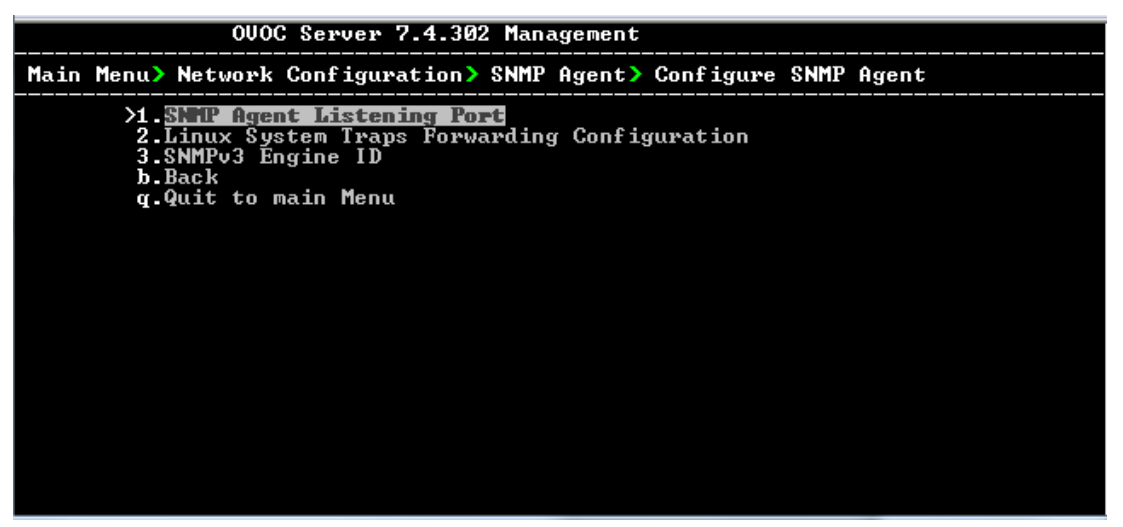

- 5. Choose option 2 Linux Traps Forwarding Configuration.
- 6. Configure the NMS IP and community string parameters from the Version 7.2 platform on the Version 7.4 platform.

### 8.1.5.6.1 SNMPv3 Engine ID

If you changed the SNMPv3 Engine ID on the Version 7.2 platform and wish to use the same ID then on the Version 7.4 platform then perform the procedure below.

1. From the Network Configuration menu, choose **SNMPv3 Engine ID**, and then press Enter.

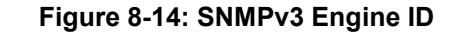

```
SNMPv3 Engine ID Configuration
Server's SNMPv3 Engine ID (0 in all values return to default configuration)
Byte[0] (valid range -128 .. 127):
```

2. Choose option 3 SNMPv3 Engine ID and change accordingly.

### 8.1.6 Date and Time Menu

 From the One Voice Operations Center Server Management root menu, choose Date & Time, and then press Enter; the following is displayed:

#### Figure 8-15: Date and Time

| EMS Server 7.2.3                                                               | 8075 Management                   |
|--------------------------------------------------------------------------------|-----------------------------------|
| Main Menu> Date & Time                                                         |                                   |
| >1.NTP<br>2.Timezone Settings<br>3.Date & Time Settings<br>q.Quit to main Menu | (Apache Server will be restarted) |

2. Update the same NTP, time zone and current date on the Version 7.4 platform.

### 8.1.7 Security

1. From the One Voice Operations Center Server Manager root menu, choose **Security**, and then press Enter, the following is displayed:

#### Figure 8-16: Security

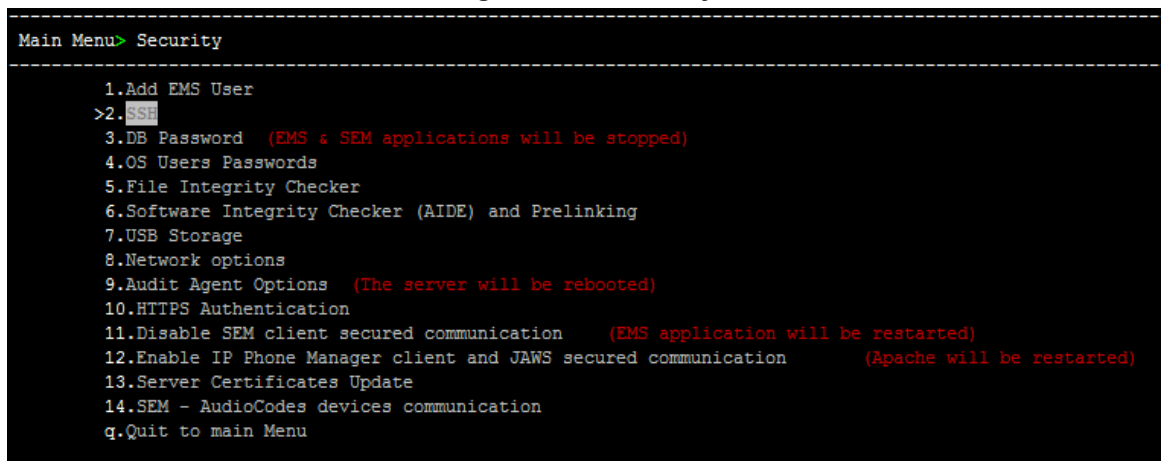

### 8.1.7.1 SSH

1. From the Security menu, choose **SSH**; the following is displayed:

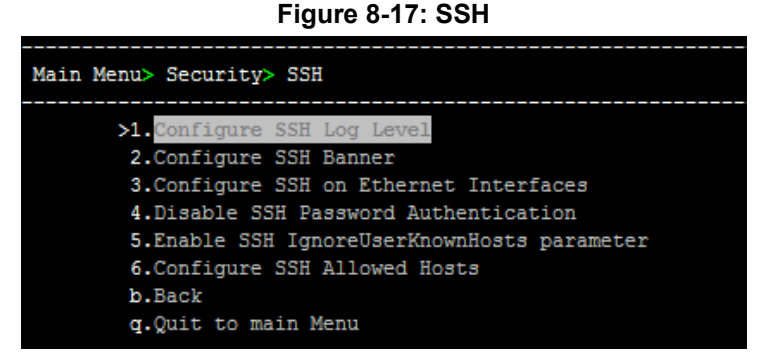

2. Configure identically on the Version 7.4 platform.

### 8.1.7.2 DB Password

1. From the Security menu, choose **DB Password**, and then press enter.

Figure 8-18: One Voice Operations Center Server Manager – Change DB Password

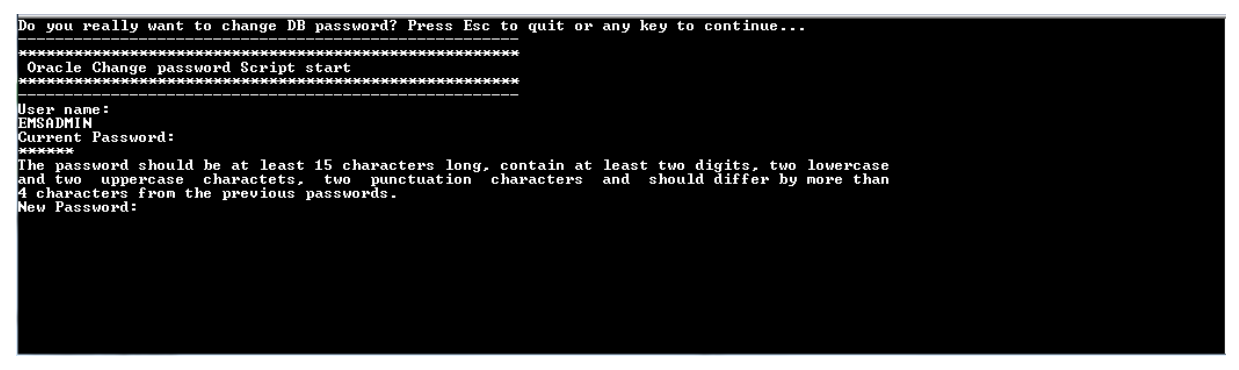

2. Configure an identical DB Password on the 7.4 platform (default is "pass\_1234).

### 8.1.7.3 OS Password

- 1. From the Security menu, choose **OS Users Passwords**, and then press Enter.
- 2. Configure an identical password on the Version 7.4 platform.

### 8.1.7.4 File Integrity Checker

- 1. From the Security menu, choose **File Integrity Checker**, and then press Enter.
- 2. Configure identically on the Version 7.4 platform.

### 8.1.7.5 Software Integrity Checker

- 1. From the Security menu, choose **Software Integrity Checker (AIDE) and Pre-linking**; the current status of these two processes is displayed.
- 2. Configure identically on the Version 7.4 platform.

### 8.1.7.6 USB Storage

- 1. From the Security menu, choose **USB Storage**.
- 2. Configure identically on the Version 7.4 platform.

### 8.1.7.7 Network Options

1. From the Security menu, choose **Network Options**; the following screen is displayed.

#### Figure 8-19: Network Options

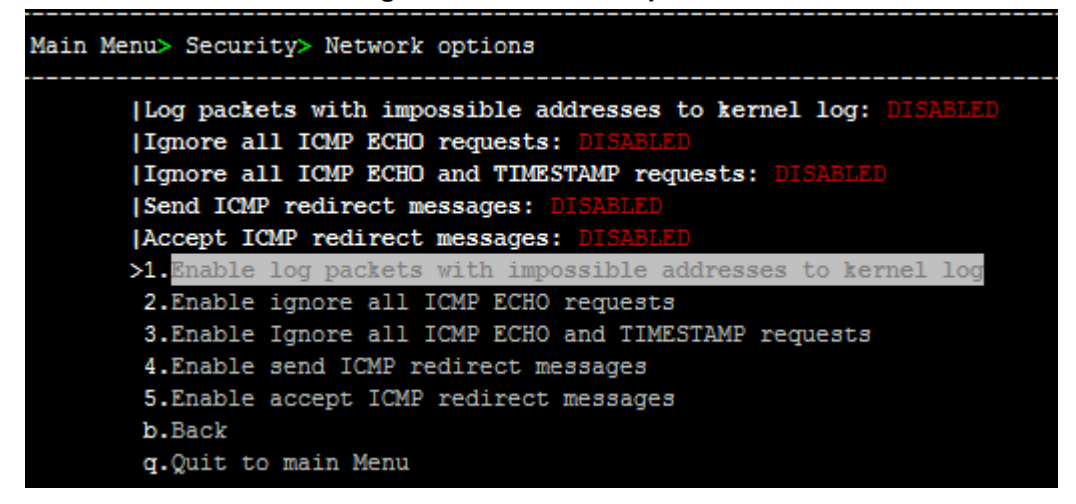

2. Configure identically on the Version 7.4 platform.

#### 8.1.7.8 Audit Agent Options

- 1. From the Security menu, choose Auditd Options.
- 2. Configure identically on the Version 7.4 platform.

### 8.1.7.9 HTTPS Authentication

1. In the Security menu, choose the **HTTPS Authentication** option

|       | Figure 6-20: HTTPS Authentication    |
|-------|--------------------------------------|
| Main  | Menu> Security> HTTPS Authentication |
| HTTPS | Authentication: One-Way              |
|       | >1.Set Mutual Authentication         |
|       | 2.Set One-Way Authentication         |
|       | b.Back                               |
|       | q.Quit to main Menu                  |

Figure 8-20: HTTPS Authentication

2. Configure identically on the Version 7.4 platform.

### 8.1.7.10 Enable/Disable SEM client Secured Communication

- 1. From the Security menu, choose **Enable SEM client secured connection**.
- 2. Configure identically on the Version 7.4 platform.

### 8.1.8 Enable IP Phone Management Server Client

- 1. From the Security menu, choose **IP Phone Manager client secured communication**.
- 2. Configure identically on the Version 7.4 platform (note JAWS is not applicable to the Version 7.4 platform).

### 8.1.8.1 SEM - AudioCodes Devices Communication

1. From the Security menu, select **SEM – AudioCodes device communication**.

| Figure   | 8-21: | SEM-A | udioCodes | Device | Communication |
|----------|-------|-------|-----------|--------|---------------|
| i igui o | ~     |       | 441000400 | 001100 | oominumoution |

| Main  | Menu> | Secur  | ity>  | SEM -  | Audio | Codes  | device | es co | ommuni | ication |  |
|-------|-------|--------|-------|--------|-------|--------|--------|-------|--------|---------|--|
| SEM - | Audio | odes   | devi  | ces co | mmuni | catior | : TCP  |       |        |         |  |
|       | >1.   | CP     | SEM 3 |        |       |        |        | d)    |        |         |  |
|       | 2.1   | ILS (  | SEM : |        |       |        |        |       |        |         |  |
|       | 3.1   | LS/TC  | ;P    | (SE    |       | ver wi |        | resta |        |         |  |
|       | b.E   | Back   |       |        |       |        |        |       |        |         |  |
|       | q.(   | )uit t | o ma: | in Men | a     |        |        |       |        |         |  |

2. Configure identically on the Version 7.4 platform.

### 8.1.9 Diagnostics

1. From the One Voice Operations Center Server Manager Root menu, choose **Diagnostics**, and then press Enter, the following is displayed:

### Figure 8-22: Diagnostics

| Main Menu> Diagnostics                                                         |                              |
|--------------------------------------------------------------------------------|------------------------------|
| >1.Server Syslog<br>2.Devices Syslog<br>3.Devices Debug<br>q.Quit to main Menu | (The server may be rebooted) |

2. Configure identically on Version 7.4 platform.

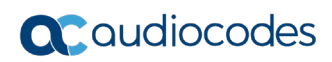

This page is intentionally left blank.

# 9 Import the Topology and Configuration

This chapter describes how to import the EMS Topology and the IP Phone Management server configuration to the Version 7.4 platform.

#### Note:

• The import process creates tenants based on the existing region names and also creates a region under each tenant with the same name. Consequently you should customize your site tenant and region definitions following the import process.

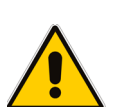

- If your phones are deployed in a non-Skype for Business environment, you should import both phones and users. If your phones are deployed in a Skype for Business Environment, you should only import phones.
- If you have configured SNMP Trusted Managers on devices and you wish these devices to be automatically added to OVOC, then the Trusted Manager IP address should be the IP address of the OVOC server. If a device is configured with a Trusted Manager IP address that is not the OVOC server IP address, then such devices must be added manually to OVOC.

### 9.1 Import EMS Topology

The topology import procedure takes the topology.xml file created during the topology export process (see Chapter 5) and imports all topology entities to the new One Voice Operations Center 7.4 released server.

#### > To import the EMS topology:

1. Login to the Version 7.4 platform Login as 'root' user with password *root* (default password is root):

su - root

2. Change Directory to /home/acems:

cd /home/acems

- **3.** Copy the exported topology output files topology.xml and keystore.jks to this directory.
- 4. Change Directory to ACEMS/server\_7.4.XXX: cd /ACEMS/server\_7.4.XXX
- **5.** Execute topologyImport.pl (this process stops the One Voice Operations Center server application):

```
./topologyImport.pl
```

- 6. Approve/Decline the copy of keystore.jks file, which overrides the current /opt/ssl/keystore.jks (the current file will be backed up before the copy is executed).
- 7. Copy **ssl.crt** and **ssl.key** to **/etc/httpd/conf.d** (backed up in Export procedure in Section 5.1).
- 8. If you manually updated /etc/httpd/ssl.conf on the Version 7.2 platform, using an editor tool, update this file with the following values according to your Version 7.2 configuration:
  - SSLProtocol
  - SSLCipherSuite.
  - SSLCertificateFile.
  - SSLCertificateKeyFile .

SSLCACertificateFile

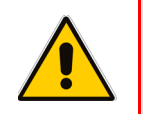

**Warning:** Do not directly overwrite the Version 7.2 **/etc/httpd/ssl.conf** file to the Version 7.4 platform.

9. Restart the One Voice Operations Center server application using EMS Server Manager.

### 9.1.1 Example Output

```
Topology file processed entities:
Importing topology entities:
07 Jun 2017 13:35:43:632 Start SNMP Handler
07 Jun 2017 13:35:43:660 Start entity manager initialization
07 Jun 2017 13:35:45:764 Entity manager initialization completed
07 Jun 2017 13:35:45:824 isVQM:false *** current
dir:/opt/ACEMS/server 7.4.223 mibsRoot: externals/mibs/
07 Jun 2017 13:35:45:824 Loading mibs for Refresh. Allocating 100
threads 07 Jun 2017 13:35:46:856 Loading mibs for unknown machine.
Allocating 10 threads .....
07 Jun 2017 13:35:46:857 Loading mibs for MP machine
07 Jun 2017 13:35:46:857 Loading mibs for MP v6.6 machine.
07 Jun 2017 13:35:49:270 Loading mibs for MP v6.8 machine.
07 Jun 2017 13:35:51:424 Loading mibs for MP v7.0 machine.
Loading mibs for MP v7.2 machine.
Loading mibs for MP v7.2.100 machine.
Loading mibs for MP v7.4 machine.
07 Jun 2017 13:35:58:245 All mibs loaded successfully.
07 Jun 2017 13:35:58:245 Finish SNMP Handler
07 Jun 2017 13:36:10:182 Alert Rule profile Added
07 Jun 2017 13:36:10:249 Quality Threshold profile Added
07 Jun 2017 13:36:10:251 Quality Threshold profile Added
07 Jun 2017 13:36:10:328 Quality Threshold profile Added
07 Jun 2017 13:36:10:329 new tenant was Inserted
07 Jun 2017 13:36:10:352 new tenant was added
07 Jun 2017 13:36:10:665 Alert Rule profile Added
07 Jun 2017 13:36:10:674 Quality Threshold profile Added
07 Jun 2017 13:36:10:677 Quality Threshold profile Added
07 Jun 2017 13:36:10:690 Quality Threshold profile Added
```

```
07 Jun 2017 13:36:10:690 new tenant was Inserted
07 Jun 2017 13:36:10:700 new tenant was added
07 Jun 2017 13:36:10:885 Alert Rule profile Added
07 Jun 2017 13:36:10:894 Ouality Threshold profile Added
07 Jun 2017 13:36:10:896 Quality Threshold profile Added
07 Jun 2017 13:36:10:904 Quality Threshold profile Added
07 Jun 2017 13:36:10:904 new tenant was Inserted
07 Jun 2017 13:36:10:911 new tenant was added
07 Jun 2017 13:36:11:005 Alert Rule profile Added
07 Jun 2017 13:36:11:011 Quality Threshold profile Added
07 Jun 2017 13:36:11:013 Quality Threshold profile Added
07 Jun 2017 13:36:11:019 Quality Threshold profile Added
07 Jun 2017 13:36:11:020 new tenant was Inserted
07 Jun 2017 13:36:11:031 new tenant was added
regions added: 4/4 : 100%
.....Failed to add node ID:257 Message:null
Failed to add node ID:254 Message: Cannot add node with serial
number 5867475.
This serial number already exists.
nodes added: 11/13 : 85%
non acl nodes added: 3/3 : 100%
links added: 2/2 :100%
features added: 0/0 :100%
Are you sure that you want to override /opt/ssl/keystore.jks?
(y/n) y
Please restart One Voice Operations Center application using
EMSServerManager!
```

Refer to the "entity type" summary (regions, devices, etc ...) to verify that all the entities are added to the new One Voice Operations Center. In case of failures, approach AudioCodes support team.

### 9.2 Import IP Phone Management Server Configuration and Users & Devices

The configuration import procedure takes the IP Phone configuration file created during configuration export process (see Section 5.1) and imports all topology entities into the new One Voice Operations Center 7.4 released server:

- > To import IP Phone Management Server Configuration and Users & Devices:
- 1. Login to IP Phone Management server Version 7.4 Web client.
- 2. Open the Import Configuration page (Setup tab > Import/Export > Import Configuration).

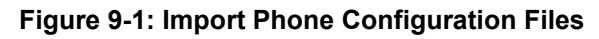

| One Voice Operation Center                                                                                                    | = SETUP MONITOR TROUBLESHOOT 🤨 IPP Manager Server 🖉 \shay+                                                                                                    | 0 |
|----------------------------------------------------------------------------------------------------|----------------------------------------------------------------------------------------------------|---|
| VC IPP MANAGER SERVER                                                                                                    |                                                                                                    |   |
| Vuers & Devices     Phones Configuration     Import Configuration     Export Configuration     Import Certification     Import Users & Devices     Export Users & Devices     System     E | <ul> <li>Import Phone Configuration Files:</li> <li>Citck the Browse(Choose File button and select the import *.zip file from your file system.</li> <li>Citck the Import button.</li> <li>The file is imported into the IP Phone Management Server</li> <li>The server import Sata of Tematar's regions, Sites, Templates, System Settings, Template Placeholders, Tenant Placeholders, Site Placeholders, Phone Firmware Files.</li> <li>The import result will be displayed as tables of the imported configurations.</li> <li>Mote: Importing a large file can take a few seconds or minutes. Please be patient and wait until the operation has successfully been finished.</li> <li>Import from file:</li> </ul> |   |
|                                                                                                    |                                                                                                    |   |

- 3. Import the configuration file that you downloaded in Section 5.2.
- Open the Import Users & Devices page (Setup tab > Import/Export > Import Users & Devices).

#### Figure 9-2: Import Users and Devices

| MudioCodes     One Voice Operation Center     ≡                                                                 | SETUP MONITOR TROUBLESHOOT 🥸 IPP Manager Server                                                                                                    | ß | \shay <del>-</del> | 0 |
|----------------------------------------------------------------------------------------------------|----------------------------------------------------------------------------------------------------|---|--------------------|---|
| C IPP MANAGER SERVER                                                                                            |                                                                                                    |   |                    |   |
| Users & Devices Manage Users Manage Multiple Users Manage Multiple Devices Phones Configuration Import / Export | Import Users and Devices information          This page lets you import a CSV file containing users and devices information into the server.         Browse to the file and then click the import button. |   |                    |   |
| Import Configuration<br>Export Configuration<br>Export Users & Devices<br>Export Users & Devices                | MURISCUE TO THE SETELLED.                                                                                                    |   |                    | J |
|                                                                                                    |                                                                                                    |   |                    |   |
|                                                                                                    |                                                                                                    |   |                    |   |

5. Import the Users file that you downloaded in Section 5.2.

### 6. If you are migrating on a single machine:

- a. Type the following command: # EmsServerManager
- From the Application Maintenance > Web Servers menu, close ports 8081 and 8082.

The phones will restart when they receive their new configuration files.

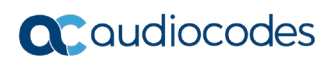

This page is intentionally left blank.

# **10 Move Phones from Version 7.2 Platform**

This chapter describes how to move phones from the Version 7.2 platform to the Version 7.4 platform. This procedure describes how to create a template file for moving phones that are currently deployed in a region in the Version 7.2 platform to a corresponding new tenant in the Version 7.4 platform. You need to create a separate template file for each defined region.

#### Note:

- This procedure is only relevant when the migration process is implemented with dual machine topology (both servers must be connected to the network).
- Move phones one region at a time; each region will be moved to a tenant with the same name as the region.
- For new phones that will be added directly on the Version 7.4 platform: update the DHCP option 160 to use the new IP address of the OVOC server.

### Perform the following procedure for each region:

- 1. In the Navigation tree, select Phones Configuration > Templates.
- 2. In the IP Phones Configuration Templates page, click the Generate Global Configuration Template button.
- 3. Create a new template MOVE\_TO\_OVOC\_<YOUR\_REGION\_NAME>.

| A HD<br>Second to 8 |                            |    | - 1 |         |
|---------------------|----------------------------|----|-----|---------|
|                     | Navigation Tree            |    | _   | $\odot$ |
|                     | Dashboard                  | +  |     |         |
|                     | Regions                    | +  |     |         |
|                     | Users                      | +  |     |         |
|                     | Phones Configuration       |    |     |         |
|                     | Templates                  |    |     |         |
|                     | System Settings            |    |     |         |
|                     | Default Placeholders Value | es |     |         |
|                     | Templates Placeholders     |    |     |         |
|                     | Region Placeholders        |    |     |         |
|                     | Devices Placeholders       |    |     |         |
|                     | Phone Configuration Files  |    |     |         |
|                     | Phone Firmware Files       |    |     |         |
|                     | License                    | +  |     |         |
|                     | Custom Disconstine         |    |     |         |

### Figure 10-1: Navigation Tree - Templates

- 4. Click the Edit configuration template button; the template opens in an integral editor:
- 5. Edit the template MOVE TO OVOC <YOUR REGION NAME> data to change the IP

```
address and <YOUR REGION NAME>):
<?xml Version="1.0" encoding="ISO-8859-1"?>
<ipphonetamplate>
                <type>audiocodes 440HD</type>
                <description >AudioCodes 440HD
LYNC</description>
                <file config>
                                 <type>global file</type>
                                 <profile>global</profile>
                                 <encrypt mode>0</encrypt mode>
                                 <name>Audiocodes 440HD global
LYNC.cfg</name>
                                 <destinationDir>%ITCS destinat
ion%</destinationDir>
                                 <data>
<! [CDATA]
11>
                                 </data>
                </file config>
                <file config>
                                 <type>file</type>
                                 <profile>user</profile>
                                 <encrypt mode>0</encrypt mode>
                                 <name>%ITCS mac%.cfg</name>
                                 <destinationDir>%ITCS destinat
ion%</destinationDir>
<data><![CDATA[
provisioning/configuration/url=http://X.X.X.X/ipp/dhcpoption16
0.cfg
11>
</data>
                </file_config>
</ipphonetamplate>
  If you want the devices to enter a specific tenant change
the row in the template from:
provisioning/configuration/url=http://X.X.X.X/ipp/dhcpoption16
0.cfg
to:
provisioning/configuration/url=http:// X.X.X.X/ipp/tenant/<
REGION NAME>
   Apply the template to the desired devices: Users->Manage
Multiple Devices. Action: change template and choose:
"MOVE TO OVOC <REGION NAME>"
```

6. Click **Save**; the modified template is saved in its URL location on the server, for example:

http://10.59.0.200/ipp/tenant/< REGION\_NAME>/admin/AudioCodes.php.

In the IP Phones Configuration Templates page, the name of an edited template is displayed in green.

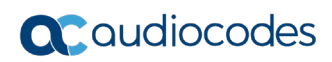

This page is intentionally left blank.

# 11 Configure One Voice Operations Center Web Client

This chapter describes how to migrate the Version 7.2.3000 EMS client configuration to the Version 7.4 OVOC Web client configuration.

# **11.1 Local User Authentication**

To move operators to the new Version 7.4 platform, manually copy all previously defined Operators on the Version 7.2 platform (EMS Main Menu: Security > Users List).

| View Tools | Faults Security H | lelp           |                  |           |            |          |
|------------|-------------------|----------------|------------------|-----------|------------|----------|
| ree        | Users List        | ada lafa       | A 👼 A . A .      | * • · ·   | Cloba      | x        |
| Globe      | File View Acti    | ons Help       |                  |           |            | S        |
| ACL-Holl   | ሴ 💩 💐 🖢           | i 🚯 🚹 🖉        |                  |           |            |          |
| III PPC    | Basic Info        | Regions Info   |                  |           |            |          |
| ACL-US     | User Name         | Security Level | Login Type       | Full Name | Status     | Valid II |
|            | demo3             | Monitoring     | User/Password Lo |           | NOTACTIVE  | 4        |
|            | demo4             | Monitoring     | User/Password Lo |           | NOT ACTIVE |          |
| OVR        | demo5             | Monitoring     | User/Password Lo |           | NOT ACTIVE |          |
| MSMarina   | demo6             | Monitoring     | User/Password Lo |           | NOT ACTIVE |          |
| Marketing  | kast              | Administration | User/Password Lo |           | NOT ACTIVE |          |
| RD-Solut   | operator11        | Operation      | User/Password Lo |           | NOT ACTIVE |          |
| Dperation  | hadarv            | Administration | User/Password Lo |           | NOT ACTIVE |          |
| RND-CB     | shai              | Administration | User/Password Lo |           | NOTACTIVE  |          |
| Training   | glmaks            | Administration | User/Password Lo |           | NOTACTIVE  |          |
| DHCPRE     | operator5         | Operation      | User/Password Lo |           | NOT ACTIVE |          |
| France     | -                 | Administration | Hoor/Boooword Lo |           | NOT ACTIVE | 7 Þ 3    |
|            |                   |                |                  |           | ОК         | Close    |

### Figure 11-1: Users List

If for specific Operators, security levels were defined for specific Regions, then the security levels should now be configured per Tenant Operator on the Version 7.4 platform:

| File View | Actions Help             |                |           |
|-----------|--------------------------|----------------|-----------|
| 🗄 🙆 🍯     | V 늖 🚯 👍 🧹                |                |           |
| Basic Int | fo Regions Info          |                |           |
| User Name | Security Level           | Login Type     | Full Name |
| demo3     | User Details             |                | ×         |
| demo4     | Basic Info Advanced Info | Regions Info   |           |
| demo5     |                          |                |           |
| demo6     |                          |                | 5         |
| kast      | Set All Regions          | Select         |           |
| operator: | Region                   | Security Level |           |
| hadarv    | ACL-Hona-Kona            | Not Visible    |           |
| shai      |                          |                |           |
| glmaks    | ACL-Israel               | Monitoring     |           |
| operator: | ACL-US                   | Monitoring 🔹 💌 |           |
| -         | AutoDetection            | Not Visible 💌  |           |
|           | Demo                     | Monitoring     |           |
|           | DHCPREGION               | Monitoring     |           |
|           | •                        |                | 7 F       |
|           |                          | ОК             | Cancel    |
| l         |                          |                |           |

Figure 11-2: User Details

Open the Operators screen on the Version 7.4 platform (System tab > Administration > Security > Operators) to adopt the user security levels to the new multi-tenancy definitions. For more information, refer to the One Voice Operations Center User's Manual.

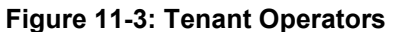

| ATORS             |            | ACTIONS C Delete |                |            |               |                      |                      |
|-------------------|------------|------------------|----------------|------------|---------------|----------------------|----------------------|
| ADMINISTRATION << | LOGIN NAME | OPERATOR TYPE    | SECURITY LEVEL | STATUS     | LAST SUCC     | >> OPERATORS SUMMARY |                      |
| ENSE              | acladmin   | System           | ADMIN          | NOT ACTIVE | 26-jul-17 1 * | OPERATORS STATUS     |                      |
|                   | dev        | System           | ADMIN          | NOT ACTIVE | 02-Jul-17 1   |                      | Active               |
| CURITY            | amil       | System           | ADMIN          | NOT ACTIVE | 23-Jul-17 1   |                      | (1, 10.00 9          |
| Authentication    | orenp      | System           | ADMIN          | NOT ACTIVE | 25-Jul-17 1   |                      |                      |
| Operators         | shay       | System           | ADMIN          | NOT ACTIVE | 17-Jul-17 1   |                      |                      |
|                   | ran        | System           | ADMIN          | NOT ACTIVE | 10-Jul-17 1   |                      |                      |
|                   | alan       | System           | ADMIN          | NOT ACTIVE |               | Not Active           |                      |
|                   | brad       | System           | ADMIN          | NOT ACTIVE |               | (3, 50.00 /e)        |                      |
|                   | mike       | System           | ADMIN          | NOT ACTIVE |               | SECURITY LEVEL       |                      |
|                   | Brad       | System           | ADMIN          | ACTIVE     | 26-Jul-17 1   |                      |                      |
|                   |            |                  |                |            |               | C                    | Admii<br>(10, 100.00 |

| SETTINGS TASKS        |                   |                       |        |
|-----------------------|-------------------|-----------------------|--------|
| OPERATORS             | 🗢 Add 🔻 🥒 Edit    | 📦 Actions 🕶 📋 Delete  |        |
| SETTING NAVIGATION    | PERATOR SETTINGS  |                       | ×      |
| LICENSE               | BASIC INFO        | ADVANCED INFO         |        |
| STORAGE               | Assigned Tenants: | ^                     | ·      |
| SECURITY              |                   |                       |        |
| Authentication        |                   | defaultTenant         |        |
| Operators             |                   | newTenant             | 1      |
| ▶ TEMPLATES           |                   | DefaultTenant         |        |
| ALARMS                |                   | testTenant            |        |
|                       |                   | myTenant              |        |
| FILE MANAGER          |                   | device_tenant         |        |
| EXTERNAL APPLICATIONS |                   | GenaTenant            |        |
| DEVICE BACKUP         |                   | newDefaultTenant      |        |
|                       |                   | Type to search Select | Cancel |
|                       |                   |                       |        |
|                       |                   |                       |        |
|                       |                   | OK Cancel             |        |

#### Figure 11-4: Tenant Operator Settings

### **11.2 External Authentication Servers**

If EMS is defined to work with external Authentication servers, save the Authentication Servers configuration.

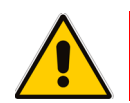

Note: TACACS server is not supported in Version 7.4.

### 11.2.1 RADIUS

- 1. Open the Authentication and Authorization Settings on the Version 7.2 platform (open the EMS menu: Security > Authentication & Authorization).
- 2. From the drop-down list, select **RADIUS Authentication**.

| AudioCodes' EMS - gena is logged with Administration authorizatio | n to server 10.1.8.23.(Last login time:20) | 16-05-26 18:06:21) |                 |         |
|-------------------------------------------------------------------|--------------------------------------------|--------------------|-----------------|---------|
| File View Tools Faults Security Help                              |                                            |                    |                 |         |
|                                                                   |                                            |                    |                 |         |
| Authentication & Authorization Settings                           |                                            |                    |                 |         |
|                                                                   |                                            | 👔 land             | e SEM           | IP Ph   |
| Authentication Type                                               | RADIUS Authentication                      |                    |                 | 1 E     |
|                                                                   | EMS Authentication                         |                    | <b>_</b>        | l l l l |
| Synchronizing M5K/M8K CLI with EMS Users                          | RADIUS Authentication                      |                    |                 |         |
| DADUIS Authentication                                             | TACACS+ Authentication                     |                    |                 |         |
| RADIOS Autrenucation                                              | LDAP Authentication                        |                    |                 |         |
|                                                                   |                                            |                    | Others          | Total   |
| User Login Type (User/Password or CAC)                            | User/Password Login                        |                    | (@Connected)    | 2       |
| Current Active Radius Server                                      | 1                                          |                    | ) (0 Connected) | 7       |
| Guilent Adults Certer                                             | *                                          |                    | (0 Connected)   | 0       |
| 1st RADIUS enabled                                                | $\checkmark$                               |                    | (0 Connected)   | 5       |
|                                                                   |                                            |                    | (0 Connected)   | 5       |
| 1st RADIUS Auth Server IP                                         | 1.1.1.1                                    |                    | 0 (0 Connected) | 3       |
| 1st RADIUS Auth Server Port                                       | 1812                                       |                    | 0 (0 Connected) | 0       |
|                                                                   |                                            |                    | 0 (0 Connected) | 0       |
| 1st RADIUS Auth Server Secret                                     | abc123                                     |                    | (1 Connected)   | 1       |
| and RADIUS enabled                                                |                                            |                    | (1 Connected)   | 1       |
|                                                                   |                                            |                    | (u connected)   | U       |
| 2nd RADIUS Auth Server IP                                         | 2.2.2.2                                    |                    | ) (0 Connected) | 0       |
|                                                                   |                                            | (                  | (0 Connected)   | 0       |

### Figure 11-5: RADIUS Configuration

- **3.** Open the Authentication screen on the Version 7.4 platform (System tab > Administration > Security > Authentication).
- 4. From the drop-down list, select **RADIUS**.

| NISTRATION CONFIGURATI | ON TASKS                       |                            |               |   |  |
|------------------------|--------------------------------|----------------------------|---------------|---|--|
| IENTICATION            |                                |                            |               |   |  |
| ADMINISTRATION <       | Authentication Type RADIUS     | ¥                          |               |   |  |
| ICENSE                 | RADIUS AUTHENTICATION SE       | TTINGS                     |               |   |  |
| ECURITY                | RADIUS retransmit timeout (m   | isec) 3000                 |               |   |  |
| Operators              | RADIUS auth number of retrie   | s 1                        |               | ] |  |
|                        | Enable display of RADIUS reply | y message                  |               | 1 |  |
|                        | Default Auth level             | Operator<br>RADIUS sequent | •             |   |  |
|                        | server IP                      | Server port                | Server secret |   |  |
|                        | 1st:                           | 1812                       |               |   |  |
|                        | 2st:                           | 1812                       |               |   |  |
|                        | Bst:                           | 1812                       |               |   |  |
|                        |                                | Submit                     |               |   |  |
|                        |                                |                            |               |   |  |
|                        |                                |                            |               |   |  |
|                        |                                |                            |               |   |  |

### Figure 11-6: RADIUS Settings

### 11.2.2 LDAP

R

- 1. Open the Authentication and Authorization Settings on the Version 7.2 platform (open the EMS menu: Security > Authentication & Authorization).
- 2. From the drop-down list, select LDAP Authentication.

| Figure 11-7: LDA | P Configuration |
|------------------|-----------------|
|------------------|-----------------|

|   | AudioCodes' EMS - gena is logged with Administration authoriz                                                                 | ation to server 10.1.8.23.(Last login time:2016-05-26 18:06:21) |        |
|---|----------------------------------------------------------------------------------------------------|-----------------------------------------------------------------|--------|
| F | ile View Tools Faults Security Help                                                                                           |                                                                 |        |
| 1 | Authentication & Authorization Settings                                                                                       |                                                                 |        |
|   | Authentication Type<br>Synchronizing MsK-MsK CLI with EMS Us<br>LDAP Authentication<br>User Login Type (User/Password or CAC) | LDAP Authentication                                             | ance   |
|   | LDAP Authentication Server IP                                                                                                 | 10.10.10.10                                                     | 0 (0 ) |
|   | LDAP Authentication Server Port                                                                                               | 389                                                             | 0 (0 0 |
|   | LDAP Connectivity DN                                                                                                    | aaaaaaa                                                         | 0 (0 ) |
|   | LDAP Connectivity Password                                                                                                    |                                                                 | 0 (0 ) |
|   | User DN Search Base                                                                                                    | bbbbbbbb                                                        | 0 (0 0 |
|   | EMS Super Administrator User Group Name                                                                                       | EMS_SuperAdmin                                                  | 0 (0 ( |
|   | EMS Administrator User Group Name                                                                                             | EMS_Admin                                                       | 0 (0   |
|   | EMS Operator User Group Name                                                                                                  | EMS_Operator                                                    | 0 (0 ) |
|   | EMS Monitor User Group Name                                                                                                   | EMS_Monitor                                                     | 0(1)   |
|   | Default Security Level on LDAP Group Absence                                                                                  | Reject                                                          | 0 (0 ) |
|   | LDAP Server Number Of Retries                                                                                                 | 3                                                               | 0 (0 ) |
|   | LDAP Server SSL Enabled                                                                                                    | Plain Connection                                                |        |

- **3.** Open the Authentication screen on the Version 7.4 platform (System tab > Administration > Security > Authentication).
- 4. From the drop-down list, select LDAP.

|                      |                               | Figure 11          | -8: LDAP Settings               |         |
|----------------------|-------------------------------|--------------------|---------------------------------|---------|
| des<br>ration Center | NETWORK ALARMS STATISTICS     | CALLS USERS SYSTEM |                                 |         |
| CONFIGURA            | TION TASKS                    |                    |                                 |         |
| ATION                |                               |                    |                                 |         |
| MINISTRATION <<      | Authentication Type LDAP •    |                    |                                 |         |
|                      | AUTHORIZATION LEVEL SETTINGS  |                    | LDAP AUTHENTICATION SETTINGS    |         |
|                      | Administrator User Group Name | EMS_Admin          | LDAP Authentication Server IP   | 0.0.0.0 |
| rs                   | Operator User Group Name      | EMS_Operator       | LDAP Authentication Server Port | 389     |
|                      | Monitor User Group Name       | EMS_Monitor        | LDAP Connectivity DN            | domain  |
|                      | Default Security Level        | Reject             | LDAP Connectivity Password      |         |
|                      |                               |                    | LDAP Server Number of Retries   | 3       |
|                      |                               |                    | User Dn Search Base             | base    |
|                      |                               |                    | SSL                             |         |
|                      |                               |                    | Certificate                     | T       |

### Figure 11-8: LDAP Settings

AUTHENTIC/ ADM LICENSE 5. Configure the required parameters using the Version 7.2 platform as reference.

## **11.3 Alarms (from EMS Application)**

### 11.3.1 Alarms Settings

1. Open the Global alarm settings on the Version 7.2 platform (In the main EMS menu: Faults > Alarms Setting).

| Events Automatic Clearing                        |                                 |
|--------------------------------------------------|---------------------------------|
| Enable Events Automatic Clearing                 | <b>V</b>                        |
| Events Automatic Clearing Period (days)          | 3                               |
| Alarms Automatic Clearing                        |                                 |
| Enable Alarms Automatic Clearing                 |                                 |
| Alarms Automatic Clearing Period (days)          | 30                              |
| Marms Suppression                                |                                 |
| Enable Alarms Suppression                        |                                 |
| Alarms Suppression Counter Threshold             | 20                              |
| Alarms Suppression Interval (seconds)            | 2                               |
| Note that this configuration applies to the same | alarm type from the same source |
| EMS Keep-Alive                                   |                                 |
| Enable EMS Keep-Alive trap                       |                                 |
| EMS Keep-Alive trap interval (seconds)           | 60                              |
| Destination Provisionin                          | g                               |
|                                                  |                                 |

#### Figure 11-9: Alarm Settings

2. Open the Alarms screen on the Version 7.4 platform (System tab > Configuration > Alarms).

| One Voice Operation Center |                                            | SYSTEM                                             |                         |
|----------------------------|--------------------------------------------|----------------------------------------------------|-------------------------|
| ADMINISTRATION CONFIG      | TASKS                                      |                                                    |                         |
| ALARMS                     |                                            |                                                    |                         |
| CONFIGURATION              | c                                          |                                                    |                         |
| > TEMPLATES                | ALARMS AUTOMATIC CLEARING                  | ALARMS SUPPRESSION                                 |                         |
| ALARMS                     | Alarms Automatic Clearing                  | Alarms Suppression                                 | 8                       |
| FILE MANAGER               | Alarms Automatic Clearing Period (days) 30 | Alarms Suppression Counter Threshold               | 20                      |
| EXTERNAL APPLICATIONS      |                                            | Alarms Suppression Interval (seconds)              | 600                     |
|                            | EVENTS AUTOMATIC CLEARING                  | Note that this configuration applies to the alarms | of same type and source |
| DEVICE BACKUP              | Events Automatic Clearing                  | OVOC KEEP-ALIVE                                    |                         |
|                            | Events Automatic Clearing Period (days)    | OVOC Keep-Alive                                    |                         |
|                            |                                            | OVOC Keep-Alive trap interval(seconds)             | 60                      |
|                            |                                            | Note: Pay attention to define alarm for rule with  | event                   |
|                            |                                            |                                                    |                         |
|                            |                                            | Submit                                             |                         |
|                            |                                            |                                                    |                         |
|                            |                                            |                                                    |                         |
|                            |                                            |                                                    |                         |
|                            |                                            |                                                    |                         |
|                            |                                            |                                                    |                         |

#### Figure 11-10: Version 7.4 Alarms Settings

3. Configure the required settings using the Version 7.2 platform as reference.

### 11.3.2 Alarms Forwarding Rules

1. Alarms forwarding rules need to be reconfigured manually on the new Version 7.4 machine (EMS Main menu: Faults > Alarms Forwarding Configuration).

| 🔛 Alarn  | ns Forwarding Configurat | ion                |                      |                         |                         | terinary.                             | ×    |
|----------|--------------------------|--------------------|----------------------|-------------------------|-------------------------|---------------------------------------|------|
| File Vi  | iew Actions Help         |                    |                      |                         |                         |                                       |      |
| 🛨 😒      |                          |                    |                      |                         |                         |                                       |      |
| Active   | Destination Name         | Destination Type 🔺 | Allow                | Alarm Forward           | EventForward            | Severities                            |      |
|          | Email                    | EMAIL              | ×                    | EMS, SEM, MGW, IP Phone | EMS, SEM, MGW, IP Phone | info, warning, minor, major, critical |      |
|          | aliya                    | EMAIL              | ×                    | EMS, SEM, MGW, IP Phone | EMS, SEM, MGW, IP Phone | info, warning, minor, major, critical |      |
|          | test1                    | SNMP               | ×                    | EMS, SEM, MGW, IP Phone | EMS, SEM, MGW, IP Phone | info, warning, minor, major, critical |      |
| <b>V</b> | SNMP                     | SNMP               |                      | EMS, SEM, MGW, IP Phone | EMS, SEM, MGW, IP Phone | info, warning, minor, major, critic   | al   |
|          | MaksTest                 | SNMP               | ×                    | IP Phone                | IP Phone                | info, warning, minor, major, critical |      |
|          | gal                      | SNMP               | <ul> <li></li> </ul> | EMS, SEM, MGW, IP Phone | EMS, SEM, MGW, IP Phone | info, warning, minor, major, critical |      |
|          | Syslog                   | SYSLOG             | ×                    | EMS, SEM, MGW, IP Phone | EMS, SEM, MGW, IP Phone | info, warning, minor, major, critical |      |
|          |                          |                    |                      |                         |                         |                                       |      |
|          |                          |                    |                      |                         |                         |                                       |      |
|          |                          |                    |                      |                         |                         |                                       |      |
|          |                          |                    |                      |                         |                         | ОК Са                                 | ncel |

#### Figure 11-11: Version 7.2: Alarm Forwarding Rules

2. Double-click to open each rule specific configuration rule.

| Destination Rule Configuration | _        | _                     | _        | _                                | _        | _           |                                       | ×         |
|--------------------------------|----------|-----------------------|----------|----------------------------------|----------|-------------|---------------------------------------|-----------|
| Destination Type               | SNMP     |                       |          |                                  |          |             |                                       |           |
| Destination Rule Name          |          |                       |          |                                  |          | _           | Destination Host IP Address 10.1.2.38 |           |
| Decandation reality            | SNMP     |                       |          |                                  |          |             | Destination Host Port 162             |           |
| Allow Forward                  | Preve    | ent Forwa             | ď        |                                  |          |             | SNMP v2c Trap Community public        |           |
| Alarm Origin                   | *        | EMS                   | SEM      | MGW                              | IP Phone | e           | Enable SNMPv3 Configuration           |           |
|                                | Alarms   | <ul> <li>✓</li> </ul> |          | <ul> <li>✓</li> <li>✓</li> </ul> | ✓        |             | Security Name                         |           |
|                                | Evenus   | V                     | •        | v                                | v        |             | County Name                           |           |
| Alarm Names                    | AllAlarm | IS                    |          |                                  |          | <del></del> | Security Level No Security            | T         |
|                                |          |                       |          |                                  |          |             | Authentication Protocol None          | T         |
|                                |          |                       |          |                                  |          |             | Authentication Key                    |           |
| Alarm Types                    |          |                       |          |                                  |          | E.          | Privacy Protocol None                 | ▼         |
|                                |          | ,                     |          |                                  |          |             | Privacy Key                           |           |
| Severities                     |          |                       |          |                                  |          |             |                                       |           |
|                                | e e      |                       |          |                                  |          |             |                                       |           |
| Source                         |          |                       |          |                                  |          |             |                                       |           |
| Source MGW List                | Select   | NGW                   |          |                                  |          |             |                                       |           |
|                                | Pegion   |                       | MGW Name | ID A                             | ddroee   | _           |                                       |           |
|                                | AllRegio | ns                    | AIMGW    | IF A                             | uuress   |             |                                       |           |
|                                |          |                       |          |                                  |          |             |                                       |           |
|                                |          |                       |          |                                  |          |             |                                       |           |
|                                |          |                       |          |                                  |          |             |                                       |           |
|                                |          |                       |          |                                  |          |             |                                       |           |
|                                |          |                       |          |                                  |          |             |                                       |           |
|                                |          |                       |          |                                  |          |             |                                       | OK Cancel |

Figure 11-12: Version 7.2: Destination Rules Configuration

# **C**audiocodes

**3.** Open the Alarm-forwarding rules screen (Alarms tab > Forwarding) on the Version 7.4 platform.

| Figure 11-13: Version 7.4: | Alarm Forwarding Rules |
|----------------------------|------------------------|
|----------------------------|------------------------|

| Cone Voice Operation Center |              | MS STATISTICS C |                  |             |           |   |
|-----------------------------|--------------|-----------------|------------------|-------------|-----------|---|
| ACTIVE JOURNAL ALL          | FORWARDING   |                 |                  |             |           |   |
| FORWARDING                  | 🕒 Add 🖉 Edit | Delete CRefresh |                  |             |           |   |
| RULE NAME                   | A            | CTIVE           | DESTINATION TYPE | DESTINATION | TENANT    |   |
| roman2                      |              | ×               | SNMP             | 1.1.1.1     | System    | * |
| roman3                      |              | ×               | SNMP             | 1.1.1.1     | System    |   |
| aliya                       |              | ~               | SNMP             | 10.4.2.60   | System    |   |
| TEST_EITAN_1                |              | ×               | SNMP             | 1.2.3.4     | Customer1 |   |

- 4. Click **Add** to add a new rule.
- 5. Configure the required parameters using the Version 7.2 platform as reference:
  - **a.** Allow/prevent configuration and enable/disable rule can be configured under top section.

Figure 11-14: Rule Name

| Rule Name                      |                                              |
|--------------------------------|----------------------------------------------|
| Forward matching alarms/events | Prevent forwarding of matching alarms/events |
| Contraction (Disable Date      |                                              |

- Enable/Disable Rule
  - **b.** Configure devices and other topology filtered elements under "Topology Conditions" section.
  - c. Other forwarding conditions can be configured under "Rule Conditions" section.

#### Figure 11-15: Alarm Forwarding Rule Conditions

| Rule Name                                        |                             |                        |
|--------------------------------------------------|-----------------------------|------------------------|
| Forward matching alarms/even Enable/Disable Rule | ts  Prevent forwarding of n | natching alarms/events |
| TOPOLOGY CONDITIONS                              |                             | DESTINATION            |
| Alarm Origin                                     | All Selected                | ~                      |
| Event Origin                                     | All Selected                | ~                      |
| Severities                                       | All Selected                | ~                      |
| Alarm Names                                      | All Selected                | ~                      |
| Alarm Types                                      | All Selected                | ~                      |
| Source                                           |                             |                        |
|                                                  |                             |                        |

d. Destination type and configuration can be configured under "Destination" section.

| Prevent forwarding of n | natching alarms/events                                                                                            |
|-------------------------|----------------------------------------------------------------------------------------------------|
|                         |                                                                                                    |
| RULE CONDITIONS         |                                                                                                    |
| SNMP                    |                                                                                                    |
| Destination Details     |                                                                                                    |
|                         |                                                                                                    |
|                         |                                                                                                    |
| NMP v2                  |                                                                                                    |
|                         |                                                                                                    |
| No security             |                                                                                                    |
| No protocol             |                                                                                                    |
|                         |                                                                                                    |
| No protocol             |                                                                                                    |
|                         |                                                                                                    |
|                         | Prevent forwarding of n      RULE CONDITIONS      SNMP      Destination Details      No Protocol      No protocol |

Figure 11-16: Alarm Forwarding Destinations

## 11.4 Software Manager

On the new One Voice Operations Center Version 7.4 machine, add files that you extracted from the Version 7.2 platform in Section 5.1 to the Software Manager (System tab > Configuration > File Manager).

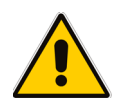

**Note:** If devices were added to the Version 7.2 platform and not connected to the network then you must download their configuration and firmware files manually on the Version 7.4 platform (from the Network Topology page).

# **11.5 Device Backup Configuration**

1. Open the devices backup configuration settings on the Version 7.2 platform (In the main EMS menu: Tools > MG Backup Manager).

| File Viev    | v Tools Faults S  | Security Hel  | p                      |                       |              | ······,                                            |           |                   |       |                     |
|--------------|-------------------|---------------|------------------------|-----------------------|--------------|----------------------------------------------------|-----------|-------------------|-------|---------------------|
| MG Tree      | 🞇 MG Backup Ma    | anager        |                        |                       |              | 1 mm                                               |           |                   | • *   | 1                   |
| ▼ 🔐 G<br>▶ # | Backup Summ       | ary           | 3 Backup Settings      |                       | ×            |                                                    |           |                   | _     |                     |
|              | MG Name           | IP /          | Enable Periodic Backup | Yes                   | •            |                                                    | File Type | File Size (Bytes) |       |                     |
| ▶ 🔡          | NJ-MSBG-SBC       | 172           | Packup History Size    |                       |              | BC_172.28.1.10_p_80_iniFile_0401-Dec-11-2015.ini   | INI       | 14422             |       |                     |
| ▶ 👬          | M1KA              | 10.           | Dackup History Size    | · ·                   |              | .10.5_p_84_iniFile_0400-May-24-2017.ini            | NI        | 23642             | )     |                     |
| ▶ ■          | NJ-GW             | 172           | Number of Retries      | 3                     | <b>v</b>     | 28.1.3_p_84_iniFile_0402-Jun-05-2017.ini           | INI       | 26804             |       |                     |
|              | 10.3.4.62         | 10.           |                        |                       |              | 3.4.62_p_68_iniFile_0401-Mar-30-2017.ini           | INI       | 3791              |       |                     |
|              | 172.17.116.69     | 172           |                        | ОК                    | Cancel       | 172.17.116.69_p_68_iniFile_0401-Jun-03-2017.ini    | INI       | 9437              |       |                     |
|              | 172.22.3.155-3227 | 172           |                        |                       |              | 3227461_172.22.3.155_p_80_cliScriptFile_0402-M     | CLI       | 26234             |       |                     |
|              | 172.17.116.69     | 172.17.116.69 | Periodic               | 2017-05-30 07:01:16   | 172.17.116.6 | 59_172.17.116.69_p_68_iniFile_0401-May-30-2017.ini | INI       | 12928             |       |                     |
|              | 10.3.4.61         | 10.3.4.61     | Periodic               | 2017-03-20 06: 01: 08 | 10.3.4.61_1  | 0.3.4.61_p_46_iniFile_0401-Mar-20-2017.ini         | INI       | 9157              |       | tic detection nodes |
| 88           | 10.3.151.222      | 10.3.151.222  | Periodic               | 2017-05-19 07:01:20   | 10.3.151.222 | 2_10.3.151.222_p_46_iniFile_0401-May-19-2017.ini   | INI       | 7333              |       |                     |
| ▶ 3          | 10.4.100.35       | 10.4.100.35   | Periodic               | 2017-05-22 07:00:06   | 10.4.100.35  | _10.4.100.35_p_5_iniFile_0400-May-22-2017.ini      | INI       | 10126             |       |                     |
| -            | 172.22.3.155-3227 | 172.22.3.155  | Periodic               | 2017-05-06 07:02:06   | 172.22.3.15  | 5-3227461_172.22.3.155_p_80_iniFile_0402-May-06    | INI       | 5610              |       |                     |
| 88           | M1KA              | 10.15.10.5    | Periodic               | 2017-05-18 07:00:18   | M1KA_10.1    | 5.10.5_p_84_iniFile_0400-May-18-2017.ini           | INI       | 22333             |       |                     |
|              | Uzi-SBC           | 10 15 54 100  | Perindic               | 2016-05-17 07-00-29   | Uzi-SBC 1    | 0.15.54.100 p.82 iniFile 0400-Mav-17-2016 ini      | INI       | 13897             |       | 5                   |
|              |                   |               |                        |                       |              |                                                    |           | Refresh           | Close |                     |
|              |                   |               |                        |                       |              |                                                    |           |                   |       |                     |

#### Figure 11-17:Version 7.2: Backup Configuration

2. Open the Device Backup screen on the Version 7.4 platform (System tab > Configuration > Device Backup).

|                            |                                   | CALLS LISERS SYSTEM | - | ARM 0 = |
|----------------------------|-----------------------------------|---------------------|---|---------|
| One Voice Operation Center |                                   |                     |   |         |
| Administration Controlium  |                                   |                     |   |         |
| DEVICE BACKUP              |                                   |                     |   |         |
| CONFIGURATION 🛠            |                                   |                     |   |         |
| ▶ TEMPLATES                | DEVICE BACKUP                     |                     |   |         |
| ALARMS                     | Enable Periodic backup            |                     |   |         |
|                            | Number of backup files per device | 5                   |   |         |
| P FILE MANAGER             | Number of retries                 | 2                   |   |         |
| EXTERNAL APPLICATIONS      |                                   |                     |   |         |
| DEVICE BACKUP              |                                   | Submit              |   |         |
|                            |                                   |                     |   |         |
|                            |                                   |                     |   |         |
|                            |                                   |                     |   |         |
|                            |                                   |                     |   |         |
|                            |                                   |                     |   |         |
|                            |                                   |                     |   |         |
|                            |                                   |                     |   |         |
|                            |                                   |                     |   |         |
|                            |                                   |                     |   |         |
|                            |                                   |                     |   |         |
|                            |                                   |                     |   |         |

#### Figure 11-18: Version 7.4: Backup Configuration

3. Configure the required parameters using the Version 7.2 platform as reference.

### 11.6 LDAP User Authentication

- 1. On the Version 7.2 platform, open the LDAP Authentication & Authorization Settings screen (EMS Main menu: Security > Authentication & Authorization).
- 2. From the Authentication drop-down list, select LDAP Authentication.
  - Figure 11-19: LDAP Authentication and Authorization

|                                                             | DAR Authoritation        | Ă     |
|-------------------------------------------------------------|--------------------------|-------|
| Authentication Type<br>Synchronizing MsK/MsK CLI with EMS U | Jsers                    |       |
| LDAP Authentication                                         |                          | 1     |
| User Login Type (User/Password or CAC)                      | User/Password Login      |       |
| LDAP Authentication Server IP                               | 10.3.180.11              |       |
| LDAP Authentication Server Port                             | 636                      |       |
| LDAP Connectivity DN                                        | Admin2@QA-EMS.LOCAL      |       |
| LDAP Connectivity Password                                  |                          |       |
| User DN Search Base                                         | OU=QA,DC=QA-EMS,DC=LOCAL |       |
| EMS Super Administrator User Group Name                     | EMS_SuperAdmin           |       |
| EMS Administrator User Group Name                           | EMS_Admin                |       |
| EMS Operator User Group Name                                | EMS_Operator             |       |
| EMS Monitor User Group Name                                 | EMS_Monitor              |       |
| Default Security Level on LDAP Group Absence                | Reject                   |       |
| LDAP Server Number Of Retries                               | 3                        |       |
| LDAP Server SSL Enabled                                     | SSL With Certificate     |       |
| LDAP Client Certificate                                     | EMS-QA-rootCA.cer        |       |
|                                                             |                          |       |
| •(                                                          | ОКС                      | ancel |

- 3. Note the LDAP Authentication settings.
- 4. Open the Authentication page on the Version 7.4 platform (System tab > Administration > Security > Authentication).
- 5. From the Authentication Type drop-down list, select LDAP.

Figure 11-20: Authentication Page

| ADMINISTRATION 《            | Authentication Type LDAP      |              |                                 |          |  |
|-----------------------------|-------------------------------|--------------|---------------------------------|----------|--|
| LICENSE                     |                               |              | I DAD ALITUENTICATION SETTINGS  |          |  |
| Summary                     | Administration developments   |              |                                 |          |  |
| Tenants Allocations         | Administrator User Group Name | EMS_Admin    | LDAP Authentication Server IP   | 0.0.0.0  |  |
| SECURITY                    | Operator User Group Name      | EMS_Operator | LDAP Authentication Server Port | 389      |  |
| Authentication<br>Operators | Monitor User Group Name       | EMS_Monitor  | LDAP Connectivity DN            | domain   |  |
|                             | Default Security Level        | Reject       | LDAP Connectivity Password      |          |  |
|                             |                               |              | LDAP Server Number of Retries   | 3        |  |
|                             |                               |              | User Dn Search Base             | base     |  |
|                             |                               |              | SSL                             | <b>V</b> |  |
|                             |                               |              | Certificate                     |          |  |
|                             |                               |              |                                 |          |  |
|                             |                               |              | ubmit                           |          |  |
|                             |                               |              |                                 |          |  |
|                             |                               |              |                                 |          |  |
|                             |                               |              |                                 |          |  |
|                             |                               |              |                                 |          |  |
|                             |                               |              |                                 |          |  |
|                             |                               |              |                                 |          |  |
|                             |                               |              |                                 |          |  |

#### **SEM Client Configuration** 11.7

#### 11.7.1 **Microsoft Active Directory**

On the SEM Version 7.2 platform, open the Active Directory Settings screen (Users tab 1. > Active Directories folder).

| Figure 1                 | 1-21: Version 7.2: Active Directory Configuration |
|--------------------------|---------------------------------------------------|
| Active Directory Setting | S .                                               |
| General Settings         |                                                   |
| Server name              | Enterprise-AD                                     |
| Host                     | new.corp.enterprise.com                           |
| Port                     | 389                                               |
| DN                       | new.corp.enterprise.com                           |
| Base Object              | dc=corp,dc=enterprise,dc=com                      |
| Security Settings        |                                                   |
| Password                 | ***                                               |
| SSL                      | Disable                                           |
| Certificate File         | Browse                                            |
| Scheduler Settings       |                                                   |
| Sync Time                | Start Sync Each 1 + Hours                         |
| Last Sync Time           |                                                   |
| Full Sync Time           | Start Full Sync At 00 🔻 : 00 💌 Each 1 📥 Days      |
| Last Full Sync Time      |                                                   |
|                          |                                                   |
|                          |                                                   |
|                          |                                                   |

Open the Active Directory Settings on the Version 7.4 platform (Users tab > Active Directories) and then click **Edit**. 2.

| ACTIVE DIRECTO | DRY SETTINGS        | × |
|----------------|---------------------|---|
|                |                     |   |
| GENERAL        |                     |   |
| Tenant         | Tenant 1            | • |
| Name           | Host Port 389       |   |
| Base object    |                     |   |
|                |                     |   |
| Bind DN        |                     |   |
| Password       |                     |   |
| Enable SSL     | . Certificate file  | • |
| Test connec    | tivity (NA)         |   |
|                |                     |   |
| UPDATES        |                     |   |
| Check for upo  | lates every 1 hours |   |
| Perform full u | Indate even / 2     |   |
|                | days                |   |
| dl             |                     |   |
|                | OK Cancel           |   |

### Figure 11-22: Version 7.4 Active Directory Configuration

3. Configure the required parameters using the Version 7.2 platform as reference.

### 11.7.2 Skype for Business SQL Server Configuration

1. On the SEM Version 7.2 platform, open the Network Device Definition screen for the Skype for Business device (Network tab).

| Figure 11-23 | 3: SEM - N | etwork tab | Skype for | <b>Business</b> | Device Definition |
|--------------|------------|------------|-----------|-----------------|-------------------|
|--------------|------------|------------|-----------|-----------------|-------------------|

| Net        | Network Device Definition X |                    |  |
|------------|-----------------------------|--------------------|--|
|            | ◯ Generic Device            |                    |  |
|            | Device Type                 | Front End Server 👻 |  |
|            | FQDN                        |                    |  |
|            | IP                          |                    |  |
|            | Name                        |                    |  |
|            | SQL Server IP               |                    |  |
| ۲          | SQL Port                    | 1433               |  |
| $\bigcirc$ | SQL Instance Name           |                    |  |
|            | SQL Server User             |                    |  |
|            | SQL Server Password         |                    |  |
|            | SSL                         | Disable 🗸          |  |
|            | Certificate File            | Browse             |  |
|            | Region                      | AutoDetection 👻    |  |
|            |                             | Apply Close        |  |

Open the Lync Device Details screen in the Version 7.4 platform, (Network tab > Topology), select the Skype for Business device and then click Edit.
| LYN | C DEVICE DETAILS    |                                   | × |
|-----|---------------------|-----------------------------------|---|
|     | Name                | SFB                               |   |
|     | Tenant              | Singapore 🔻                       |   |
|     | Region              | AutoDetection 🔻                   |   |
|     | Device Type         | MS LYNC FE                        |   |
|     | FQDN                | enterpriseSFB.corp.enterprise.com |   |
|     | SQL Server IP       | 10.1.1.64                         |   |
| ۲   | SQL Port            | 1433                              |   |
| •   | SQL Instance Name   |                                   |   |
|     | SQL Server User     |                                   |   |
|     | SQL Server Password |                                   |   |
|     | SSL                 | DISABLED •                        |   |
|     |                     |                                   |   |
|     | ОК                  | Cancel                            |   |

### Figure 11-24: OVOC - Skype for Business Device Definition

3. Configure the required parameters using the Version 7.2 platform as reference.

# 11.7.3 QoE Thresholds Configuration

Open the QoE Thresholds page (Utilities tab > QoE Thresholds) on the Version 7.2 platform.

| Session Experience Manager |                                                     |                          |      |                      |                      |                        | <b>☆</b><br>Network    | Statis                  | tics                      | Calls List              | Lus ers                 | یک<br>Alarms          | Reports               | Utilities                                                                                                    |      |           |                    |
|----------------------------|-----------------------------------------------------|--------------------------|------|----------------------|----------------------|------------------------|------------------------|-------------------------|---------------------------|-------------------------|-------------------------|-----------------------|-----------------------|----------------------------------------------------------------------------------------------------|------|-----------|--------------------|
|                            | Server Storage Cot. Thresholds Server Configuration |                          |      |                      |                      |                        |                        |                         |                           |                         |                         |                       |                       |                                                                                                    |      |           |                    |
|                            | <b>II</b>                                           | Refresh                  |      |                      |                      |                        |                        |                         |                           |                         |                         |                       |                       |                                                                                                    |      |           | 🔒 System Profile 🖠 |
|                            |                                                     |                          |      | MOS Fair-<br>Poor TH | MOS Good-<br>Fair TH | Delay Fair-<br>Poor TH | Delay Good-<br>Fair TH | P.Loss Fair-<br>Poor TH | P.Loss<br>Good-Fair<br>TH | Jitter Fair-<br>Poor TH | Jitter Good-<br>Fair TH | Echo Fair-<br>Poor TH | Echo Good-<br>Fair TH |                                                                                                    |      |           |                    |
|                            | 습 1                                                 | 7 OrenP - test           |      | 3                    | 3.5                  | 70                     | 50                     | 30                      | 5                         | 20                      | 5                       | 3                     | 0                     | Devices / Links / Endpoin                                                                                                    | ts 📀 | $\otimes$ | dfgdfg             |
|                            | 습 ۲                                                 | 7 test                   |      |                      |                      |                        |                        | 0.8                     | 0.6                       |                         |                         |                       |                       | Devices / Links / Endpoin                                                                                                    | ts 🧭 | 8         |                    |
|                            | \$ 1                                                | High Sensitivity Thresho | -    | 2.9                  | 3.6                  | 400                    | 140                    | 4.3                     | 1.5                       | 70                      | 35                      | 11                    | 27                    | Devices / Links / Endpoin                                                                                                    | ts 🥥 |           |                    |
|                            |                                                     |                          | 1.00 |                      |                      |                        |                        |                         |                           |                         |                         |                       |                       | and the second second s | 0    | 0         |                    |

## Figure 11-25: Version 7.2: QoE Thresholds Configuration

 Open the QOE Thresholds page on the Version 7.4 platform (Calls tab > QOE Thresholds).

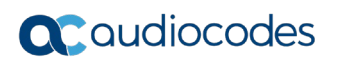

|            |                        |                    | 5 5.4           |                | _                             |                                  |           |                       |                      |                      |                      |                      |                           | · |
|------------|------------------------|--------------------|-----------------|----------------|-------------------------------|----------------------------------|-----------|-----------------------|----------------------|----------------------|----------------------|----------------------|---------------------------|---|
|            | odes NETWO             |                    |                 |                | USERS                         |                                  |           |                       |                      |                      |                      |                      |                           |   |
| CALLS LIST | QOE THRESHOLDS         | QOE STATUS & ALARM | s               |                | -                             |                                  |           |                       |                      |                      |                      |                      |                           |   |
| QOE THRE   | SHOLDS                 | Add 🖋 Edit 💼 E     | elete 🛛 😂 Refre | esh            |                               |                                  |           |                       |                      |                      |                      |                      |                           |   |
| DEFAULTS   | NAME                   | DESCRIPTION        | MOS             |                | DELAY (M                      | SEC)                             | PLOSS (%) |                       | JITTER (MS           | SEC)                 | ECHO (DB             | )                    | >> QOE THRESHOLDS SUMMARY |   |
|            | High Sensitivity Thres |                    | +3.6+           | +2.9+          | +140+                         | +400+                            | +1.5+     | <b>→</b> 4.3 <b>→</b> | +35+                 | <b>→</b> 70 <b>→</b> | +27+                 | +11+                 | 0 selected                |   |
|            | Low Sensitivity Thres  |                    | +3.4 <b>→</b>   | +2.7→          | → 200→                        | <b>→</b> 1200 <b>→</b>           | +2.7+     | +6.6+                 | <b>→</b> 45 <b>→</b> | → 90 <b>→</b>        | ÷23÷                 | <b>→</b> 9 <b>→</b>  |                           |   |
| 000        | Medium Sensitivity T   |                    | +3.5+           | +2.8+          | +160+                         | → 500 →                          | +2+       | +5+                   | +40+                 | → 80 <b>→</b>        | +25 <b>→</b>         | +10+                 |                           |   |
|            | High Sensitivity Thres |                    | +3.6 <b>+</b>   | + 2.9 +        | +140+                         | <b>→</b> 400 <b>→</b>            | +1.5+     | <b>→</b> 4.3 <b>→</b> | +35+                 | <b>→</b> 70 <b>→</b> | <b>→</b> 27 <b>→</b> | <b>→</b> 11 <b>→</b> |                           |   |
|            | Low Sensitivity Thres  |                    | +3.4+           | + 2.7 <b>→</b> | → 200 →                       | <mark>→</mark> 1200 <del>→</del> | +2.7→     | <b>→</b> 6.6 <b>→</b> | +45+                 | → 90 <del>→</del>    | ÷23→                 | <b>→</b> 9 <b>→</b>  |                           |   |
| 000        | Medium Sensitivity T   |                    | +3.5+           | +2.8+          | +160+                         | → 500 →                          | +2+       | <b>→</b> 5 <b>→</b>   | +40+                 | + 80 +               | +25+                 | +10+                 |                           |   |
|            |                        |                    |                 |                |                               |                                  |           |                       |                      |                      |                      |                      |                           |   |
| H 4 (1)    | ×                      |                    |                 | 20 ,           | <ul> <li>items per</li> </ul> | r page                           |           |                       |                      |                      | Ite                  | ms 1-6 out of        |                           |   |

Figure 11-26: Version 7.4: QoE Thresholds Configuration

3. Configure the required parameters using the Version 7.2 platform as reference.

# 11.7.4 Alarm Rules Configuration

1. Open the Alarms Rules Configuration on the Version 7.2 platform (Alarms tab > Alarm Rules).

| Figure 11-27 | : Version | 7.2: Alarm | Rules | Configuration |
|--------------|-----------|------------|-------|---------------|
|--------------|-----------|------------|-------|---------------|

| Ses  |                                                                                                    | sperience Manager                                           | *<br>Netw |                      | <b>U</b><br>Statistics | Calls          |       | and the series of the series of the series o |       | L<br>ms                 | Reports | Utili                 | ties  |          |       |   |           |
|------|----------------------------------------------------------------------------------------------------|-------------------------------------------------------------|-----------|----------------------|------------------------|----------------|-------|----------------------------------------------------------------------------------------------------|-------|-------------------------|---------|-----------------------|-------|----------|-------|---|-----------|
| Time | Time Range: From: Last 3 hours 🔤 To: New 🧃 39 Devices All Selected + 32 Links All Selected + 373 Endpoints All Selected + All / Ilone |                                                             |           |                      |                        |                |       |                                                                                                    |       |                         |         |                       |       |          |       |   |           |
| A    | Active Alarma History Alarma Alarma Rules                                                                                             |                                                             |           |                      |                        |                |       |                                                                                                    |       |                         |         |                       |       |          |       |   |           |
|      |                                                                                                    |                                                             | Frequency | Time Window<br>(min) | Calls #                | Failed Calls % |       | Poor Quality Calls %                                                                                                    |       | Avg Call Duration (sec) |         | Total Bandwidth (Kb/s |       |          |       |   |           |
|      |                                                                                                    |                                                             |           |                      |                        | Critical       | Major | Critical                                                                                                    | Major | Critical                | Major   | Critical              | Major | Critical | Major |   |           |
| u    | ink                                                                                                    | IL Edge to NJ FE,NJ FE to Edge ,IL Mediation to SBC ,IP PB> | 60        | 120                  | 50                     | 15             | 5     | 0                                                                                                    | 0     | 0                       | 0       | 0                     | 0     | 0        | 0     | 0 | $\oslash$ |
| Li   | ink                                                                                                    | Client Access, SSW Connection                               | 15        | 60                   | 50                     | 10             | 5     | 10                                                                                                    | 5     | 3                       | 5       | 0                     | 0     | 0        | 0     | • | $\oslash$ |
| N    | ode                                                                                                    | VMAS,Mobility-ESBC,VMAS-Demo                                | 15        | 60                   | 50                     | 10             | 5     | 10                                                                                                    | 8     | 3                       | 5       | 0                     | 0     | 0        | 0     | • | $\oslash$ |
| N    | oda                                                                                                    | E.980                                                       | 15        | 60                   | 50                     | 15             | 5     | 15                                                                                                    | 5     | 0                       | 0       | 0                     | 0     | 0        | 0     | 0 | 0         |

2. Open the QOE Status and Alarms page on the Version 7.4 platform (Calls tab > QOE Status & Alarms tab).

|                          | des<br>eration Center | NETWORK     | ALARMS        | STATISTICS | CALLS           | JSERS SYSTEM |                      |              |              |           |                       |  |  |
|--------------------------|-----------------------|-------------|---------------|------------|-----------------|--------------|----------------------|--------------|--------------|-----------|-----------------------|--|--|
| CALLS LIST               | QOE THRESHO           | .DS QOE     | STATUS & ALAR | MS         |                 |              |                      |              |              |           |                       |  |  |
| QOE STATUS & ALARMS OAdd |                       |             |               |            |                 |              |                      |              |              |           |                       |  |  |
| DEFAULTS                 | NAME                  | LAST RUNT   | MONITORI      | MINIMUM    | FAILED CALLS PR | POOR QUALITY | AVERAGE CALL         | BANDWIDTH RU | MAX CONCURRE | DESCRIPTI | >> QOE ALARMS SUMMARY |  |  |
|                          | ALARM RULE            | 27-Jul-17 2 | 15            | 50         | +2+ +10+        | +2+ +10+ *   | +5+ +3+ <sup>*</sup> | +0+ +1+      | +0+ +1+      |           | O selected            |  |  |
|                          | ALARM RULE            | 27-Jul-17 2 | 15            | 50         | +2+ +10+        | +2→ +10→ *   | +5+ +3+ <sup>#</sup> | +0+ +1+      | +0+ +1+      |           |                       |  |  |
| 0                        | S4B failed            | 27-Jul-17 2 | 15            | 50         | +2+ +10+ ▲      | +2+ +10+ *   | →5→ →3→ <sup>▲</sup> | ⇒5→ →10→     | +5+ +10+     |           |                       |  |  |
|                          |                       |             |               |            |                 |              |                      |              |              |           |                       |  |  |

Figure 11-28: Version 7.4: Alarm Rules Configuration

3. Configure the required parameters using the Version 7.2 platform as reference.

# 11.7.5 Scheduled Reports Configuration (from SEM Application)

 Open the SEM Scheduled Reports configuration on the Version 7.2 platform (Reports > Scheduled Reports).

| SEM Reports Scheduled Reports<br>SEM Report Name Report Topic Report<br>Report Name Report Topic Report<br>Call Statistics by Device Network Status Rep SEM Report test<br>Session Experience Manager<br>Session Experience Manager<br>Report Name Report Topic Report<br>Statistics by Device Network Status Rep SEM Report test<br>Set Report<br>Report Name Report Topic Report<br>Statistics by Device Network Status Rep SEM Report test<br>Set Report<br>Set Report<br>Set Report Topic Report<br>Set Report Topic Report<br>Set Report Topic Report<br>Set Report Topic Report<br>Set Report Topic Report<br>Set Report Topic Report<br>Set Report Topic Report<br>Set Report Topic Report<br>Set Report Topic Report<br>Set Report Topic Report<br>Call Statistics by Device Network Status Rep SEM Report cat qui qui Hourly 1 0 Secure O O Secure 15000 Jan 24<br>Call Statistics By Device Network Status Rep SEM Report Call_Stats<br>Heaving 1 00005 Feb 16<br>Call Statistics by Device Network Status Rep SEM Report cat qui qui Hourly 1 0 Secure O O Secure 150000 Jan 24<br>Call Statistics by Device Network Status Rep SEM Report cat gui Heaving 14<br>Call Statistics by Device Network Status Rep SEM Report cat gui Heaving 14<br>Call Statistics by Device Network Status Rep SEM Report cat gui Heaving 14<br>Call Statistics by Device Network Status Rep SEM Report cat gui Heaving 14<br>Call Statistics by Device Network Status Rep SEM Report cat gui Heaving 14<br>Call Statistics by Device Network Status Rep SEM Report cat gui Heaving 14<br>Call Statistics by Device Network Status Rep SEM Report cat gui Heaving 1200005 Feb 16<br>Call Statistics by Device Network Status Rep SEM Report statbylink Heaving 123<br>Status 20 O Sub report 1200005 Feb 16<br>Call Statistics By Device Network Status Rep SEM Report statbylink Heaving 123<br>Status 20 O Sub 1222020 May 24<br>Call Statistics By Device Network Status Rep SEM Report statbylink Heaving 123<br>Status 20 O Sub 1222020 May 24<br>Call Statistics By Device Network Status Rep SEM Report statbylink Heaving 123<br>Status 20 O Sub 1222020 May 24<br>Call Status 20 O Sub 1222020 May 24<br>Call Statu | ŝ                                                                  | ession Experie            | nce Manager                  |                                       |                                                                                                    |                      |               |
|----------------------------------------------------------------------------------------------------|--------------------------------------------------------------------|---------------------------|------------------------------|---------------------------------------|----------------------------------------------------------------------------------------------------|----------------------|---------------|
| Image: Search       Image: Report Topic Report Name       Report Topic Group       Scheduler Name       Descrip Name         Call Statistics by Device       Name       Statistics Provide       Name       Descrip Name       Report Name       Name       Descrip Name         Session Experience Manager                                                                                                    |                                                                    | SEM Reports Sch           | heduled Reports              |                                       |                                                                                                    |                      |               |
| Report Name       Report Topic<br>Group       Report<br>Name       Scheduler<br>Forup       Descrip<br>Name         Session Experience Manager                                                                                                    |                                                                    | 🛗 Search                  | Refr                         | resh                                  |                                                                                                    |                      |               |
| Call Statistics by Device     Network Status Res     SEM Report     test       Session Experience Manager     Network Status Res     SEM Report     Last       Set Report     Soldeduct Reports       Scheduld Reports       Scheduld Reports       Report Name     Report     Scheduldr       Report Name     Report     Scheduldr       Report Name     Report     Scheduldr       Gall Statistics by Device     Name/er     Description       Scheduldr     Num of Run     Num of Run     Num of Run     Scheduldr       Call Statistics by Device     Network Status Rep     Scheduldr     Description       Call Statistics by Device     Network Status Rep     Scheduldr     Num of Run       Call Statistics by Device     Network Status Rep     Status Rep     Scheduldr       Call Statistics by Device     Network Status Rep     Status Rep     Scheduldr       Call Statistics by Device     Network Status Rep     Status Rep     Status Rep       Call Statistics by Device     Name/Status Rep     Status Rep     Status Rep       Call Statistics by Device     Network Status Rep     Status Rep     Status Rep       Call Statistics by Device     Network Status Rep     Status Rep     Status Rep       Call Statistics by Device     Netwok Status Rep                                                                                                    |                                                                    | Report Name               | Report Topic Rep<br>Name Gro | oort Schedule<br>up Name              | r Descrip                                                                                                    |                      |               |
| Session Experience Manager     Million     Statistics     Statistics                                                                                                    |                                                                    | Call Statistics by Device | Network Status Rep SE!       | M Report test                         |                                                                                                    |                      |               |
| Session Experience Manager       Mrtwork       Selection       Calls List       List       List <th< td=""><td></td><td></td><td></td><td></td><td></td><td></td><td></td></th<>                                                                                                    |                                                                    |                           |                              |                                       |                                                                                                    |                      |               |
| Schedulde Reports         Bester h       Reformation       Schedulder       Description       Scheduling<br>Frequency       Num to Run       Num of Run<br>Times       Generated<br>Reports       User       Last Run Time       Next Run Time         Cell Statistics by Device       Network Status Rep       SEM Report       q1       q1       Hourly       1       0       Status       0       0       orep       180000 Jan 24         Call Statistics by Device       Network Status Rep       SEM Report       q1       q1       Hourly       1       1       Status       0       0       0       orep       180000 Jan 24       0       Call Statistics by Device       Network Status Rep       SEM Report       q1       et al.       Status       0       0       0       orep       180000 Jan 24       0       Call Statistics by Device       Network Status Rep       SEM Report       100000 Fab 16       0       0       0       0       orep       100000 Fab 16       0       0       0       0       0       0       0       0       0       0       0       0       0       0       0       0       0       0       0       0       0       0       0       0       0       0                                                                                                    | Session Experience Manager                                         |                           | 米 etwork Statistic           | s Calls List                          | and the set of the set of the set | Alarms Reports       | Utilities     |
| Mare       Report       Report       Scheduling       Num to Run       Num to Run       Generated<br>Times       Centrated<br>Reports       User       Last Run Time       Next Run Time         Call Statistics by Device       Network Status Rep       Scheduling       Num to Run       1       0       Stream       ©       ©       support       support       Image: Stream       Image: Stream <td< td=""><td>SEM Reports Scheduled Reports</td><td></td><td></td><td></td><td></td><td></td><td></td></td<>                                                                                                    | SEM Reports Scheduled Reports                                      |                           |                              |                                       |                                                                                                    |                      |               |
| Report Name         Report Topic<br>Name         Report Topic<br>Group         Report<br>Name         Scheduler<br>(Group         Description         Scheduling<br>Frequency         Num to Run         Num of Run<br>Times         Generated<br>Report         User         Last Run Time         Next Run Time           Call Statistics by Device         Network Status Rep         SEM Report         qq1         qq1         Hourly         1         0         Status         ©         ©         scrept         support                                                                                                    | 📸 Search 🧱 Refresh                                                 |                           |                              |                                       |                                                                                                    |                      |               |
| Call Statistics by Device         Network Status Rep         SEM Report         optimization         optimization         optimal instation         optimization                                                                                                    | Report Name Report Topic Report Scheduler<br>Name Group Name       | Description Sch           | quency Num to Run            | Num of Run Generated<br>Times Reports |                                                                                                    | User Last Run Time   | Next Run Time |
| Call Statistica by Device       Network Status Rep:       SEM Report       Call Statistica by Device       Network Status Rep:       SEM Report       Call Statistica by Device       Network Status Rep:       SEM Report       100:000 Jun 24         Call Statistica by Device       Network Status Rep:       SEM Report       Text       Weekly       4       Status       ©       Ø       O       orep       100:000 Jun 24         Call Statistica by Device       Network Status Rep:       SEM Report       Text       Weekly       4       Status       Ø       Ø       orep       100:000 Jun 24         Call Statistica by Device       Network Status Rep:       SEM Report       Text       Weekly       4       Status       Ø       Ø       orep       100:000 Jun 24         Call Statistica by Device       Network Status Rep:       SEM Report       Text       Tex                                                                                                    | Call Statistics by Device Network Status Rep SEM Report qq1        | qq1 Hou                   | uriy 1                       | 0 Show                                | 6 0 8                                                                                                    | support              |               |
| Call Statistics by Device         Network Status Rep.         SEM Report         Test         Weekly         4         Show         ©         Ø         orep         100000 Feb 16           Call Statistics by Device         Network Status Rep.         SEM Report         statistics by Device         Ø         Ø         O         Ø         usit         220200 May 24                                                                                                    | Call Statistics by Device Network Status Rep SEM Report Call_Stats | Hou                       | urly 1                       | 1 Show                                | ۲ ال                                                                                                    | orenp 18:00:00 Jan 2 | 14            |
| Call Statistics by Link Network Status Rep SEM Report status/link Hourly 123 Show 🖸 🖉 🐼 usit 22:02:00 May 24                                                                                                    | Call Statistics by Device Network Status Rep SEM Report Test       | Wee                       | ekly                         | 4 Show                                | • • •                                                                                                    | orenp 10:00:00 Feb 1 | 6             |
|                                                                                                    | Call Statistics by Link Network Status Rep SEM Report statbylink   | Hou                       | urly                         | 123 Show                              | • • •                                                                                                    | usit 22:02:00 May 2  | 24            |

#### Figure 11-29: Version 7.2: SEM Scheduled Reports

2. Open the Reports tab on the Version 7.4 platform (Statistics tab > Reports tab).

|         | <b>3</b>                 |       |          |         |            |       |       |       |  |  |  |  |  |  |
|---------|--------------------------|-------|----------|---------|------------|-------|-------|-------|--|--|--|--|--|--|
|         | Codes<br>te Operation Ce | nter  | NETWORK  | ALARMS  | STATISTICS | CALLS | USERS | ADMIN |  |  |  |  |  |  |
| DEVICES | LINKS                    | SITES | ENDPOINT | S REPOR | RTS 🛃      |       |       |       |  |  |  |  |  |  |
|         |                          |       |          |         |            |       |       |       |  |  |  |  |  |  |

Figure 11-30: Version 7.4: Statistics Reports

3. Configure the required scheduled reports using the Version 7.2 platform as reference.

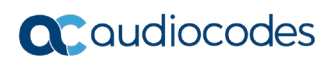

This page is intentionally left blank.

# A Appendix A – Backup and Restore

# A.1 OVOC Server Backup

There are two main backup processes that run on the OVOC server:

Weekly backup: runs once a week at a pre-configured date & time (default is Saturday 02:00). In this process, the whole database is backed up into several "RMAN" files that are located in /data/NBIF/EMSBackup/RmanBackup directory. In addition, many other configuration and software files are backed up to a TAR file in the /data/NBIF/EMSBackup directory. In general, this TAR file contains the entire /data/NBIF directory's content (except 'EMSBackup' directory), OVOC Software Manager content and server\_xxx directory's content.

To change the weekly backup's time and date, see Section A.1.1.

Daily backup: runs daily except on the scheduled week day (see above). The daily backup process backs up the last 24 hours. There are no changes in the TAR file in this process.

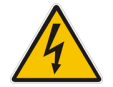

**Warning:** The Backup process does not backup configurations performed using EMS Server Manager, such as networking and security.

It is highly recommended to maintain all backup files on an external machine.

These files can be transferred outside the server directly from their default location by SCP or SFTP client using 'acems' user.

## **Do the following:**

1. Copy all files in /data/NBIF/EMSBackup/emsSServerBackup\_<time&date>\_<Version>.tar file directory to an external machine.

Where:

- <time&date> is only an example; replace this path with your filename.
- <Version> is the Version number of the server release
- 2. Copy all files in /data/NBIF/EMSBackup/RmanBackup directory (including control.ctl and init.ora files) to an external machine.

# A.1.1 Change Schedule Backup Time

This step describes how to reschedule the backup time.

- To schedule backup time:
- 1. From the Application Maintenance menu, choose Change Schedule Backup Time.
- 2. Choose the day of the week that you wish to perform the backup.

# A.2 OVOC Server Restore

This section describes how to restore the OVOC server. This can be done on the original machine that the backup files were created from or on any other machine.

### Note:

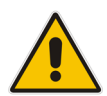

- If you're running the restore process on a different machine, its disk size should be the same as the original machine from which the backup files were taken.
- Restore actions can be performed only with backup files which were previously created in the same OVOC Version.
- If you are restoring to a new machine, make sure that you have purchased a new license file machine ID. AudioCodes customer support will assist you to obtain a new license prior to the restore process.

## To restore the OVOC server:

- 1. Install (or upgrade) OVOC to the same Version from which the backup files were created. The Linux Version must also be identical between the source and target machines.
- 2. Use the OVOC Server Management utility to perform all the required configurations, such as Networking and Security, as was previously configured on the source machine (see Chapter 8).
- **3.** Make sure all server processes are up in EMS Server Manager / Status menu and the server functions properly.
- 4. Copy all the files you backed up in A.1 to /data/NBIF directory by SCP or SFTP client using the 'acems' user. Overwrite existing files if required.
- 5. In EMS Server Manager, go to the Application Maintenance menu and select the **Restore** option.
- 6. Follow the instructions during the process; you might need to press Enter a few times.
- 7. After the restore operation has completed, you are prompted to reboot the OVOC server.

# B Appendix B – EMS / SEM 7.2 – Topology Import Process Limitations

- Since the Version 7.4 release support tenants topology level, the process will create a new default tenant (if no default tenant was already defined)
- It is recommended to perform this procedure on server without previous topology configuration.
- Import regions:
  - Regions which were not in previous 7.2.3000 multi-tenancy (defined specific operators visibility on these regions), will be created under the default tenant
  - Regions which were in previous 7.2.3000 multi-tenancy (defined specific operators visibility on these regions), will be created each in new tenant with same name (if such tenant name already exists, it will not be created!)
  - If region name already exist in the tenant, it will not be created!
- Import Devices/Lync devices/Generic devices:
  - Create all devices/Lync devices/Generic devices to the same region they were belong to in previous 7.2.3000 server (if the region failed to be created, relevant devices will not be created)
  - Device will not be created if any constraint is violated such as serial number already exists etc.
- Import SBAs:
  - Create SBAs under his relevant device
- Import Links:
  - Create link only if both devices were successfully created
- Import License Pool:
  - Add license pool configuration only for devices which were successfully added.

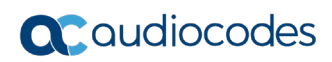

This page is intentionally left blank.

# **C** Transferring Files

This appendix describes how to transfer files to and from the OVOC server using any SFTP/SCP file transfer application.

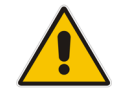

Note: FTP by default is disabled in the OVOC server.

## > To transfer files to and from the OVOC server:

- 1. Open your SFTP/SCP application, such as WinSCP or FileZilla.
- 2. Login with the acems/acems credential (all files transferred to the OVOC server host machine are then by default saved to /home/acems directory).
- 3. Copy the relevant file(s) from your PC to the host machine (or vice-versa). For example using the FileZilla program, you drag the relevant file from the left pane i.e. in your PC directory to the right pane i.e. the /home/acems directory on the OVOC server host machine.

#### **International Headquarters**

1 Hayarden Street, Airport City Lod 7019900, Israel Tel: +972-3-976-4000 Fax: +972-3-976-4040

#### AudioCodes Inc.

27 World's Fair Drive, Somerset, NJ 08873 Tel: +1-732-469-0880 Fax: +1-732-469-2298

**Contact us:** <u>https://www.audiocodes.com/corporate/offices-worldwide</u> **Website:** <u>https://www.audiocodes.com/</u>

©2018 AudioCodes Ltd. All rights reserved. AudioCodes, AC, HD VoIP, HD VoIP Sounds Better, IPmedia, Mediant, MediaPack, What's Inside Matters, OSN, SmartTAP, User Management Pack, VMAS, VoIPerfect, VoIPerfectHD, Your Gateway To VoIP, 3GX, VocaNom, AudioCodes One Voice and CloudBond are trademarks or registered trademarks of AudioCodes Limited. All other products or trademarks are property of their respective owners. Product specifications are subject to change without notice.

Document #: LTRT-91055

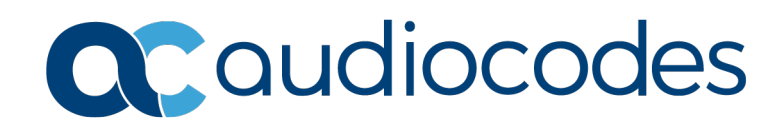